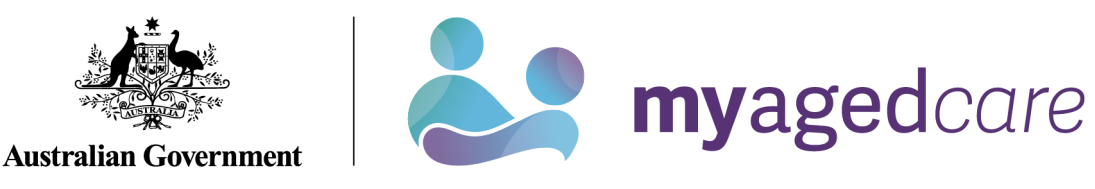

# Service and Support Portal User Guide Part 2: Team Leader and Staff Member Functions

# Contents

| 1.1 Purpose of the Guide31.2 The Service and Support Portal32. Accessing the Service and Support Portal43. Roles in the Service and Support Portal43.1 Administrator homepage53.2 Team Leader homepage63.3 Staff Member homepage63.3 Staff Member homepage73.4 Homepage for person assigned multiple roles83.5 Infection Prevention Control (IPC) Lead Role84. Managing Referrals114.1 Clients with existing approvals for services under the Aged Care Act 1997114.2 Electronic referrals for service114.2.1 Viewing referrals124.2.2 Accepting or rejecting a referral for service154.2.3 Revoking a referral after acceptance215. Clients and Services235.1 Find a client235.2 Viewing client information255.2.1 Client Summary28                                                                                                    |
|----------------------------------------------------------------------------------------------------|
| 1.2 The Service and Support Portal.32. Accessing the Service and Support Portal.43. Roles in the Service and Support Portal43.1 Administrator homepage.53.2 Team Leader homepage.63.3 Staff Member homepage73.4 Homepage for person assigned multiple roles83.5 Infection Prevention Control (IPC) Lead Role.84. Managing Referrals114.1 Clients with existing approvals for services under the Aged Care Act 1997114.2 Electronic referrals for service114.2.1 Viewing referrals124.2.2 Accepting or rejecting a referral for service154.2.3 Revoking a referral after acceptance215. Clients and Services235.1 Find a client235.2 Viewing client information255.2.1 Client Summary28                                                                                                    |
| 2. Accessing the Service and Support Portal       4         3. Roles in the Service and Support Portal       4         3.1 Administrator homepage       5         3.2 Team Leader homepage       6         3.3 Staff Member homepage       7         3.4 Homepage for person assigned multiple roles       8         3.5 Infection Prevention Control (IPC) Lead Role       8         4. Managing Referrals       11         4.1 Clients with existing approvals for services under the Aged Care Act 1997       11         4.2 Electronic referrals for service       11         4.2.1 Viewing referrals       12         4.2.2 Accepting or rejecting a referral for service       15         4.2.3 Revoking a referral after acceptance       21         5. Clients and Services       23         5.1 Find a client       23         5.2 Viewing client information       25         5.2.1 Client Summary       28 |
| 3. Roles in the Service and Support Portal       4         3.1 Administrator homepage.       5         3.2 Team Leader homepage.       6         3.3 Staff Member homepage.       7         3.4 Homepage for person assigned multiple roles       8         3.5 Infection Prevention Control (IPC) Lead Role.       8         4. Managing Referrals       11         4.1 Clients with existing approvals for services under the Aged Care Act 1997       11         4.2 Electronic referrals for service       11         4.2.1 Viewing referrals       12         4.2.2 Accepting or rejecting a referral for service       15         4.2.3 Revoking a referral after acceptance       21         5. Clients and Services       23         5.1 Find a client       23         5.2 Viewing client information       25         5.2.1 Client Summary       28                                                         |
| 3.1 Administrator homepage53.2 Team Leader homepage63.3 Staff Member homepage73.4 Homepage for person assigned multiple roles83.5 Infection Prevention Control (IPC) Lead Role84. Managing Referrals114.1 Clients with existing approvals for services under the Aged Care Act 1997114.2 Electronic referrals for service114.2.1 Viewing referrals124.2.2 Accepting or rejecting a referral for service154.2.3 Revoking a referral after acceptance215. Clients and Services235.1 Find a client235.2 Viewing client information255.2.1 Client Summary28                                                                                                    |
| 3.2 Team Leader homepage       6         3.3 Staff Member homepage       7         3.4 Homepage for person assigned multiple roles       8         3.5 Infection Prevention Control (IPC) Lead Role       8         4. Managing Referrals       11         4.1 Clients with existing approvals for services under the Aged Care Act 1997       11         4.2 Electronic referrals for service       11         4.2.1 Viewing referrals       12         4.2.2 Accepting or rejecting a referral for service       15         4.2.3 Revoking a referral after acceptance       21         5. Clients and Services       23         5.1 Find a client       23         5.2 Viewing client information       25         5.2.1 Client Summary       28                                                                                                    |
| 3.3 Staff Member homepage       7         3.4 Homepage for person assigned multiple roles       8         3.5 Infection Prevention Control (IPC) Lead Role.       8         4. Managing Referrals       11         4.1 Clients with existing approvals for services under the Aged Care Act 1997       11         4.2 Electronic referrals for service       11         4.2.1 Viewing referrals       12         4.2.2 Accepting or rejecting a referral for service       15         4.2.3 Revoking a referral after acceptance       21         5. Clients and Services       23         5.1 Find a client       23         5.2 Viewing client information       25         5.2.1 Client Summary       28                                                                                                    |
| 3.4 Homepage for person assigned multiple roles       8         3.5 Infection Prevention Control (IPC) Lead Role       8         4. Managing Referrals       11         4.1 Clients with existing approvals for services under the Aged Care Act 1997       11         4.2 Electronic referrals for service       11         4.2.1 Viewing referrals       12         4.2.2 Accepting or rejecting a referral for service       15         4.2.3 Revoking a referral after acceptance       21         5. Clients and Services       23         5.1 Find a client       23         5.2 Viewing client information       25         5.2.1 Client Summary       28                                                                                                    |
| 3.5 Infection Prevention Control (IPC) Lead Role.       8         4. Managing Referrals       11         4.1 Clients with existing approvals for services under the Aged Care Act 1997       11         4.2 Electronic referrals for service       11         4.2.1 Viewing referrals       12         4.2.2 Accepting or rejecting a referral for service       15         4.2.3 Revoking a referral after acceptance       21         5. Clients and Services       23         5.1 Find a client       23         5.2 Viewing client information       25         5.2.1 Client Summary       28                                                                                                    |
| 3.5 Infection Prevention Control (IPC) Lead Role                                                                                                    |
| 4. Managing Referrals       11         4.1 Clients with existing approvals for services under the Aged Care Act 1997       11         4.2 Electronic referrals for service       11         4.2.1 Viewing referrals       12         4.2.2 Accepting or rejecting a referral for service       15         4.2.3 Revoking a referral after acceptance       21         5. Clients and Services       23         5.1 Find a client       23         5.2 Viewing client information       25         5.2.1 Client Summary       28                                                                                                    |
| 4.1 Clients with existing approvals for services under the Aged Care Act 1997       11         4.2 Electronic referrals for service       11         4.2.1 Viewing referrals       12         4.2.2 Accepting or rejecting a referral for service       15         4.2.3 Revoking a referral after acceptance       21         5. Clients and Services       23         5.1 Find a client       23         5.2 Viewing client information       25         5.2.1 Client Summary       28                                                                                                    |
| 4.2 Electronic referrals for service114.2.1 Viewing referrals124.2.2 Accepting or rejecting a referral for service154.2.3 Revoking a referral after acceptance215. Clients and Services235.1 Find a client235.2 Viewing client information255.2.1 Client Summary28                                                                                                    |
| 4.2.1 Viewing referrals124.2.2 Accepting or rejecting a referral for service154.2.3 Revoking a referral after acceptance215. Clients and Services235.1 Find a client235.2 Viewing client information255.2.1 Client Summary28                                                                                                    |
| 4.2.2 Accepting or rejecting a referral for service       15         4.2.3 Revoking a referral after acceptance       21         5. Clients and Services       23         5.1 Find a client       23         5.2 Viewing client information       25         5.2.1 Client Summary       28                                                                                                    |
| 4.2.5 Revoking a reienal alter acceptance       21         5. Clients and Services       23         5.1 Find a client       23         5.2 Viewing client information       25         5.2.1 Client Summary       28                                                                                                    |
| 5. Clients and Services       23         5.1 Find a client       23         5.2 Viewing client information       25         5.2.1 Client Summary       28                                                                                                    |
| 5.1 Find a client.       23         5.2 Viewing client information       25         5.2.1 Client Summary.       28                                                                                                    |
| 5.2 Viewing client information       25         5.2.1 Client Summary       28                                                                                                    |
| 5.2.1 Client Summary                                                                                                    |
|                                                                                                    |
| 5.2.2 Client Details                                                                                                    |
| 5.2.3 Support Network                                                                                                    |
| 5.2.4 Referrals for My Organisation                                                                                                    |
| 5.2.5 Plans                                                                                                    |
| 5.2.0 Autoriments                                                                                                    |
| 5.2.8 Services                                                                                                    |
| 5.2.9 My Aged Care Interactions 35                                                                                                    |
| 5.2.10 Notes                                                                                                    |
| 5.2.11 Tasks and Notifications                                                                                                    |
| 5.3 Viewing tasks and notifications                                                                                                    |
| 5.4 Completing identity verification                                                                                                    |
| 5.5 Adding service information                                                                                                    |

| 5.6 Updating service information                                             |    |
|------------------------------------------------------------------------------|----|
| 5.6.1 Record a note of changes made to client service information            |    |
| 5.6.2 Request an extension to the client's care                              | 51 |
| 5.6.3 Request a review of a client's support plan                            | 53 |
| 5.6.4 Checking the status of a Support Plan Review                           | 59 |
| 6. Generating reports and accessing forms                                    | 61 |
| 6.1 Generating reports                                                       | 61 |
| 6.2 Viewing reports                                                          | 63 |
| 6.3 Accessing forms                                                          | 64 |
| 7. Serious Incident Response Scheme (SIRS)                                   | 66 |
| 8. Residential Client Classifications and Reassessments                      | 66 |
| 8.1 Viewing residential clients and their residential funding classification | 66 |
| 8.2 Filtering the Care Recipients lists                                      | 69 |
| 8.2.1 Advanced Search                                                        | 71 |
| 8.3 Requesting Residential Funding Reassessments                             | 73 |
| 8.4 Requesting Residential Funding Reconsiderations                          | 78 |
| 8.5 Recalling a Residential Funding Reassessment or Reconsideration request  | 81 |
| 8.6 Notify Client is Available for Assessment                                | 83 |
| 8.7 Request Tab and Request Status Definitions                               | 85 |
| 8.8 Palliative Care                                                          | 85 |
| 8.8.1 View Clients Marked Palliative on Entry                                | 85 |
| 8.8.2 Upload Palliative Care Documents                                       |    |
| 8.8.3 Palliative Care Status Form Outcomes                                   | 89 |

2

# 1. Background and overview

# 1.1 Purpose of the Guide

The My Aged Care Service and Support Portal User Guide - Part 2 (Service and Support Portal User Guide) outlines how Commonwealth-funded service providers (providers) use the My Aged Care Service and Support Portal for your organisation. This portal is previously known as the My Aged Care Service Provider Portal.

The Service and Support Portal User Guide is split into two parts as follows:

- Part One provides an overview of the portal and describes the functions that an individual with the Administrator role in the Service and Support Portal will perform.
- Part Two (this document) provides an overview of the portal and describes the functions that an individual with the Team Leader or Staff Member role in the Service and Support Portal will perform.

This guide does not cover:

 Detailed instructions on how to obtain a myID (which can be found in the user guide Logging in to the Aged Care Systems.

This symbol is used to highlight important information.

# 1.2 The Service and Support Portal

The Service and Support Portal is used to:

- Manage information about the services you provide
- Manage referrals for service(s) issued by My Aged Care contact centre staff or assessors by accepting, rejecting, or placing on a waitlist
- Update client records with information about services being delivered
- Request that an assessor undertakes a Support plan review for a client
- Report SIRS Priority 1 and Priority 2 incidents in residential and in-home aged care
- Generate reports.
- Manage residential client classifications, reassessments, reconsiderations, and palliative care administration.

# 2. Accessing the Service and Support Portal

To access the Service and Support portal, each staff member must have a My Aged Care portal user account linked to a supported third-party authentication service.

For more information regarding setting up users and logging into the system please refer to <u>Logging in to the Aged Care Systems</u>

# 3. Roles in the Service and Support Portal

The person nominated as the My Aged Care Organisation Administrator needs to be the first person from your organisation to log into the Service and Support Portal. How to nominate your first Organisation Administrator is detailed in the **Nominating an Organisation Administrator** section of this guide.

The Organisation Administrator will be responsible for assigning roles to other staff. This can include assigning other staff the administrator role to help set up and maintain information about your organisation in the Service and Support Portal. Roles should be assigned in accordance with the duties the person performs within your organisation.

If you are assigned more than one role, this access will apply across all outlets you have been granted access to in the Service and Support Portal.

The following tables outline the functions for each role within the Service and Support Portal. It includes both client focussed and organisation focussed tasks.

| Organisation<br>Administrator | Outlet<br>Administrator       | Team<br>Leader                                                                                                    | Staff<br>Member                                                                                                    |
|-------------------------------|-------------------------------|----------------------------------------------------------------------------------------------------|----------------------------------------------------------------------------------------------------|
| $\checkmark$                  |                               | ~                                                                                                    | ✓                                                                                                    |
|                               |                               | ✓                                                                                                    | ✓                                                                                                    |
|                               |                               | ✓                                                                                                    | ✓                                                                                                    |
|                               |                               | ✓                                                                                                    |                                                                                                    |
| $\checkmark$                  | ✓                             | ✓                                                                                                    | ✓                                                                                                    |
| $\checkmark$                  |                               |                                                                                                    |                                                                                                    |
| $\checkmark$                  | $\checkmark$                  |                                                                                                    |                                                                                                    |
| $\checkmark$                  | <b>v</b>                      | . ✓                                                                                                    | <b>v</b>                                                                                                    |
|                               |                               | ~                                                                                                    | ~                                                                                                    |
| ✓                             |                               |                                                                                                    |                                                                                                    |
|                               |                               | $\checkmark$                                                                                                    | ~                                                                                                    |
|                               |                               | ✓                                                                                                    | ~                                                                                                    |
|                               |                               | $\checkmark$                                                                                                    |                                                                                                    |
|                               | Organisation<br>Administrator | Organisation<br>AdministratorOutlet<br>Administrator✓✓✓✓✓✓✓✓✓✓✓✓✓✓✓✓✓✓✓✓✓✓✓✓✓✓✓✓✓✓✓✓✓✓✓✓✓✓✓✓✓✓✓✓✓✓✓✓✓✓✓✓✓✓✓✓✓✓✓✓✓✓✓✓✓✓✓✓✓✓✓✓✓✓✓✓✓✓✓✓✓✓✓✓✓✓✓✓✓✓✓✓✓✓✓✓✓✓✓✓✓✓✓✓✓✓✓✓✓✓✓✓✓✓✓✓✓✓✓✓✓✓✓✓✓✓✓✓✓✓✓✓✓✓✓ <td>Organisation<br/>AdministratorCutlet<br/>AdministratorTeam<br/>Leader✓✓✓✓✓✓✓✓✓✓✓✓✓✓✓✓✓✓✓✓✓✓✓✓✓✓✓✓✓✓✓✓✓✓✓✓✓✓✓✓✓✓✓✓✓✓✓✓✓✓✓✓✓✓✓✓✓✓✓✓✓✓✓✓✓✓✓✓✓✓✓✓✓✓✓✓✓✓</td> | Organisation<br>AdministratorCutlet<br>AdministratorTeam<br>Leader✓✓✓✓✓✓✓✓✓✓✓✓✓✓✓✓✓✓✓✓✓✓✓✓✓✓✓✓✓✓✓✓✓✓✓✓✓✓✓✓✓✓✓✓✓✓✓✓✓✓✓✓✓✓✓✓✓✓✓✓✓✓✓✓✓✓✓✓✓✓✓✓✓✓✓✓✓✓ |

### CLIENT FOCUSSED KEY FUNCTIONS OF THE SERVICE AND SUPPORT PORTAL

### ORGANISATION FOCUSSED KEY FUNCTIONS OF THE SERVICE AND SUPPORT PORTAL

| Key Functions                                                                                        | Organisation<br>Administrator | Outlet<br>Administrator | Team<br>Leader | Staff<br>Member |
|----------------------------------------------------------------------------------------------------|-------------------------------|-------------------------|----------------|-----------------|
| View Palliative Care recipients                                                                      |                               |                         | $\checkmark$   | ✓               |
| Upload Palliative Documentation                                                                      |                               |                         | $\checkmark$   | $\checkmark$    |
| Submit notifications under the Serious Incident Response Scheme                                      | V                             |                         |                |                 |
| Request change to contractual information                                                            |                               | √                       |                |                 |
| Add outlets                                                                                          | $\checkmark$                  |                         |                |                 |
| Manage outlets: edit, activate, deactivate, remove                                                   | ✓                             | ✓                       |                |                 |
| Manage services: add, edit, activate,<br>transfer (organisation administrator only)<br>or deactivate | ✓                             | ✓                       |                |                 |
| Manage staff (organisation level): add, edit, deactivate, remove                                     | ✓                             |                         |                |                 |
| Manage staff (outlet level): add, edit, deactivate, remove                                           | ✓                             | ✓                       |                |                 |
| Add Infection Prevention Control (IPC)<br>Lead contacts                                              | V                             | ✓                       |                |                 |
| Edit and Delete IPC Lead contacts                                                                    | ✓                             | ✓                       | $\checkmark$   |                 |

## 3.1 Administrator homepage

Go to Service and support portal user guide – Part 1: Administrator functions for more information about Administrators.

People assigned an administrator role at an organisation level can view and manage information for the entire organisation in the portal. People assigned an administrator role for one or more outlet(s) in the organisation will only be able to view and manage information for the outlet(s) they have been assigned.

Administrators are assigned the IPC Lead role.

If you log in to the Service and Support Portal as an administrator, Tasks and notifications, My Aged Care interactions, Reports and documents, Government Provider Management System, Outlet administration, and Staff administration tiles will appear on your homepage. If you have been assigned the SIRS role by your Organisation Administrator, you will also see a SIRS Notice tile.

• 

• • 

•  •

•

| 1800 836 799 Mon-Fri 8am - 8pm Sat 10am - 2pm |                           | Welcome Curtis from Aussie Aged Care |
|-----------------------------------------------|---------------------------|--------------------------------------|
| Service and Support Portal                    |                           | Logou                                |
| Welcome Curtis                                |                           |                                      |
|                                               | Ţ                         | <b>.8</b> 0+                         |
| A A                                           | My Aged Care interactions | Staff administration                 |
| C.                                            |                           | <b>&gt;</b>                          |
| Tasks and notifications                       | Reports and documents     | Outlet administration                |
|                                               |                           |                                      |
| Government Provider Management System         | SIRS Notice               |                                      |

# 3.2 Team Leader homepage

People assigned the Team Leader role in the Service and Support Portal have the same functions as the Staff Member role and are also responsible for managing referrals for service(s) and residential funding reassessment requests. Team Leaders are assigned the IPC Lead Role.

If you log into the Service and Support Portal as a Team Leader, Service referrals, Find a client, Tasks and notifications, My Aged Care interactions, Reports and documents, Retrieve a referral code, Residential Care, and Government Provider Management System tiles will appear on your homepage.

If you have been assigned the SIRS role by your Organisation Administrator, you will also see a SIRS Notice tile.

The SIRS Notice tile will only display on your home page if you had an active SIRS (Serious Incidents Response Scheme) user account on the Service and Support Portal before 1 April 2021. Otherwise, this tile will only display on your home page once your Administrator for the Service and Support Portal has added the SIRS role to your staff profile.

For information on how to add the SIRS application for staff members please refer to the following guides:

- How to access and user the Service and Support Portal for Serious Incident Response • Scheme (SIRS) – In-Home Care
- How to access and user the Service and Support Portal for Serious Incident Response • Scheme – Residential Aged Care services

• • 

٠ • 

• 

• 

•

۲

• •

.. 

•••

.. •• ... • 

•

..

..

.. ...

..

.. 

•

•

| 1800 836 799 Mon-Fri 8am - 8pm Sat 10am - 2pm |                          | Welcome May from Holiday UAT Service Provider Outle |
|-----------------------------------------------|--------------------------|-----------------------------------------------------|
| Service and Support Portal                    |                          | Logo                                                |
|                                               |                          |                                                     |
| Welcome May                                   |                          |                                                     |
|                                               | 8                        | Ś                                                   |
|                                               | Find a client            | Tasks and notifications                             |
|                                               | 0101_                    | (=)                                                 |
| Service referrals                             | Retrieve a referral code | My Aged Care interactions                           |
|                                               | !                        |                                                     |
| Reports and documents                         | SIRS Notice              | Government Provider Management System               |
|                                               |                          |                                                     |
| Residential care                              |                          |                                                     |

# 3.3 Staff Member homepage

People assigned the Staff Member role in the Service and Support Portal are responsible for adding and updating client service information in the client record.

Your organisation may also give you responsibility for submitting notifications under the Serious Incident Response Scheme (SIRS). As a Staff Member you can also view the clients in your residential facility, their current and historical classifications in the Residential Care tile.

If you log in to the Service and Support Portal as a Staff Member, Service referrals, Find a client, Review requests, Tasks and notifications, My Aged Care interactions, Residential Care, Government Provider Management System and Reports and documents tiles will appear on your homepage.

If you have been assigned the SIRS role by your Organisation Administrator, you will also see a SIRS Notice tile.

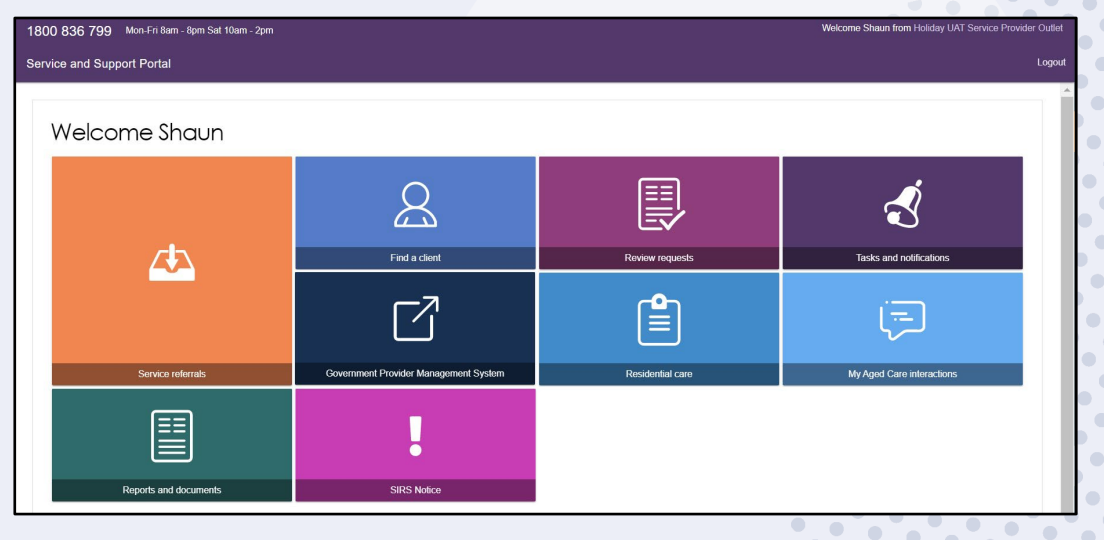

As a Staff Member, you do not have access to the IPC Lead role.

# 3.4 Homepage for person assigned multiple roles

If you log in to the Service and Support Portal as a user with Administrator, Team Leader, and Staff Member roles, you will see the functions for all these roles on the homepage.

## 3.5 Infection Prevention Control (IPC) Lead Role

Aged Care Organisations delivering residential aged care need to nominate an Infection Prevention Control (IPC) Lead under their outlet.

An IPC Lead in an Aged Care organisation is a registered or enrolled nurse who observes, assesses, and reports on IPC of the service, and assists with developing procedures and providing advice within the services.

Service and Support Portal Team Leaders can view, edit and delete existing IPC Lead contacts.

Service and Support Portal Team Members cannot access IPC Lead contact functions.

To access the IPC Lead functionality:

1. Select **Outlet administration** from the homepage.

| 800 836 799 Mon-Fri 8am - 8pm Sat 10am - 2pm |                           | Welcome Curtis from 'Aussie Aged Care |    |
|----------------------------------------------|---------------------------|---------------------------------------|----|
| ervice and Support Portal                    |                           | Logou                                 | ut |
| Welcome Curtis                               |                           |                                       |    |
| Ŕ                                            | My Aged Care interactions | Staff administration                  |    |
|                                              |                           |                                       |    |
|                                              |                           |                                       |    |
|                                              |                           |                                       |    |
| Government Provider Management System        |                           |                                       |    |
|                                              |                           |                                       |    |

2. In the Outlet Administration page click to select the outlet you want to edit.

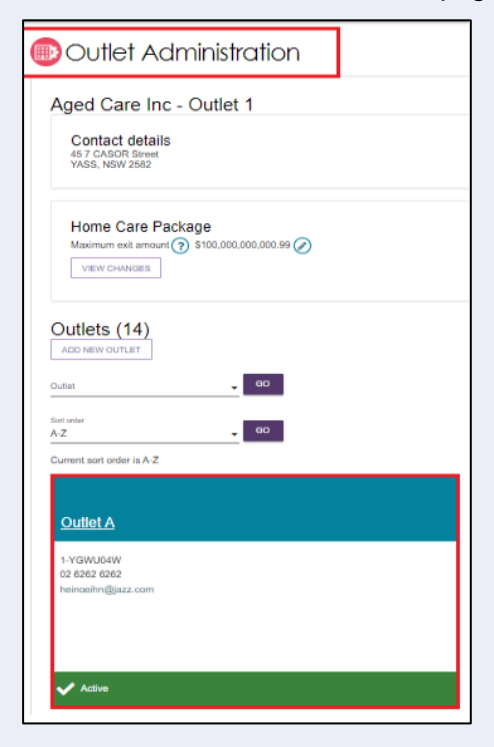

You can edit and delete IPC Lead Contact details at any stage. In the View outlet page 3. current IPC lead contacts will be listed. To edit a contact, select the pen icon and update the contact. To delete a contact, select the rubbish bin icon. A pop-up screen will appear to confirm that you would like to delete the contact.

••

.....

....

...

....

...

•••

...

....

•••

•••

•••

... 

> •

...

9

...

> •

• 

..

•

....

| Service and Support Fortai                                                                       |                                           |                         |                        |                                                                                                    | L                |
|--------------------------------------------------------------------------------------------------|-------------------------------------------|-------------------------|------------------------|----------------------------------------------------------------------------------------------------|------------------|
| ome   Outlet administration   View outlet - T                                                    | est Outlet                                |                         |                        |                                                                                                    |                  |
| st Outlet<br>Active) Outlet Id 2-2RL1IEV                                                         |                                           |                         |                        |                                                                                                    | DEACTIVATE OUTLE |
| About Test Outlet                                                                                |                                           |                         |                        |                                                                                                    |                  |
| Address<br>33 SPRINGFIELD Road<br>BOX HILL NORTH VIC 3129                                        |                                           |                         | ۲                      | Contact Details           Name:         FN UAT UAT           Phone:         02 6258 5774           Fax:   | $\odot$          |
| Organisation philosophy<br>Cultural specialisations (?) (?)<br>Religious specialisations (?) (?) |                                           |                         |                        | Email: nawaz.khan@health.gov.au<br>Website:<br>ADD ACFI CONTACT                                           |                  |
| Current Specialisation Verif                                                                     | ications                                  |                         |                        |                                                                                                    |                  |
| Specialisation                                                                                   | Verification date                         | Valid<br>from           | Valid to               | Phone: 01 2345 6789 Position/role: Nursing Director                                                       |                  |
| Care-leavers                                                                                     | 28 Sep 2022                               | 01 Oct<br>2022          | 01 Oct<br>2025         | Nursing registration status: Registered Nurse<br>Infection Control Modules: Yes<br>Aged Care Modules: Yes |                  |
| by forced adoption or removal<br>People who live in rural or remote<br>areas                     | 19 Sep 2022                               | 2020<br>24 Sep<br>2022  | 2023<br>24 Sep<br>2025 | IPC lead specialist training: Completed<br>Course: IPC Course<br>Education provider: IPC Course Provider  |                  |
| Veterans                                                                                         | 09 Feb 2023                               | 09 Feb<br>2023          | 09 Feb<br>2026         | Date completed: 1 January 2000                                                                            |                  |
| More information about applying for verif<br>of Health and Aged Care's About Specia              | cation can be for<br>isation Verification | und on the<br>on webpag | Department<br>e.       | ADD IFC LEAD CONTACT                                                                                      |                  |

# 4. Managing Referrals

Referrals for service are for individual services. Providers either receive referrals electronically or via a referral code, depending on the client's preferences, and incoming referrals have a priority status (low, medium, high).

For <u>Residential Funding and Residential Respite referrals</u>, refer to Chapter 8.

Providers may receive referrals for services via four different pathways:

- Clients with existing approvals for care types under the Aged Care Act 1997 can approach service providers directly (these clients may not be registered with My Aged Care).
- Providers can receive electronic referrals for service via the Service and Support Portal.
- Clients can approach providers directly with a referral code issued by assessors or the My Aged Care contact centre.
- Providers can accept electronic referrals for service to a provider's waitlist if a waitlist is available.

Each provider outlet needs at least one person assigned the Team Leader role in the portal.

This person will be responsible for managing referrals for service Below is an outline of the roles assigned.

| Roles                            | Team Leader | Staff Member |
|----------------------------------|-------------|--------------|
| View Referral                    | ✓           | ✓            |
| Accept Referral                  | ✓           | Х            |
| Accept to Waitlist               | ✓           | Х            |
| Reject Referral                  | ✓           | Х            |
| Revoke Referral after Acceptance | ✓           | Х            |
| Request urgent referral          | ✓           | Х            |

# 4.1 Clients with existing approvals for services under the Aged Care Act 1997

All clients with valid approvals for Home Care Packages are registered within the My Aged Care system.

If a provider determines that a client's care needs have changed significantly, for instance they require a higher level of care; they should facilitate the client's registration by calling the My Aged Care contact centre or via the online web referral form available on the My Aged Care website at <a href="https://www.myagedcare.gov.au/make-a-referral">https://www.myagedcare.gov.au/make-a-referral</a>.

## 4.2 Electronic referrals for service

Providers can receive electronic referrals for service for clients registered with My Aged Care via the Service and Support Portal.

### 4.2.1 Viewing referrals

#### 1. Select **Service referrals** from the homepage.

| 180 | 10 836 799 Mon-Fri 8am - 8pm Sat 10am - 2pm |                                       |                  | Welcome Shaun from Holiday UAT Service Provider Outlet |
|-----|---------------------------------------------|---------------------------------------|------------------|--------------------------------------------------------|
| Sen | vice and Support Portal                     |                                       |                  | Logout                                                 |
|     | Welcome Shaun                               |                                       |                  |                                                        |
|     | <u> </u>                                    | Erind a client                        | Review requests  | Tasks and notifications                                |
|     |                                             |                                       |                  | (=                                                     |
|     |                                             | Government Frovider Management System | Residential Care | My Aged Care Interactions                              |
|     |                                             | !                                     |                  |                                                        |
|     | Reports and documents                       | SIRS Notice                           |                  |                                                        |

Alternatively, from any other page in the Service and Support Portal, you can choose the **Service referrals** option from the tool bar displayed at the top of the portal.

|                    |                      |                             |               |                       |                         | Welcome Charles fi           | rom Aged Care In      | c- Outlet 1 |
|--------------------|----------------------|-----------------------------|---------------|-----------------------|-------------------------|------------------------------|-----------------------|-------------|
| Review<br>requests | Service<br>referrals | Retrieve a<br>referral code | Find a client | Reports and documents | Tasks and notifications | My Aged Care<br>interactions | Quality<br>indicators | Logout      |
|                    |                      |                             |               |                       |                         |                              |                       |             |

You will need to select the relevant outlet name to ensure that you are looking for referrals in the correct outlet. This can be done by selecting the outlet name from the top right corner of the portal, above **Logout**.

2. The **Incoming referrals** page will now display a list of incoming referrals (those that have not been actioned). You can alternate between card and list view by using the toggle at the top of the page.

| Service and Support Portal               |                             |                       | Review Sen<br>requests refer | ice Retrieve a<br>rals referral code | Find a client | Reports and<br>documents | My Aged Care<br>interactions | Tasks and<br>notifications |
|------------------------------------------|-----------------------------|-----------------------|------------------------------|--------------------------------------|---------------|--------------------------|------------------------------|----------------------------|
| ne   Service providers                   |                             |                       |                              |                                      |               |                          |                              |                            |
| Incoming referrals                       |                             |                       |                              |                                      |               |                          |                              |                            |
| Waitlist Accepted servic                 | s pending Services in place | e Referral history    |                              |                                      |               |                          |                              |                            |
| Filter by                                |                             |                       |                              |                                      |               |                          |                              | Ø                          |
| ast name:                                | First name:                 |                       | Aged Care User               | D:                                   |               |                          |                              |                            |
| ADVANCED SEARCH CLEAR FILTERS            |                             |                       |                              |                                      |               |                          |                              |                            |
|                                          |                             |                       |                              |                                      |               |                          | 1 to 2 out                   | of 2 matching resu         |
| Last First Aged care<br>name 🎂 name 👙 ID | ser Refe<br>Due date 👙 date | erred                 |                              |                                      |               | ⊜ R                      | ecommended start o           | ate 👄 Priority             |
|                                          | 0.05/07/0017 40/            | 6/2017 Meals: At Home |                              |                                      |               |                          |                              | Low                        |
| Penguin Pingu AC663841                   | 8 25/07/2017 19/0           | incus, a rione        |                              |                                      |               |                          |                              |                            |

3. You can refine the search results by entering a client's First name, Last name, or Aged Care User ID. Display the filter option by clicking the expanding arrows at the right of the filter bar.

| 🕗 Incom              | ning r       | eferrals                       |                        |                  |          |              |
|----------------------|--------------|--------------------------------|------------------------|------------------|----------|--------------|
| You have report(s) t | hat are read | y to be downloaded. To downloa | ad, go to Reports page | ).               |          |              |
| Incoming referrals   | Waitlist     | Accepted services pending      | Services in place      | Referral history |          |              |
|                      |              |                                |                        |                  | CARD     |              |
| Filter by            |              |                                |                        |                  |          | $\checkmark$ |
| Last name:           |              | First name:                    |                        | Aged Care        | User ID: |              |
| ADVANCED SE          |              | CLEAR FILTERS                  |                        |                  |          |              |

Select the ADVANCED SEARCH button to set filter options.

| Search incomi          | ng referro | ıls         |              |               |
|------------------------|------------|-------------|--------------|---------------|
| Incoming referrals     |            |             |              |               |
| Choose an item.        | ADD FILTER | SAVE FILTER | CLEAR FILTER |               |
| Due date               |            |             |              |               |
| First name             |            |             |              |               |
| Last name              |            |             |              |               |
| Outlet                 |            |             |              |               |
| Postcode               |            |             |              |               |
| Priority               |            |             |              |               |
| Recommended start date |            |             |              |               |
| Service type           |            |             |              |               |
| State                  |            |             |              |               |
| Suburb                 |            |             |              |               |
|                        |            |             |              |               |
|                        |            |             |              |               |
|                        |            |             |              |               |
|                        |            |             |              | FILTER CANCEL |

The following search filters can be chosen from the **Optional Filter Field** drop down menu and applied to your search by clicking **ADD FILTER**.

- Aged Care User ID
- Due date
- First name
- Last name
- Locality
- Outlet
- Postcode
- Priority
- Recommended start date
- Referred date
- Service type
- State

#### Suburb

| Search incomi                                                             | g referrals *                                                                    |
|---------------------------------------------------------------------------|----------------------------------------------------------------------------------|
| Incoming referrals<br>Choose an item.<br>3 of 7 filters used<br>Locality: | ADD FILTER SAVE FILTER CLEAR FILTER Recommended start date from: (m) to: (m) (a) |
| Service type:                                                             | - (S)                                                                            |

You can save any filters that have been applied by selecting **SAVE FILTER**, so that they may be quickly used again through the **ADVANCED SEARCH** option. Alternatively, these referrals can also be sorted by the following fields, in either ascending/descending or alphabetically:

- Client Last Name
- Client First Name
- Aged Care User ID
- Suburb
- State
- Postcode
- Locality
- Date Referred
- Due Date
- Recommended Start Date
- Priority
- Service Type

| Filter by                                                                  |                                   |
|----------------------------------------------------------------------------|-----------------------------------|
| Last name:                                                                 | First name:                       |
| ADVANCED SEARCH CLEAR FILTERS                                              |                                   |
| Sort Referrals by:<br>Date Referred<br>Current sort order is Date Referred | in order of<br>Earliest to Latest |

### 4.2.2 Accepting or rejecting a referral for service

To accept a referral for service, select **Service referrals** from the home page, the toolbar at the top of the portal, or the sidebar from the Menu option at the top left of the portal and follow the procedure below.

Referrals for Home Care Packages will only be issued, usually via the provision of a referral code to the client once a package has been assigned. Providers should note the take up deadline by which they must have commenced services with a client for Home Care Packages or else the assigned package will be withdrawn.

Referrals for waitlists are not sent as a specific waitlist referral. If a waitlist is available for the service the client has been referred to, a team leader can accept the referral to start service immediately or accept the referral to waitlist.

1. From the **Incoming referrals** tab in **Service referrals** select the expanding arrows at the top right of the referral in card view, or to the left of the referral in list view, that you wish to view to display information about the referral.

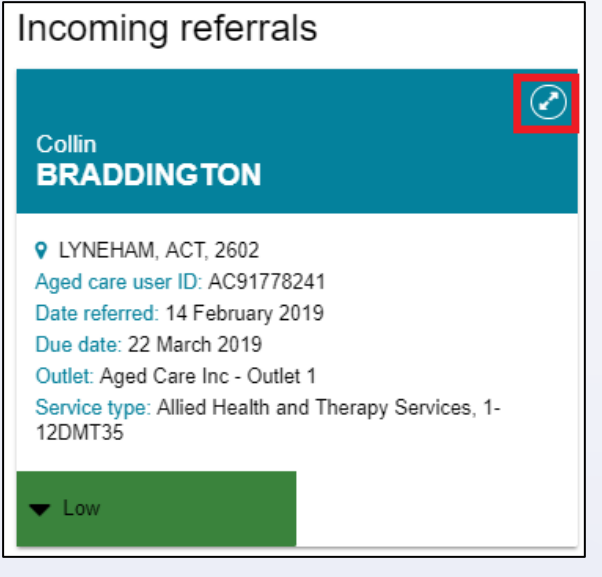

Or in list view, select the expanding arrows to the left.

| Fi | lter by     |                                                                                                    |                      |             |                  |                                              | $\odot$                         |
|----|-------------|----------------------------------------------------------------------------------------------------|----------------------|-------------|------------------|----------------------------------------------|---------------------------------|
|    |             |                                                                                                    |                      |             |                  |                                              | 1 to 1 out of 1 matching result |
|    | Last name   | First<br>the first first f | Aged care user<br>ID | Due date    | Referred<br>date | Service type                                 | Recommended start date          |
| Ø  | BRADDINGTON | Collin                                                                                                    | AC91778241           | 22 Mar 2019 | 14 Feb 2019      | Allied Health and Therapy Services, 1-12DMT3 | 5 Dow                           |

The expanded information will provide, in addition to what was already visible, any referral 2. comments made by the assessor or contact centre, and whether the client has multiple referrals for additional service types to your outlet.

You may decide to accept, reject, or waitlist referrals based on the information available on the referral card. However, if you want to see more client information prior to accepting a referral, select VIEW REFERRAL SUMMARY AND CLIENT RECORD to view details of the referral, the client's assessment and assessment outcomes and more detailed information about the client.

! The detailed referral view will also display the recommended frequency and intensity of recommended CHSP services. This is a recommendation only, to assist providers when discussing service options with the client. This information is also available in the Services and Referrals for my Organisation tabs in the client record.

| Clark KA                                                                        | GLE                                                                                      |                                                                                                    |                                                                                                    | × |
|---------------------------------------------------------------------------------|------------------------------------------------------------------------------------------|----------------------------------------------------------------------------------------------------|----------------------------------------------------------------------------------------------------|---|
| Aged 73 ( 11 Noven                                                              | nber 1944 ), Male                                                                        | CHELTENHAM, VIC, 3192                                                                                                    |                                                                                                    |   |
| About this referral<br>Outlet<br>Date referred<br>Date due<br>Referral comments | Aged Care Inc - Outlet 1<br>15 May 2018<br>20 June 2018<br>No referral comments provided | About this service<br>Service type<br>Service sub type<br>Service item name<br>Naps service Id<br>Recommended service frequency | Allied Health and<br>Therapy Services<br>No sub types<br>Allied Health and<br>Therapy Services -<br>At Client Location<br>7765<br>3 days per week |   |
| Multiple referrals are                                                          | e available for this client                                                              |                                                                                                    |                                                                                                    |   |

If you select VIEW REFERRAL SUMMARY AND CLIENT RECORD, the 3. Referrals for my organisation screen will display. Any referrals issued to your organisation for the client will be displayed.

•

> ٠ ۲

•

٠

• • ... 

...

۲ 

.. • 

..

..

•

•

....

•

• • 

| e, 89 years old, 12 February 1930, AC76<br>17 COMBO COURT HARRISON, ACT,                                                                                                    | 3460476<br>2914                                                                            |                      |                    | Primary co<br>No repres                            | ontact: Lori Kr<br>entatives or re                                       | nowles (self                           | )<br>recorded            |                                            |                                   |                    |
|----------------------------------------------------------------------------------------------------|--------------------------------------------------------------------------------------------|----------------------|--------------------|----------------------------------------------------|--------------------------------------------------------------------------|----------------------------------------|--------------------------|--------------------------------------------|-----------------------------------|--------------------|
| Referral summa                                                                                                    | ary for Lori k                                                                             | (nov                 | vles               |                                                    |                                                                          |                                        | REQUEST A REVI           | EW                                         | À VIEW PDF                        | F OF CLIENT RECOF  |
| ent summary Client details Refe                                                                                                    | rrals for my organisation                                                                  | Plans                | Attachments        | Approvals                                          | Services                                                                 | My Aged                                | Care interactions        | Notes                                      | Tasks                             | and Notifications  |
| Referrals for my orgar                                                                                                    | nisation                                                                                   |                      |                    |                                                    |                                                                          |                                        |                          |                                            |                                   |                    |
| Referrals for my orgar<br>Allied Health and Therapy<br>Nutritionist                                                                                                    | nisation<br><sup>,</sup> Services: Dietitia                                                | n or                 |                    | Dome                                               | stic Assis                                                               | stance:                                |                          |                                            |                                   |                    |
| Referrals for my orgar<br>Allied Health and Therapy<br>Nutritionist<br>Referral Accepted on 12 February                                                                                                    | nisation<br>Services: Dietitia<br>2019                                                     | n or                 |                    | Dome<br>About th                                   | stic Assis                                                               | stance:                                | About                    | this serv                                  | vice                              |                    |
| Allied Health and Therapy<br>Nutritionist<br>Referral Accepted on 12 February<br>About this referral<br>Issued Date 12 February 2019<br>Due Date 28 February 2019                                                                     | Services: Dietitia<br>2019<br>About this servic<br>Recommended se<br>frequency             | n or<br>:e<br>ervice | 4 days per<br>week | Dome<br>About th<br>Issued D<br>Due Date           | i <b>stic Assis</b><br>i <b>is referral</b><br>ate 21 Febru<br>e 7 March | s <b>tance:</b><br>Jary 2019<br>2019   | About<br>Recon<br>freque | this serv<br>mended s                      | vice<br>service                   | 3 days per<br>week |
| Referrals for my organ         Allied Health and Therapy         Nutritionist         Referral Accepted on 12 February         About this referral         Issued Date       12 February 2019         Due Date       26 February 2019 | Nisation<br>Services: Dietitia<br>2019<br>About this servic<br>Recommended se<br>frequency | n or<br>e            | 4 days per<br>week | Dome<br>About th<br>Issued D<br>Due Date           | stic Assis<br>is referral<br>ate 21 Febru<br>7 March<br>T REFERRAL       | atance:<br>Jary 2019<br>2019<br>ACCEPT | About<br>Recon<br>freque | this serv<br>mended s<br>ncy<br>REJECT RE  | <b>vice</b><br>Service<br>EFERRAL | 3 days per<br>week |
| Referrals for my organ Allied Health and Therapy Nutritionist Referral Accepted on 12 February About this referral Issued Date 12 February 2019 Due Date 26 February 2019 Priority Medium                                             | Nisation<br>Services: Dietitia<br>2019<br>About this servic<br>Recommended se<br>frequency | n or<br>e<br>arvice  | 4 days per<br>week | Dome<br>About th<br>Issued D<br>Due Date<br>Accept | stic Assis<br>is referral<br>ate 21 Febru<br>9 7 March<br>T REFERRAL     | stance:<br>Jary 2019<br>2019<br>ACCEPT | About<br>Recor<br>freque | this serv<br>imended s<br>ncy<br>REJECT RE | <b>vice</b><br>Service            | 3 days per<br>week |

You can view the following information in the **Client summary** tab (client contact details and full address details can only be viewed once a referral has been accepted):

- Personal information
- Primary contact person
- Identity information and status of identity check
- Communication requirements
- Address details (Suburb, State/Territory and postcode only)
- Payment details
- Health insurance details
- Service information
- Current notes.

You can view the following information on the other tabs of the client record:

- Support plan
- Attachments
- Approvals under the Act
- Services in place
- Tasks and notifications for that client
- Current and previous assessment and support plan review information

| S Clien                 | t summ                               | nary                          |       |             |           |          |                          |          |                         |     |
|-------------------------|--------------------------------------|-------------------------------|-------|-------------|-----------|----------|--------------------------|----------|-------------------------|-----|
|                         |                                      |                               |       |             |           |          | REQUEST A                | REVIEW   | VIEW PDF OF CLIENT RECO | ORD |
| The client<br>Conduct a | has not yet comp<br>wallet check now | leted a wallet check.         |       |             |           |          |                          |          |                         |     |
| Client summary          | Client details                       | Referrals for my organisation | Plans | Attachments | Approvals | Services | My Aged Care interaction | ns Notes | Tasks and Notifications |     |

To accept the referral, refer to Step 4 and 5.

To reject the referral, refer to Steps 6 and 7.

To accept the referral to waitlist, refer to Step 8.

The <u>Service and Support Portal User Guide – The Client Record</u> contains further information about navigating the client record and what information can be viewed.

4. To accept the referral, select ACCEPT REFERRAL from the Referral summary page or from the expanded card or list view in Incoming referrals tab.

! It is critical that you review the referral and client information and that you have decided to provide services to the client prior to accepting the referral.

Only accept the referral if both the provider and client agree to commence services.

| ing referrals Wa | tlist Accepted se   | rvices pending | Services in place | Referral history |                   |                                     |                                               |                                |    |
|------------------|---------------------|----------------|-------------------|------------------|-------------------|-------------------------------------|-----------------------------------------------|--------------------------------|----|
|                  |                     |                |                   |                  |                   |                                     |                                               |                                |    |
| ilter by         |                     |                |                   |                  |                   |                                     |                                               | $\odot$                        |    |
|                  |                     |                |                   |                  |                   |                                     |                                               | 1 to 2 out of 2 matching resul | ts |
| Last name        | First name          | Aged care u    | ıser ID 🛛 💿 Due d | ate 😛 Referre    | d date 🛭 👌 Servio | e type                              | Recommended start date                        | Priority                       | •  |
| POWELL           | Sam                 | AC0232025      | 7 28 Ma           | r 2019 20 Feb    | 2019 Allied       | Health and Therapy Services, 1-12D№ | IT35                                          | Low                            | -  |
| Aged 97 ( 2 Febr | uary 1922 ), Male   |                |                   |                  |                   | PHILLIP, ACT, 2606                  |                                               |                                | -  |
| About this refer | al                  |                |                   |                  |                   | About this service                  |                                               |                                |    |
| Outlet           | Aged Care Inc -     | Outlet 1       |                   |                  |                   | Service type                        | Allied Health and Therapy Services            |                                |    |
| Date referred    | 20 February 201     | 9              |                   |                  |                   | Service sub type                    | No sub types                                  |                                |    |
| Date due         | 28 March 2019       |                |                   |                  |                   | Service item name                   | Allied Health and Therapy Services - At Clier | nt Location                    |    |
| Referral commer  | ts No referral comm | nents provided |                   |                  |                   | Naps service Id                     | 1-12DMT35                                     |                                |    |
|                  |                     |                |                   |                  |                   | Recommended service frequer         | cy 1 hours per day                            |                                |    |
|                  |                     | 517 050000     |                   |                  |                   |                                     |                                               |                                |    |
| VIEW REFERRO     | E SOMMART AND CEN   | ENT RECORD     |                   |                  |                   |                                     |                                               |                                |    |
| ACCEPT REFER     | RAL REJECT RE       | FERRAL         |                   |                  |                   |                                     |                                               |                                |    |
|                  |                     |                |                   |                  |                   |                                     |                                               |                                |    |
|                  |                     |                |                   |                  |                   |                                     |                                               |                                |    |
|                  |                     |                |                   |                  |                   |                                     |                                               |                                |    |

 Select the correct service item name/NAPS Service ID (if your organisational has more than one service/NAPS ID available for the service type) you wish to link the referral to. Confirm that you want to accept the referral by selecting ACCEPT.

| Accept this referal for So                                 | am Po     | well                                                    |
|------------------------------------------------------------|-----------|---------------------------------------------------------|
| Accept this referral for Sam Powell (Referral ID#1-PNMURI  | DU)       |                                                         |
| Select service item 💿                                      |           |                                                         |
| Service Type                                               | NAPS ID   | Service Name                                            |
| Allied Health and Therapy Services - At Client<br>Location | 1-12DMT35 | Allied Health and Therapy Services - At Client Location |
|                                                            |           | ACCEPT                                                  |

A confirmation banner will appear at the bottom of your screen confirming your acceptance of the referral and advising that the referral, and access to the client's full record including complete address and contact information, will be available through the **Accepted services pending** tab.

| Incoming                                                 | g ref                            | errals                                                |                        |                                 |                                   |                                     |                       |                                          |                      |
|----------------------------------------------------------|----------------------------------|-------------------------------------------------------|------------------------|---------------------------------|-----------------------------------|-------------------------------------|-----------------------|------------------------------------------|----------------------|
| Incoming referrals Wa                                    | itlist Ac                        | cepted services pen                                   | ding                   | Services in plac                | ce Referra                        | al history                          |                       |                                          |                      |
|                                                          |                                  |                                                       |                        |                                 |                                   |                                     |                       |                                          |                      |
| Filter by                                                |                                  |                                                       |                        |                                 |                                   |                                     |                       |                                          |                      |
|                                                          |                                  |                                                       |                        |                                 |                                   |                                     |                       | 1 to 1 out of                            | 1 matching result    |
| Last name 🛛 🤞                                            | First<br>▶ name ⇔                | Aged care                                             | Due<br>date     ⇔      | Referred<br>date 🗢              | Service type                      |                                     | Recomme<br>start date | nded<br>©                                | Priority 🗢           |
|                                                          | Collin                           | AC91778241                                            | 22 Mar<br>2019         | 14 Feb<br>2019                  | Allied Health<br>Services, 1-1    | and Therapy<br>2DMT35               |                       |                                          | Low (2 days overdue) |
|                                                          |                                  |                                                       |                        |                                 |                                   |                                     |                       |                                          |                      |
| Accessibility Privacy Discla<br>Copyright © Commonwealth | imer <u>Term</u><br>of Australia | <u>s of use</u> <u>Copyright</u><br>ABN:36 342 015 85 | 55                     |                                 |                                   |                                     | 4                     | ustralian Governm<br>Department of Heals | myagedca             |
|                                                          |                                  | Referral for Services Per                             | Sam Pow<br>nding list. | ell has now be<br>You are now a | en added to yo<br>ble to view the | our Accepted,<br>eir full client re | cord.                 |                                          |                      |

! Once a referral has been accepted, service delivery information must be provided within the priority status timeframes; details regarding this can be found in the <u>My Aged Care - Service and</u> <u>Support Portal Resources page</u> on the Department's Website.

•

6. To reject the referral, select REJECT REFERRAL located next to ACCEPT REFERRAL on the referral card or Referral summary page.

| Incoming               | g referrals                       |                             |                                       |                                |                               |
|------------------------|-----------------------------------|-----------------------------|---------------------------------------|--------------------------------|-------------------------------|
| ncoming referrals Wait | list Accepted services pend       | ing Services in place       | Referral history                      |                                |                               |
|                        |                                   |                             |                                       |                                |                               |
| Filter by              |                                   |                             |                                       |                                | $\bigcirc$                    |
|                        |                                   |                             |                                       |                                | 1 to 1 out of 1 matching resu |
| Last name 🛭 🗇          | First Aged care<br>name ⊚ user ID | Due Referred<br>date 🗇 date | Service type                          | Recommended<br>start date      | Priority                      |
|                        | Collin AC91778241                 | 22 Mar 14 Feb<br>2019 2019  | Allied Health and Therap<br>1-12DMT35 | by Services,                   | Low (2 days overdue)          |
| Aged 95 ( 8 Febru      | ary 1924 ), Male, Identifies as:A | boriginal                   | VLYNEHAM, ACT,                        | 2602                           |                               |
| About this referra     | al                                |                             | About this service                    | •                              |                               |
| Outlet                 | Aged Care Inc - Outlet 1          |                             | Service type                          | Allied Health and Therapy Serv | ices                          |
| Date referred          | 14 February 2019                  |                             | Service sub type                      | No sub types                   |                               |
| Date due               | 22 March 2019                     |                             | Service item name                     | Allied Health and Therapy Serv | ices - At Client Location     |
| Referral comments      | s No referral comments provid     | ed                          | Naps service Id                       | 1-12DMT35                      |                               |
| VIEW REFERRAL          | SUMMARY AND CLIENT RECORE         |                             |                                       |                                |                               |
| ACCEPT REFERF          | RAL REJECT REFERRAL               |                             |                                       |                                |                               |

You will be asked to select a reason for rejecting the referral from a drop-down list. You may also choose to enter additional information in the **Rejection reason** free text field.

Rejecting a referral with the reason of **Client deceased** will change the client's status to **Deceased** and make the client record read-only.

Any unaccepted service referrals will be recalled, services in place will be ceased, assessments will be cancelled and the client's access to the client portal will be revoked.

My Aged Care will not send correspondence to the client or their representatives after the status is changed to **Deceased**.

Where a client is active in the National Priority System or has been assigned a Home Care Package, this will remove the client from the National Priority System and withdraw any assigned Home Care Packages.

| Reject referral                                                   |         | ×   |
|-------------------------------------------------------------------|---------|-----|
| Rejectreichar                                                     |         |     |
| All fields marked with an asterisk (*) are required.              |         | Â   |
| You are about to reject the referral for sky uat (Referral ID#1-Y | Z3XN9). |     |
| Reason for rejecting *                                            |         |     |
| Select one                                                        |         | -   |
| Select one                                                        |         |     |
| Client in respite/hospital                                        |         |     |
| Client ineligible                                                 |         |     |
| Client uncontactable                                              |         |     |
| Outside service region                                            |         |     |
| Referral made in error                                            |         |     |
| Insufficient capacity                                             |         |     |
| Conflict of interest                                              |         | (   |
| Other                                                             |         | L , |
| Eurther info to be added                                          |         |     |
| Service no longer required                                        |         |     |
| Client deceased                                                   |         |     |
| Ulpable to process referral                                       |         |     |

Comments regarding the **Rejection reason** are displayed to other My Aged Care users but not in the client's My Aged Care Online account. Providing a rejection reason assists assessors and the My Aged Care contact centre to support clients in accessing services.

Upon rejection, a confirmation banner will appear at the bottom of the screen.

Referral for Collin Braddington has been rejected and removed from your list of incoming referrals.

If you do not have capacity to provide the service type, your administrator should update your service availability and information in the portal.

This is described in <u>Service and Support Portal User Guide Part 1 – Administrator Functions</u>.

If you are unable to provide the service at the time and you have a waitlist available, you can **accept the referral to your waitlist**.

The referral will appear in your outlet's **Waitlist** tab. Note that this option is only available if the service is configured by your Organisation Administrator to offer waitlist.

This process is described in <u>Service and Support Portal User Guide Part 1 – Administrator</u> <u>Functions</u>.

The waitlist process is described in more detail in the Accepting a referral to waitlist section.

| VIEW FULL CLIENT RECORD | ACCEPT REFERRAL | ACCEPT TO WAITLIST | REJECT REFERRAL |
|-------------------------|-----------------|--------------------|-----------------|
|-------------------------|-----------------|--------------------|-----------------|

#### 4.2.3 Revoking a referral after acceptance

There may be circumstances after you have accepted a referral for service that affect your ability to provide services to that client. For example, the client withdraws their consent for service provision, or their circumstances change.

You can only revoke accepted referrals where service delivery information has not been entered and/or services haven't commenced.

The Department will monitor the use of this functionality, and notifications will be sent to service providers where 20% or more of referrals issued to the outlet over a period of 12 months have been revoked after acceptance.

When a referral is revoked after acceptance, other referrals (such as from a broadcast or preference referral) will be automatically issued.

To revoke a referral after acceptance, refer to the steps on the following pages.

1. Navigate to the **Accepted services pending** tab in the **Service referrals** section of the Service and Support Portal and locate the accepted referral that you wish to revoke.

You can filter the results by expanding the **Filter** functionality, sort the results by editing the sort order and selecting **GO**, or change the display of information between **Card** or **List** views.

•

 • •

|                                                                                                    | pending<br>Services in place Referral history                                                                                                    |                                                                                                    |                                                                                                    |
|----------------------------------------------------------------------------------------------------|----------------------------------------------------------------------------------------------------|----------------------------------------------------------------------------------------------------|----------------------------------------------------------------------------------------------------|
|                                                                                                    |                                                                                                    |                                                                                                    | CARD LIST                                                                                                    |
| Filter by                                                                                                    |                                                                                                    |                                                                                                    | $\odot$                                                                                                    |
| Sort Referrals by: in order of Accepted Date Earliest                                                                                                    | to Latest _ GO                                                                                                    |                                                                                                    |                                                                                                    |
| Current sort order is Accepted Date                                                                                                    |                                                                                                    |                                                                                                    | 1 to 5 out of 5 matching results                                                                                                    |
| Rodney<br>RICHARDS                                                                                                    | ⊘<br>Clark<br>KAGLE                                                                                                    | Invin<br>VICKER                                                                                                    | ⊘<br>Clark<br>KAGLE                                                                                                    |
| ♥ PHILLIP, ACT, 2606<br>Aged care user ID: AC11088069<br>Date accepted: 15 May 2018<br>Date referred: 14 May 2018<br>Outlet: Aged Care Inc - Outlet 1<br>Service type: Allied Health and Therapy<br>Services, 7765 | CHELTENHAM, VIC, 3192     Aged care user ID: AC54854004     Date accepted: 17 May 2018     Date referred: 15 May 2018     Outlet: Aged Care Inc - Outlet 1     Service Pipe: Allied Health and Therapy     Services, 7765 | HAMPTON, VIC, 3188     Aged care user ID: AC54435870     Date accepted: 17 May 2018     Date referred: 15 May 2018     Outlet: Aged Care Inc - Outlet 1     Service type: Social Support Group, 2233 | CHELTENHAM, VIC, 3192     Aged care user ID: AC54854004     Date accepted: 21 May 2018     Date referred: 21 May 2018     Outlet: Aged Care Inc - Outlet 1     Service type: Domestic Assistance, 9987 |
| • Medium                                                                                                    | • Low                                                                                                    | O V Low                                                                                                    | • Medium                                                                                                    |

Select the accepted referral you wish to revoke and expand the information. You are then able to select **REVOKE REFERRAL**.

| Clark KA               | GLE                           |                               |                                       | × |
|------------------------|-------------------------------|-------------------------------|---------------------------------------|---|
| A                      |                               |                               |                                       |   |
| Aged /3 (11 Noven      | iber 1944), Male              | CHELTENHAM, VIC, 3192         |                                       |   |
| Client contact deta    | ils                           | About this service            |                                       |   |
| Preferred contact nu   | Imber 02 6460 3320            | Service type                  | Allied Health and<br>Therapy Services |   |
| About this referral    |                               | Service sub type              | No sub types                          |   |
| Date issued            | 15 May 2018                   | Service item name             | Allied Health and                     |   |
| Date accepted          | 17 May 2018                   |                               | Therapy Services -                    |   |
| Outlet                 | Aged Care Inc - Outlet 1      | Naps service Id               | 7765                                  |   |
| Referral comments      | No referral comments provided | Recommended service frequency | 3 days per week                       |   |
| Multiple referrals are | e available for this client   |                               |                                       |   |
|                        |                               |                               |                                       |   |
| VIEW REFERRAL S        | SUMMARY AND CLIENT RECORD     | VIEW PDF OF CLIENT RECORD     |                                       |   |
| REQUEST A REVIE        | W REVOKE REFERRAL ADI         | D SERVICE INFORMATION         |                                       |   |

2. Select the reason for revocation from the drop-down menu and enter detailed information in the **Comments** section to explain why you are revoking the referral after acceptance.

•

22

Select REVOKE REFERRAL.

| Revoke Clark Kagle referral                                                                                                    | ×   |
|----------------------------------------------------------------------------------------------------|-----|
| You should only accept a referral for service where you intend to provide services to a client. If the circumstances have changed and you're no longer able to provide services to a client, then you can revoke the accepted referral once you've provided a reason.<br>Please note that the department monitors revoked referrals as they have a direct impact on the timely delive of aged care services to clients. | ery |
| All fields marked with an asterisk (*) are required. Please select a reason for revocation after acceptance (*) Reason for revocation after acceptance * Select one Select one Client deceased Client withdrew Unable to deliver service Other                                                                                                    | •   |
| 0 / S<br>REVOKE REFERRAL CANCE                                                                                                    | 500 |

**3.** You will receive confirmation that the referral has been revoked, and it will no longer appear in your **Accepted services pending** tab.

You have successfully revoked this referral after acceptance for Clark Kagle.

# 5. Clients and Services

To find a client who has been referred to or accepted to service by your organisation follow the procedure below.

## 5.1 Find a client

1. Select **Find a client** from the home page.

•

| 00 836 799 Mon-Fri 8am - 8pm Sat 10am - 2pm |                                       | Welcome Shaun from Holiday UAT Service Provider Ou |
|---------------------------------------------|---------------------------------------|----------------------------------------------------|
| vice and Support Portal                     |                                       | Log                                                |
|                                             |                                       |                                                    |
| Welcome Shaun                               |                                       |                                                    |
|                                             | 8                                     |                                                    |
| <u> </u>                                    | Find a client                         | Review requests                                    |
|                                             | Ś                                     | 0101_                                              |
| Service referrals                           | Tasks and notifications               | Retrieve a referral code                           |
|                                             | Ę.                                    |                                                    |
| Residential care                            | My Aged Care interactions             | Reports and documents                              |
|                                             | ß                                     |                                                    |
| SIRS Notice                                 | Government Provider Management System |                                                    |

Alternatively, from any page in the Service and Support Portal, you can choose the **Find a client** option from the tool bar at the top right-hand corner of the page to find the referral for that client.

| Review requests | Service<br>referrals | Retrieve a<br>referral code | Find a client | Reports and<br>documents | Tasks and<br>notifications | Logout |
|-----------------|----------------------|-----------------------------|---------------|--------------------------|----------------------------|--------|
|-----------------|----------------------|-----------------------------|---------------|--------------------------|----------------------------|--------|

2. On the **Find a client** page, you can search for a client by entering the first name and/or last name of the client.

| 8 Find a client                |                     |                    |
|--------------------------------|---------------------|--------------------|
| Search by<br>Last name:        | First name:<br>E1 × | Aged Care User ID: |
| ADVANCED SEARCH CLEAR ADVANCED |                     |                    |

••••

• •

24

Any matching results will be displayed.

| Find a          | ı client     |                   |                          |                    |                          |                                                                        |                        |                                                         |
|-----------------|--------------|-------------------|--------------------------|--------------------|--------------------------|------------------------------------------------------------------------|------------------------|---------------------------------------------------------|
| Search by       | /            | First name:       |                          | and Care Lines (D) |                          | Recently Viewed Per                                                    | rsons                  |                                                         |
| ADVANCED SEA    | RCH CLEAR AD | VANCED            | يم<br>                   | Aged Care User ID: |                          | Ethon TUED AC55084<br>Hubert BLOODWORTH<br>Chivone Winter AC782        | 156<br>1 AC12<br>14657 | 687112                                                  |
| First name is E | EAR          |                   |                          |                    |                          | Susie Jenell AC485264<br>Juliet Dewolfe AC6882                         | 112<br>5612            |                                                         |
|                 |              |                   |                          |                    |                          | John Smith AC5168728<br>Milton Trabold AC5892<br>Archibald Walde AC438 | 83<br>2512<br>661012   |                                                         |
|                 |              |                   |                          |                    |                          | Roscoe Housler AC898<br>Luther Sivertsen AC108                         | 396312<br>593981       |                                                         |
| Last name       | First name   | Aged care user ID | Address                  |                    | Locality                 | Status                                                                 | ¢                      | 1 to 5 out of 5 matching results<br>Home contact number |
| HERAS           | Earle        | AC97222012        | 6 PALLIN Street          |                    | GUNGAHLIN, ACT, 2912     | Active                                                                 | e                      | (02) 7321 1106                                          |
| HOUSLER         | Emerson      | AC89170112        | 94 CAPTAIN COOK Cres     | scent              | GRIFFITH, ACT, 2603      | Active                                                                 | e                      | (02) 3032 8284                                          |
| MOECKEL         | Elena        | AC83337212        | 12 SENTRY Crescent       |                    | PALMERSTON, ACT, 2913    | 3 Octive                                                               | е                      | (02) 9851 3519                                          |
| SHARRARD        | Emily        | AC62634112        | Unit 1 28 FLINDERS Stre  | eet                | EDEN, NSW, 2551          | Active                                                                 | е                      | (02) 1284 9052                                          |
| TUED            | Ethon        | AC55084156        | No address details found |                    | No address details found | Active                                                                 | е                      |                                                         |

- 3. You can also select ADVANCED SEARCH. Advanced Search options available for Find a client include:
  - Aged Care Payment Management System (ACMPS) number
  - Aged Care User ID
  - Centrelink Customer Reference number (CRN)
  - Client Status
  - Date of Birth
  - Department of Veterans' Affairs (DVA) card number
  - First name
  - Home contact number
  - Last name
  - Locality
  - Medicare Card Number
  - Postcode
  - Preferred name
  - State
  - Suburb
  - System for the Payment of Aged Residential Care (SPARC) number.

## 5.2 Viewing client information

You can only view information about clients that have been referred to your organisation.

Once you have found a client, you can view information contained in the client record.

You can view all information about a client, apart from their full address and contact details, prior to accepting a referral.

To view client information, follow the steps below.

1. Select the client's name from the list of search results.

| Search by                     | First name:<br>R* | Aged Care | e User ID: | Recently Viewed                                      | 1 Persons                               |
|-------------------------------|-------------------|-----------|------------|------------------------------------------------------|-----------------------------------------|
| ADVANCED SEARCH CLEA          | RADVANCED         |           |            | Rodney RICHARD<br>Rachael JONES A<br>George KELLY AC | IS AC11088069<br>C06928923<br>C35529304 |
| First name is R* SEARCH CLEAR |                   |           |            | Clark KAGLE AC5                                      | 4864004                                 |
|                               |                   |           |            |                                                      |                                         |

Alternatively, select **Service referrals**, select the expansion arrow on the client card in card view of expanded record in list view, and then select **VIEW REFERRAL SUMMARY AND CLIENT RECORD.** 

#### CARD VIEW:

| <b>) 836 799</b> Mon-Fri 8am - 8pm Sat 10am - 2pm                                                    |                       |                      | _                           |               |                          | Welcome Annie fr             | om Aged Care Inc - Ou        | tlet 1 |  |
|----------------------------------------------------------------------------------------------------|-----------------------|----------------------|-----------------------------|---------------|--------------------------|------------------------------|------------------------------|--------|--|
| vice and Support Portal                                                                              | Review<br>requests    | Service<br>referrals | Retrieve a<br>referral code | Find a client | Reports and<br>documents | My Aged Care<br>interactions | Tasks and L<br>notifications | ogout  |  |
| Service providers                                                                                    |                       |                      |                             |               |                          |                              |                              |        |  |
| Incoming referrals                                                                                   |                       |                      |                             |               |                          |                              |                              |        |  |
| coming referrals Waitlist Accepted services pending Services in p                                    | lace Referral history |                      |                             |               |                          |                              |                              |        |  |
|                                                                                                    |                       |                      |                             |               |                          |                              |                              |        |  |
| Filter by                                                                                            |                       |                      |                             |               |                          |                              | $\odot$                      |        |  |
| on Referrals by: in order of                                                                         |                       |                      |                             |               |                          |                              |                              |        |  |
| urrent sort order is Date Referred                                                                   | ₽ GO                  |                      |                             |               |                          |                              |                              |        |  |
|                                                                                                    |                       |                      |                             |               |                          | 1 to 1 ou                    | t of 1 matching results      |        |  |
| coming referrals                                                                                     |                       |                      |                             |               |                          |                              |                              |        |  |
| Rachael                                                                                              |                       |                      |                             |               |                          |                              |                              |        |  |
| 9 PHILLIP ACT 2606                                                                                   |                       |                      |                             |               |                          |                              |                              |        |  |
| Aged care user ID: AC06928923<br>Date referred: 21 May 2018                                          |                       |                      |                             |               |                          |                              |                              |        |  |
| Jue date: 23 May 2018<br>Dutlet: Aged Care Inc - Outlet 1<br>Popular Jung: Recidential Remonant 4221 |                       |                      |                             |               |                          |                              |                              |        |  |
| ervice type. Residential Permanent, 4321                                                             |                       |                      |                             |               |                          |                              |                              |        |  |
| High                                                                                                 |                       |                      |                             |               |                          |                              |                              |        |  |
|                                                                                                    |                       |                      |                             |               |                          |                              |                              |        |  |
|                                                                                                    |                       |                      |                             |               |                          |                              |                              |        |  |
|                                                                                                    |                       |                      |                             |               |                          |                              |                              |        |  |
|                                                                                                    |                       |                      |                             |               |                          |                              |                              |        |  |
|                                                                                                    |                       |                      |                             |               |                          |                              |                              |        |  |
|                                                                                                    |                       |                      |                             |               |                          |                              |                              |        |  |
|                                                                                                    |                       |                      |                             |               |                          |                              |                              |        |  |
|                                                                                                    |                       |                      |                             |               |                          |                              |                              |        |  |
|                                                                                                    |                       |                      |                             |               |                          |                              |                              |        |  |
|                                                                                                    |                       |                      |                             |               |                          |                              |                              |        |  |
|                                                                                                    |                       |                      |                             |               |                          |                              |                              |        |  |
|                                                                                                    |                       |                      |                             |               |                          |                              |                              |        |  |
|                                                                                                    |                       |                      |                             |               |                          |                              |                              |        |  |
|                                                                                                    |                       |                      |                             |               |                          |                              |                              |        |  |
|                                                                                                    |                       |                      |                             |               |                          |                              |                              |        |  |
|                                                                                                    |                       |                      |                             |               |                          |                              |                              |        |  |

#### LIST VIEW:

| g referrals        | Waitlis         | t Accepted s             | ervices pend   | ing Servi          | ces in place                 | Referral history           |                     |
|--------------------|-----------------|--------------------------|----------------|--------------------|------------------------------|----------------------------|---------------------|
|                    |                 |                          |                |                    |                              |                            | CARD                |
| lter by            | /               |                          |                |                    |                              |                            |                     |
|                    |                 |                          |                |                    |                              | 1 to                       | 1 out of 1 matchin  |
| Last<br>name 👳     | First<br>name 👳 | Aged care<br>user ID 🛛 🖨 | Due<br>date e  | Referred<br>date a | Service type                 | Recomment<br>start date    | led<br>e Priority   |
| JONES              | Rachael         | AC06928923               | 23 May<br>2018 | 21 May<br>2018     | Residential<br>Permanent, 4  | 1321                       | 1 day<br>overdue    |
| Aged 77            | (26 Octobe      | er 1940 ), Female        |                |                    | PHILLIP, A                   | CT, 2606                   |                     |
| About th<br>Outlet | is referral     | Aged Care Inc -          | Outlet 1       |                    | About this s<br>Service type | ervice<br>Residential Perm | anent               |
| Date refe          | rred            | 21 May 2018              |                |                    | Service sub t                | type No sub types          |                     |
| Date due           |                 | 23 May 2018              |                |                    | Service item                 | name Residential Perm      | anent - At Provider |
| Referral of        | comments        | No referral com          | ments provid   | ed                 | Naps service                 | 1d 4321                    |                     |
| -                  |                 |                          |                | -                  |                              |                            |                     |

2. The **Referrals** for my organisation' page will be displayed.

| Mike HILL<br>Female, 89 years old<br>MIRELLA Unit 4, 90 C | , 11 February 1930<br>GOZZARD STREE                              | ), AC45014933<br>T GUNGAHLIN, ACT, 2912 |       |             |           |          | Primary contact: Mike Hill<br>No representatives or rela | l (self)<br>ationships r | ecorded                 |                  |                           |
|-----------------------------------------------------------|------------------------------------------------------------------|-----------------------------------------|-------|-------------|-----------|----------|----------------------------------------------------------|--------------------------|-------------------------|------------------|---------------------------|
| 📋 Refe                                                    | rral sum                                                         | mary for Mike                           | Hill  |             |           |          |                                                          |                          |                         |                  |                           |
|                                                           |                                                                  |                                         |       |             |           |          |                                                          |                          |                         | REQUEST A REVIEW | VIEW PDF OF CLIENT RECORD |
| Client summary                                            | Client details                                                   | Referrals for my organisation           | Plans | Attachments | Approvals | Services | My Aged Care interactions                                | Notes                    | Tasks and Notifications |                  |                           |
| Meals: A                                                  | t Home                                                           |                                         |       |             |           |          |                                                          |                          |                         |                  |                           |
| About this re<br>Issued Date<br>Due Date                  | septed on 12 Feb<br>oferral<br>12 February 2019<br>20 March 2019 | oruary 2019                             |       |             |           |          |                                                          |                          |                         |                  |                           |
| Priority Lo                                               | w                                                                |                                         |       |             |           |          |                                                          |                          |                         |                  |                           |

 A summary snapshot of the client record is also available in PDF format by selecting the VIEW PDF OF CLIENT RECORD from any tab in the client record, and includes client details, support network details, notes, assessment history, care approvals and the client's interactions with My Aged Care.

| Mike HILL<br>Female, 89 years old,<br>MIRELLA Unit 4, 90 G | 11 February 193<br>SOZZARD STREE | 0, AC45014933<br>ET GUNGAHLIN, ACT, 2912 |        |             |           |          | Primary contact: Mike Hill<br>No representatives or rela | (self)<br>itionships r | recorded                |                  |                           |
|------------------------------------------------------------|----------------------------------|------------------------------------------|--------|-------------|-----------|----------|----------------------------------------------------------|------------------------|-------------------------|------------------|---------------------------|
| 📋 Refer                                                    | ral sum                          | nmary for Mike                           | e Hill |             |           |          |                                                          |                        |                         |                  |                           |
|                                                            |                                  |                                          |        |             |           |          |                                                          |                        |                         | REQUEST A REVIEW | VIEW PDF OF CLIENT RECORD |
| Client summary                                             | Client details                   | Referrals for my organisation            | Plans  | Attachments | Approvals | Services | My Aged Care interactions                                | Notes                  | Tasks and Notifications |                  |                           |
| Referrals                                                  | s for my c                       | organisation                             |        |             |           |          |                                                          |                        |                         |                  |                           |
| Meale: M                                                   | Home                             |                                          |        |             |           |          |                                                          |                        |                         |                  |                           |
| Media, A                                                   | THOME                            |                                          |        |             |           |          | L                                                        |                        |                         |                  |                           |
|                                                            |                                  |                                          |        |             |           |          |                                                          |                        |                         |                  |                           |
|                                                            |                                  |                                          |        |             |           |          |                                                          |                        |                         |                  |                           |

4. The client record contains client information displayed across eight tabs, which are described in more detail below.

The client record contains tabs with the following information:

- Client summary
- Client details
- Support Network
- Approvals
- Plans
- Attachments
- Services
- My Aged Care interactions
- Notes
- Task and Notifications

## 5.2.1 Client Summary

The **Client summary** tab contains a real-time client journey tracker (Client tracker) and a dashboard of key information (Client summary) about the client's interactions with My Aged Care.

The **Client tracker** is a visual display of what stage a client is at in their My Aged Care journey, including the client's current position and any next steps that need to be taken by the client. The Client Tracker is collapsed by default and can be expanded using the arrows on the right of the heading.

| Client tracker                                                                                                    | Client tracker<br>Registered Assessment Waiting for services Receiving services<br>Client has been placed on the national priority system for a home care package.<br>Next step - A letter will be sent when a Home Care Package is about to be received. Visit the Home Care Packages page on the My Aged Care website to learn more about what<br>you can do while you wait www.myagedcare.gov.au/help-home/home-care-packages.                                                                                                    | nt summary  | Client details                                                      | Approvals                           | Plans                                        | Attachments                         | Services                                        | My Aged Care interactions                         | Notes      | Tasks and Notifications                    |                |
|----------------------------------------------------------------------------------------------------|----------------------------------------------------------------------------------------------------|-------------|---------------------------------------------------------------------|-------------------------------------|----------------------------------------------|-------------------------------------|-------------------------------------------------|---------------------------------------------------|------------|--------------------------------------------|----------------|
| Registered Assessment Waiting for services Receiving services                                                                                                    | Registered       Assessment       Waiting for services       Receiving services         Image: Client has been placed on the national priority system for a home care package.       Receiving services       Receiving services         Image: Client has been placed on the national priority system for a home care package.       Receiving services       Receiving services         Image: Client has been placed on the national priority system for a home care package.       Next step - A letter will be sent when a Home Care Package is about to be received. Visit the Home Care Packages page on the My Aged Care website to learn more about whe you can do while you wait www.myagedcare.gov.au/help-home/home-care-packages. | Client tra  | cker                                                                |                                     |                                              |                                     |                                                 |                                                   |            |                                            | ٩              |
| Registered     Assessment     Waiting for services     Receiving services       O     Client has been placed on the national priority system for a home care package.                                                                                | Registered       Assessment       Waiting for services       Receiving services         Image: Client has been placed on the national priority system for a home care package.       Receiving services       Receiving services         Image: Client has been placed on the national priority system for a home care package.       Next step - A letter will be sent when a Home Care Package is about to be received. Visit the Home Care Packages page on the My Aged Care website to learn more about whe you can do while you wait www.myagedcare.gov.au/help-home/home-care-packages.                                                                                                    |             |                                                                     |                                     |                                              |                                     |                                                 | $\frown$                                          |            | $\frown$                                   |                |
| Client has been placed on the national priority system for a home care package.                                                                                                    | Client has been placed on the national priority system for a home care package.<br>Next step - A letter will be sent when a Home Care Package is about to be received. Visit the Home Care Packages page on the My Aged Care website to learn more about whe you can do while you wait www.myagedcare.gov.au/help-home/home-care-packages.                                                                                                    | Registere   | d                                                                   | ٨                                   | ssessment                                    |                                     | Waitir                                          | ng for services                                   | Recei      | ving services                              |                |
| Client has been placed on the national priority system for a home care package.                                                                                                    | Client has been placed on the national priority system for a home care package.<br>Next step - A letter will be sent when a Home Care Package is about to be received. Visit the Home Care Packages page on the My Aged Care website to learn more about whe you can do while you wait www.myagedcare.gov.au/help-home/home-care-packages.                                                                                                    |             |                                                                     |                                     |                                              |                                     |                                                 | 2                                                 |            |                                            |                |
| Next step - A letter will be sent when a Home Care Package is about to be received. Visit the Home Care Packages page on the My Aged Care website to learn more about v you can do while you will www myagedcare gov au/help-home/home-care-packages |                                                                                                    | Clie<br>Nex | nt has been place<br><b>t step</b> - A letter w<br>can do while you | ed on the natio<br>vill be sent whe | nal priority s<br>en a Home (<br>agedcare go | system for a hom<br>Care Package is | e care packag<br>about to be re<br>home-care-pa | ge.<br>ceived. Visit the Home Care Pa<br>ickages. | ackages pa | ge on the My Aged Care website to learn me | ore about what |

The **Client summary** provides information about the client's interactions with My Aged Care, including: Assessments, Approvals, Service recommendations, Service delivery status, Client goals, and Reablement and linking support periods (where available).

• • •

| ment summary                                                  |                                                                             |                                                                            |              |                                                         |
|---------------------------------------------------------------|-----------------------------------------------------------------------------|----------------------------------------------------------------------------|--------------|---------------------------------------------------------|
| Assessments                                                   |                                                                             |                                                                            |              |                                                         |
| Comprehensive Assessmer                                       | nt (Q)                                                                      | Comprehensive Assessment                                                   |              | Screening (Q)                                           |
| Assessment Complete on 12<br>Aged Care Assessment Serve       | February 2019<br>ice 602 2821 2453                                          | Finalised on 11 February 2019<br>Aged Care Assessment Service \$\$\$ 02.24 | 21 2453      | Complete on 11 February 2019                            |
|                                                               | Recommendations and                                                         | approvals                                                                  | Service de   | elivery status                                          |
| Help at home – Entry level                                    | Meals - At Home                                                             |                                                                            | Started on 7 | 11 February 2019 - Aged Care Inc - Outlet 2 📞 9876 5432 |
| Home Support<br>Programme) ?                                  | Social Support Group                                                        |                                                                            | Started on ' | 11 February 2019 - Aged Care Inc - Outlet 2 📞 9876 5432 |
| Help at home – More<br>complex care (Home Care<br>Packages) ? | Home Care Package Level<br>Priority for home care servi<br>Approval pending | l 4<br>ice: Medium                                                         |              |                                                         |
| Aged care (nursing) home<br>(Residential Care) ?              | Residential Permanent<br>Approval start date: 11 Feb                        | oruary 2019                                                                | No referrals | s Issued                                                |
| Goals                                                         |                                                                             |                                                                            |              |                                                         |
| To obtain meals on wheels                                     | Status: In F                                                                | Progress                                                                   |              |                                                         |
| To meet new friends                                           | Status: In F                                                                | Progress                                                                   |              |                                                         |

The **Client tracker** and **Client summary** information can be printed in a similar format as it is displayed within the portal by using the *print page* button on the right-hand side of each heading.

| lient summary Client deta | ils Support network | Referrals for my organisation | Plans | Attachments | Approvals | Services | My Aged Care interactions | Notes |
|---------------------------|---------------------|-------------------------------|-------|-------------|-----------|----------|---------------------------|-------|
| asks and Notifications Re | sidential Care      |                               |       |             |           |          |                           |       |
| Client tracker            |                     |                               |       |             |           |          | (                         | •     |
| Client summary            |                     |                               |       |             |           |          |                           |       |

#### 5.2.2 Client Details

The **Client details** tab contains basic demographic and contact information about the client. Providers may report that the client is now deceased using the **NOTIFY MY AGED CARE OF A DEATH** button on this page.

Clients and their support network (representatives or agents) are automatically opted in to receive copies of Home Care Package letters. At the same time, they also receive notifications in the portal. Regular representatives and agents can opt out of receiving these letters by calling My Aged Care. Authorised representatives can opt the client out from receiving letters but they themselves cannot opt out.

The **Client Details** tab also has links to current notes, the client's current support plan, and any services that are in place.

• 

• 

• 

..

• 

•

۲

•

 • 

• 

.... ..

•••

....

....

..

...

•

| bout Baron                                                                                                    | NOTIFY MY AGED CARE OF A DE                                                                                                    |
|----------------------------------------------------------------------------------------------------|----------------------------------------------------------------------------------------------------|
| Personal information<br>Bom 1 January 1950, Australasian, bom in Australia, never married, with family<br>Status: Active                                                                                               | Identity documents (ID) Aged Care ID Aged Care Management Payment System (ACMPS) number: 0412316533 Identity Statue                                                 |
| To contact Baron 🖉                                                                                                    | klenity match status: Not Attempted<br>Wallet check status: Not Attempted<br>Client association status: Not Associated                                              |
| Primary contact person<br>Baron SARD (self)                                                                                                    | Payment details<br>Receiving payments<br>No payments found                                                                                                    |
| Prefer to speak English                                                                                                    | Health insurance<br>Private health insurance                                                                                                    |
| Address details<br>Hone address<br>I ODOGREOD AVENUE FRANKLIN, ACT, 2913<br>Benvice delivery address<br>I ODOGREOD AVENUE FRANKLIN, ACT, 2913<br>Band any correspondence to<br>I E ODOGREOD AVENUE FRANKLIN, ACT, 2913 | No nears insurance round Service information The following information is from the Department of Human Services claims system. It may take up a month to be updated |

If a client's status is **Deceased**, the client's record will be read-only, and you will not be able to make any edits.

Additional notes and attachments can be attached to the client record for 14 days after ceasing services. Providers will also receive notifications reminding them to close or finalise any inprogress tasks relating to the client.

A banner will be displayed on all tabs of a **Deceased** client record.

• The Department has been notified that this client is deceased. Please contact us on 1800-836-799 if this is incorrect.

If the client's status is incorrect, please contact the My Aged Care service provider and assessor helpline on 1800 836 799.

#### 5.2.3 Support Network

The **Support Network** tab displays details about the client's support network, such as the client's primary contact, representative (regular or authorised, individual or organisation), agent (individual or organisation) GP, carer, emergency contact, or other support person.

This tab will only appear at a client's record if there are support person relationships established in My Aged Care. Refer to the Assessor Portal guide on <u>Registering Support People and Adding</u> <u>Relationships</u> for further information on how to add relationships.

If this tab is not available, the **VIEW SUPPORT NETWORK** link will instead go to the **Client Details** tab. The Primary Contact details will always show above this link. It will also show the Primary Contact's relationship/s with the client.

Providers may report that a client's support person is now deceased using the **NOTIFY MY AGED CARE OF DEATH** button on this page.

| Miss Rogelio PHILLIPS<br>Fernan, 69 years od. 20 April 1988, AC00661887<br>77 WAKEFIELD LANE SHERBROOKE, VIC, 3780                                                                                                    |                                      | Prima<br>View           | ny contact: Ben Denney (Regular Repres | sentative, Care, Spouse/Partner) |                      |
|----------------------------------------------------------------------------------------------------|--------------------------------------|-------------------------|----------------------------------------|----------------------------------|----------------------|
| Client details Support network Attachments                                                                                                    | My Aged Care interactions Notes      | Tasks and Notifications | Residential Funding Classifications    | REFER THIS CLIENT FOR ASSESSMENT | O VIEW CLIENT REPORT |
| Rogelie's support network People Rogelio supports Pending of                                                                                                    | ocuments Declined and ended relation | ships                   |                                        |                                  | IGED CARE OF A DEATH |
| People           Ben DENNEY         OPFLOUT         Image: Control of the second second se |                                      |                         |                                        |                                  |                      |
| Is Rogelio's Regular representative from 2201/2025<br>with Care matters.<br>Contact details<br>Ager Care ID AC2142460<br>Advense Link 2, 18 5 DIXON STREET MENTONE, VIC,<br>3194                                                                                                    |                                      |                         |                                        |                                  |                      |
|                                                                                                    |                                      |                         |                                        |                                  |                      |
| Vrganisations<br>No relationships                                                                                                    |                                      |                         |                                        |                                  |                      |
| Other relationships<br>No relationships                                                                                                    |                                      |                         |                                        |                                  |                      |

In the Support Network tab, you can do the following:

- View the client's support network, divided into the People, Organisations and Other Relationships categories. The **Support People** cards show the support person's name, relationship to client, whether they are the primary contact, date of relationship, contact details, and whether the relationship is active.
- Depending on the status of the relationship/s, you could Activate the relationship, Delete the relationship, Edit relationship details, or (for Carers) start a Call Back Request from Carer Gateway and/or Dementia Australia Helpline. For more information on these functions, refer to Assessor Portal guide on <u>Registering Support People and Adding</u> <u>Relationships</u>.
- If the client also supports other people in My Aged Care, there will be another tab called People <Client> supports next to the <Client's support network>.

## 5.2.4 Referrals for My Organisation

The **Referrals for my organisation** tab displays service referrals that have been issued to or accepted by your organisation.

| Client summary | Client details   | Referrals for my organisation | Plans   | Attachments | Approvals                             | Services     | My Aged Care interaction | ns Notes       | Tasks ar | nd Notifications |
|----------------|------------------|-------------------------------|---------|-------------|---------------------------------------|--------------|--------------------------|----------------|----------|------------------|
| Referrals      | s for my o       | rganisation                   |         |             |                                       |              |                          |                |          |                  |
| Social St      | upport Group     | <b>)</b> :                    |         |             | Meals                                 | s: At Horr   | ie                       |                |          |                  |
| Referral Acc   | cepted on 11 Fel | bruary 2019                   |         |             | Referra                               | I Accepted   | on 11 February 2019      |                |          |                  |
| About this re  | eferral          | About this service            | ce      | 2 days por  | About t                               | his referral | 2010                     | About this sen | vice     | 1 days por       |
| Due Date       | 25 February 2019 | frequency                     | SI VICE | week        | Due Dat                               | te 25 Feb    | ruary 2019               | requency       | Service  | week             |
| Priority M     | ledium           |                               |         |             | - Prio                                | rity Medium  |                          |                |          |                  |
|                |                  |                               |         |             | · · · · · · · · · · · · · · · · · · · |              |                          |                |          |                  |

### 5.2.5 Plans

The **Plans** tab contains detailed information about current and previous screening and assessments the client may have had, including client goals, recommendations and motivations, as well as the resulting support plan.

Select the arrow next to each heading to display detailed information captured during the assessment.

| Client summary  | Client details                          | Referrals for my organisation | Plans | Attachments | Approvals | Services | My Aged Care interactions | Notes | Tasks and Notifications |
|-----------------|-----------------------------------------|-------------------------------|-------|-------------|-----------|----------|---------------------------|-------|-------------------------|
|                 |                                         |                               |       |             |           |          |                           |       |                         |
| Assessm         | ent Details                             |                               |       |             |           |          |                           |       | $\odot$                 |
| Asses           | sment informati                         | ion                           |       |             |           |          |                           |       |                         |
| Asses           | sment summary                           | y .                           |       |             |           |          |                           |       |                         |
| Need:           | identified at as                        | sessment                      |       |             |           |          |                           |       |                         |
| Asses           | sment history                           |                               |       |             |           |          |                           |       |                         |
| ( Co            | mprehensive A                           | ssessment 12 February 2019    |       |             |           |          |                           |       |                         |
| Compre-         | ehensive Assessn<br>ate referral issued | nent 12 February 2019         |       |             |           |          |                           |       |                         |
| 12 Feb<br>• R   | uary 2019<br>eferral issued by          |                               |       |             |           |          |                           |       |                         |
| Aged C          | are Assessment S<br>ssessment reason    | Service                       |       |             |           |          |                           |       |                         |
| Portal F<br>• S | Referral<br>atus of referral            |                               |       |             |           |          |                           |       |                         |
| Accept<br>• A   | ed<br>ssessment type                    |                               |       |             |           |          |                           |       |                         |

Providers will be able to access read-only versions of a client's support plan and previous screening and assessments. This information can be printed if required.

For assessments completed prior to July 2018, the assessment will be displayed in an old format.

| Australian Government  | myagedca | NATIO<br>AND ASS<br>COMPREHENSI | NAL SCREENING<br>SESSMENT FORM<br>VE ASSESSMENT |
|------------------------|----------|---------------------------------|-------------------------------------------------|
| Rachael Jones          |          |                                 |                                                 |
| Aged Care ID: AC069289 | Date     | of Birth: 26/10/1940            | Age: 77 years                                   |
|                        |          |                                 |                                                 |
| Client Details         |          |                                 |                                                 |
| Medicare Card          | N/A      | DVA Number                      | N/A                                             |
| Email Address          | N/A      |                                 |                                                 |
| Preferred Phone        | Mobile   |                                 |                                                 |
| Phone – home           | N/A      | Phone – mobile                  | +610409811030                                   |
| Phone – business       | N/A      | Phone – other                   | N/A                                             |
| Addresses              |          |                                 |                                                 |
| Address Type           |          | Address                         |                                                 |
| Home                   | 23 FU    | RZER Street, PHILLIP, ACT       | ,2606,Australia                                 |

#### 5.2.6 Attachments

The Attachments tab contains documents that have been attached to the client record. To upload an attachment to the client record, select ADD AN ATTACHMENT from this tab.

32

.. •••

• 

|                |                | 15                    |           |       |             |           |          |         | REQUEST A REVIE   | w     | NIEW PDF OF CLIENT RECORI |
|----------------|----------------|-----------------------|-----------|-------|-------------|-----------|----------|---------|-------------------|-------|---------------------------|
| Client summary | Client details | Referrals for my orga | anisation | Plans | Attachments | Approvals | Services | My Aged | Care interactions | Notes | Tasks and Notifications   |
| Allachini      | ents           |                       |           |       |             |           |          |         |                   |       |                           |
| ADD AN ATTAG   | CHMENT         |                       |           |       |             |           |          |         |                   |       |                           |

There are four different attachment types that can be added to a client's record:

- Assessment Attachments are any documents that are relevant to the client's assessment, for example, clinical notes or a discharge summary.
- **Other Attachments** are documents that relate to the client's general circumstances, for instance, documents related to the nomination of a support person (including legal documents), Occupational Therapist drawings used in home modifications.
- **Correspondence** are documents/letters that are generated in My Aged Care, related to Home Care Packages. Letters are sent to clients related to their Home Care Package at different stages. Copies of these letters will also be sent to their representative/s.
- Sensitive Attachments are documents for clients of a sensitive nature. Where a client record has a Sensitive Attachment, provider(s) who have received a referral for or are providing services to a client will be notified that a Sensitive Attachment exists for the client. Contact the last assessment organisation, or the My Aged Care service provider and assessor helpline to access information within the Sensitive Attachment.

! If an attachment has been uploaded in error, please contact the My Aged Care service provider and assessor helpline on 1800 836 799 for deletion.

## 5.2.7 Approvals

The **Approvals** tab contains a view of a client's approvals for aged care services under the *Aged Care Act 1997*.

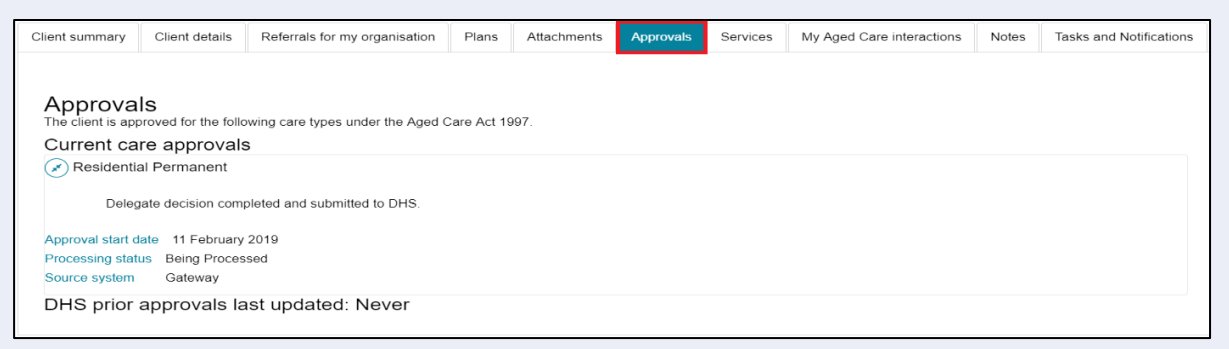

If a client has a Home Care Package approval, the details of pending packages and assigned packages will be displayed underneath **Current care approvals**.

| Package pendir<br>Agreed minimum packa | n <b>g (not assig</b><br>ge Home Care Pa | ined)<br>ackage Level 2 🕢                |                         |              |
|----------------------------------------|------------------------------------------|------------------------------------------|-------------------------|--------------|
| Request for Hom                        | e Care Package                           | e Level 4                                |                         |              |
| Priority for home ca                   | re services                              | Medium                                   |                         |              |
| Expected time to ap                    | oproved package                          | Calculation Pending for Home Care Packa  | ige Level 4 ?           |              |
| Interim package                        |                                          | Home Care Package Level 2 assigned on    | 19 February 2019        |              |
| Assigned packa                         | ge awaiting                              | take-up                                  |                         |              |
| Interim Home Ca                        | re Package Lev                           | el 2 - Take-up by 16 April 2019          |                         |              |
| Package assigned                       | 19 February 201                          | 9                                        |                         |              |
| Take-up deadline                       | 16 April 2019                            |                                          |                         |              |
| Status                                 | Assigned effective                       | ve 19 February 2019 with reason: Package | Assigned                |              |
| EXTEND RESPON                          | SE PERIOD D                              | ECLINE - NO LONGER SEEKING SERVICES      | DECLINE INTERIM PACKAGE | VIEW HISTORY |

## 5.2.8 Services

The Services tab contains a record of:

- Services the client is currently receiving
- Services that are pending (Not yet in place)
- Service referrals yet to be accepted
- Previous services the client has received.

| Meals<br>Service provided by Ag                | jed Care Inc - Outlet 2                 |                                      |                   |                           |            |  |
|------------------------------------------------|-----------------------------------------|--------------------------------------|-------------------|---------------------------|------------|--|
| About this referral                            |                                         | From the assessor                    |                   | From the service provid   | er         |  |
| Referral details                               |                                         | Recommended dates                    |                   | About the service         |            |  |
| Accepted date 11 Febr                          | uary 2019 10:42 am                      | Recommended service frequence        | y 1 days per week | Service frequency 7 days  | s per week |  |
|                                                |                                         |                                      |                   | Service dates             |            |  |
|                                                |                                         |                                      |                   | Start date 11 February 20 | 019        |  |
| Service provider comm<br>Frequency was changed | ents<br>- we assumed a typographical er | ror given the findings of the assess | ment              |                           |            |  |
| UPDATE SERVICE INFO                            | RMATION                                 |                                      |                   |                           |            |  |
| UPDATE SERVICE INFO                            | RMATION                                 |                                      |                   |                           |            |  |

34

. . . . . . . . .

## 5.2.9 My Aged Care Interactions

The **My Aged Care interactions** tab will show the client's history of interactions with My Aged Care, for example, a phone call to the My Aged Care contact centre., or (for carer relationships) a history of call back requests to the <u>Carer Gateway</u> or <u>Dementia Australia Helpline</u>.

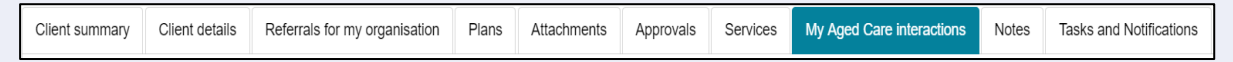

# 5.2.10 Notes

The Notes tab contains notes that have been created about the client.

| Client summary            | Client deta | ils Refe  | errals for my organisation | Plans      | Attachments        | Approvals        | Services     | My Aged Care i | nteractions | Notes        | Tasks and Notifications | 3                          |
|---------------------------|-------------|-----------|----------------------------|------------|--------------------|------------------|--------------|----------------|-------------|--------------|-------------------------|----------------------------|
|                           |             |           |                            |            |                    |                  |              |                |             |              |                         |                            |
| Filter by                 | y           |           |                            |            |                    |                  |              |                |             |              |                         | $\oslash$                  |
| Sort by:<br>Please select |             |           | GO                         |            |                    |                  |              |                |             |              |                         |                            |
| ADD A NOTE                | I           |           |                            |            |                    |                  |              |                |             |              |                         |                            |
| Date created              | End date    | Note type | Description                |            |                    |                  |              |                | Created by  | organisatior | n Created by outlet     | Note status                |
| 11/02/2019                |             | Other     | Elizabeth called the conti | act centre | - wants to registe | r, is lonely and | requests mea | Is on wheels.  | My Aged Ca  | are          | My Aged Care            | <ul> <li>Active</li> </ul> |

There are different types of notes in the **Notes** tab of the client record, listed in the table below:

| Note type    | Who can add?                | Who can view?               | Description                                                                                 | Examples                                                                                                    |
|--------------|-----------------------------|-----------------------------|---------------------------------------------------------------------------------------------|----------------------------------------------------------------------------------------------------|
| Client Story | Assessor                    | Client Provider<br>Assessor | A summary of the client's current circumstances.                                            | Mrs Jones has just been<br>discharged from hospital and<br>is seeking help at home.<br>Lives with her husband and<br>has early onset dementia. |
| Observations | Provider<br>Assessor        | Provider<br>Assessor        | Observations from<br>service provider<br>and/or assessors'<br>interactions with<br>clients. | There is a dog on the<br>property.<br>Mrs Smith seems more<br>energetic than she did during<br>my last visit.                                  |
| Other        | Client Provider<br>Assessor | Client Provider<br>Assessor | Additional information about the client.                                                    | Jennifer has planned respite on 01/08/2017.                                                                                                    |

! When the My Aged Care contact centre staff or assessors add a **Sensitive note** about a client, all service providers who are sent a referral will see a flag informing them that there is a sensitive note about the client and instructing them to call the My Aged Care contact centre for more information.

This client has a sensitive note on their record. Please call My Aged Care on 1800 200 422 for further information.

• •

# 5.2.11 Tasks and Notifications

The Tasks and Notifications tab will display all tasks and notifications for a singular client.

You can only see tasks and notifications that are associated to your outlet and for clients you are providing services to.

| Client summary | Client      | details      | Referral | s for my organis | ation Plans                                                                                                    | Attachments                                                                                                    | Approvals                                        | Services | My A    | ged Care interactions | Notes   | Tasks and Notifications       |          |
|----------------|-------------|--------------|----------|------------------|----------------------------------------------------------------------------------------------------|----------------------------------------------------------------------------------------------------|--------------------------------------------------|----------|---------|-----------------------|---------|-------------------------------|----------|
| Filter b       | У           |              |          |                  |                                                                                                    |                                                                                                    |                                                  |          |         |                       |         |                               | $\odot$  |
| Туре 🗇         | Due<br>Date | Rece<br>Date | eived    | Category         | Title/Descriptio                                                                                                    | on                                                                                                    |                                                  | Activity | ld      | Portal                | Ou      | llet                          |          |
| Notification   |             | 11/0         | 2/2019   | Referrals        | New Referral<br>You have a ne<br>Referral create<br>Aged Care Us<br>Outlet Name :<br>Service Type :<br>Priority: Mediu<br>Go to:<br>Incoming Refe | w referral from My<br>ed at : 11/02/2019<br>er Id: AC1533886<br>Aged Care Inc - C<br>Social Support G<br>m<br>m | y Aged Care.<br>10:38<br>i6<br>Dutlet 2<br>iroup | 1-5582   | 6169385 | Service Provider Por  | tal Age | ed Care Inc., Aged Care Inc - | Outlet 2 |
| Notification   |             | 11/0         | 2/2019   | Referrals        | New Referral<br>You have a ne<br>Referral create<br>Aged Care Us<br>Outlet Name :<br>Service Type :<br>Priority: Mediu                            | w referral from My<br>ed at : 11/02/2019<br>er Id: AC1533886<br>Aged Care Inc - C<br>Meals<br>m                 | y Aged Care.<br>10:37<br>6<br>Dutlet 2           | 1-5582   | 5180416 | Service Provider Por  | tal Age | ed Care Inc., Aged Care Inc - | Outlet 2 |

# 5.3 Viewing tasks and notifications

You can view tasks and notifications in the Service and Support Portal. The steps to view tasks and notifications are outlined below.

1. From the Service and Support Portal homepage select **Tasks and notifications**.

| 836 799 Mon-Fri 8am - 8pm Sat 10am - 2pm |                                       | Welcome Shaun from Holiday UAT Service Provider | Outlet |
|------------------------------------------|---------------------------------------|-------------------------------------------------|--------|
| e and Support Portal                     |                                       | 1                                               | Logout |
| Velcome Shaun                            |                                       |                                                 |        |
|                                          | 8                                     |                                                 |        |
| <u> </u>                                 | Find a client                         | Review requests                                 |        |
|                                          | Ś                                     | 0101_                                           |        |
| Service referrals                        | Tasks and notifications               | Retrieve a referral code                        |        |
|                                          | i,                                    |                                                 |        |
| Residential care                         | My Aged Care interactions             | Reports and documents                           |        |
| !                                        | Z                                     |                                                 |        |
| SIRS Notice                              | Government Provider Management System |                                                 |        |
| SIRS Notice                              | Government Provider Management System |                                                 |        |
2. In the **Notifications** tab, you will be able to view notifications from the last 30 days that are relevant to your role.

The earliest date that the notifications are displayed from is visible under the filter options. Any notifications older than 30 days will be removed and will no longer be visible in the portal.

| Tasks | Notifications      | Maximum HCP wait     | times       |                        |   |   |
|-------|--------------------|----------------------|-------------|------------------------|---|---|
| Fi    | lter by            |                      |             |                        |   | Ø |
| Las   | t name:            |                      | First name: | <br>Aged Care User ID: | - |   |
| A     | ADVANCED SEARCI    | H CLEAR FILTERS      |             |                        |   |   |
|       | Date received is a | fter 17 January 2019 |             |                        |   |   |
| F     | ILTER CLEAR        |                      |             |                        |   |   |

Alternatively, if you want to see all tasks and notifications for a singular client, navigate to the **Tasks and Notifications** tab in the client's record to see all relevant tasks and notifications for that client.

| Client summary | Client      | details Refe | rrals for my organis | ation Plans                                                                                                    | Attachments                                                                                                | Approvals                                      | Services     | My Ag  | ed Care interactions  | Notes   | Tasks and Notifications       |              |
|----------------|-------------|--------------|----------------------|----------------------------------------------------------------------------------------------------|----------------------------------------------------------------------------------------------------|------------------------------------------------|--------------|--------|-----------------------|---------|-------------------------------|--------------|
| Filter b       | У           |              |                      |                                                                                                    |                                                                                                    |                                                |              |        |                       |         |                               | $\bigotimes$ |
| Туре 🗇         | Due<br>Date | Received     | Category             | Title/Descriptio                                                                                                    | n                                                                                                    |                                                | Activity let | i      | Portal                | Ou      | liet                          |              |
| Notification   |             | 11/02/2019   | Referrals            | New Referral<br>You have a new<br>Referral create<br>Aged Care Use<br>Outlet Name : /<br>Service Type :<br>Priority: Mediur<br>Go to:<br>Incoming Refer | w referral from My<br>d at : 11/02/2019<br>er Id: AC1533886<br>Aged Care Inc - C<br>Social Support Gi<br>m | v Aged Care.<br>10:38<br>6<br>Dutlet 2<br>roup | 1-55826      | 169385 | Service Provider Por  | tal Age | ed Care Inc., Aged Care Inc - | - Outlet 2   |
| Notification   |             | 11/02/2019   | Referrals            | New Referral<br>You have a new<br>Referral create<br>Aged Care Use<br>Outlet Name : /<br>Service Type :<br>Priority: Mediur                             | v referral from My<br>d at : 11/02/2019<br>er Id: AC1533886<br>Aged Care Inc - C<br>Meals<br>n             | r Aged Care.<br>10:37<br>6<br>Jutlet 2         | 1-55825      | 180416 | Service Provider Port | tal Age | ed Care Inc., Aged Care Inc.  | - Outlet 2   |

You will only be able to see tasks and notifications that are associated to your outlet and for clients you are providing services to. In the **Notifications** tab, you can sort notifications by:

- Received date
- Category
- Title/Description
- Aged Care User ID
- Client name

| Tasks and notifications                    |                        |
|--------------------------------------------|------------------------|
| Tasks Notifications Maximum HCP wait times |                        |
| Filter by                                  | 0                      |
| Select all                                 |                        |
| Received 🔶 Category 👳 Title/Description    | Aged Care<br>⊜ User ID |
|                                            |                        |

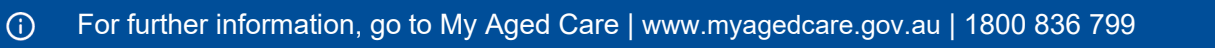

Notifications that have been marked as important for your outlet by your outlet administrator will be displayed with a visual indicator.

| Received 🐟 Category  | Title/Description                                                                                                    | Aged Care<br>User ID 🛛 🗇 | Client name       | Select | Remove |
|----------------------|----------------------------------------------------------------------------------------------------|--------------------------|-------------------|--------|--------|
| 28/06/2017 Referrals | New Referral<br>You have a new referral from My Aged Care.<br>Referral created at : 20/07/2017 18:29<br>Aged Care User Id: AC41264185<br>Outlet Name : Aged Care Allied Health & Residential<br>Service Type : Allied Health and Therapy Services<br>Priority: Medium<br>Activity Id: 1-20852188999<br>Incoming Referrals | <u>AC48007322</u>        | JORGENSEN<br>Andy |        |        |

You can also remove individual or bulk notifications from your portal by selecting the rubbish bin icon.

| Filter by            |                                                                                                    | × Ø           |
|----------------------|----------------------------------------------------------------------------------------------------|---------------|
| Select all           | Remove Notification                                                                                                    |               |
| Received   Category  | This will remove selected notification from the current notifications list.                                                                                     | Select Remove |
| 20/07/2017 Referrals | ACCEPT                                                                                                    |               |
|                      | Aged Late user id. AL-91209 100<br>Outlet Name : Aged Care Allied Health & Residential<br>Service Type : Allied Health and Therapy Services<br>Directive Medium | el            |

3. You can search for specific notifications using the filter options or using custom filters in **ADVANCED SEARCH**. Select the arrows to the right to expand or collapse the filter options.

You can filter notifications by **Date received** and navigate directly to the associated client record by selecting **View client record** 

| Last name:                | First name:    | Aged Care User ID: |  |
|---------------------------|----------------|--------------------|--|
| ADVANCED SEARCH           | CLEAR FILTERS  |                    |  |
| Date received is after 17 | ' January 2019 |                    |  |
| FILTER CLEAR              |                |                    |  |
|                           |                |                    |  |
|                           |                |                    |  |
|                           |                |                    |  |
|                           |                |                    |  |

4. To apply custom filters, select **ADVANCED SEARCH** and choose filters from the drop-down menu and select **ADD FILTER** for each filter you want to apply.

| Search notificatio                                                                                                    | ons        |             |              |        | ×      |
|----------------------------------------------------------------------------------------------------|------------|-------------|--------------|--------|--------|
| Notifications                                                                                                    |            |             |              |        |        |
| Choose an item.<br>Activity ID<br>Aged Care User ID<br>Category<br>Date received<br>First name<br>Last name<br>Marked as important<br>Role<br>Title | ADD FILTER | SAVE FILTER | CLEAR FILTER |        |        |
|                                                                                                    |            |             |              | FILTER | CANCEL |

5. The hyperlink under the notification description will take you directly to the individual record and the section of the portal where you can view more information about the notification or complete any action that may be required.

| 13/07/2017 | Referrals | New Referral                                                                                                    | AC69957041 | SCOTT Keri |  |
|------------|-----------|----------------------------------------------------------------------------------------------------|------------|------------|--|
|            |           | You have a new referral from My Aged Care.<br>Referral created at : 13/07/2017 15:34<br>Aged Care User Id: AC69957041<br>Outlet Name : Aged Care Allied Health & Residential<br>Service Type : Domestic Assistance<br>Priority: Medium |            |            |  |
|            |           | Activity Id: 1-20827807534<br>Incoming Referrals                                                                                                    |            |            |  |

For example, selecting the **Incoming referrals** link in a **New referral** notification will take you directly to the **Incoming referrals** tab where you can view and action the new referral.

| oming referrals | Waitlist | Accepted services | pending | Services in place | Referral history |                          |              |
|-----------------|----------|-------------------|---------|-------------------|------------------|--------------------------|--------------|
|                 |          |                   |         |                   |                  | CARD                     | LIST         |
|                 |          |                   |         |                   |                  |                          |              |
| Filter b        | ý        |                   |         |                   |                  |                          | $\checkmark$ |
| Filter b        | y        |                   |         |                   |                  | 1 to 1 out of 1 matching | g resul      |

• •

# 5.4 Completing identity verification

To complete the identity verification process, it is expected that whoever has contact with the client in the first instance (that is, an assessor or service provider) will sight the client identification and record this information on the client record via the Assessor or Service and Support Portal.

The steps for recording that client identification have been sighted are outlined below.

1. From the Service and Support Portal homepage, select Find a client.

| 1800 836 799 Mon-Fri 8am - 8pm Sat 10am - 2pm |                                       | Welcome Shaun from Holiday UAT Service Provider Outlet |
|-----------------------------------------------|---------------------------------------|--------------------------------------------------------|
| Service and Support Portal                    |                                       | Logout                                                 |
|                                               |                                       |                                                        |
| Welcome Shaun                                 |                                       |                                                        |
|                                               | 8                                     |                                                        |
|                                               | Find a client                         | Review requests                                        |
|                                               | Ś                                     | 0101_                                                  |
| Service referrals                             | Tasks and notifications               | Retrieve a referral code                               |
|                                               | i,-                                   |                                                        |
| Residential care                              | My Aged Care interactions             | Reports and documents                                  |
| !                                             |                                       |                                                        |
| SIRS Notice                                   | Government Provider Management System |                                                        |
|                                               |                                       |                                                        |

2. You can search for a client by their first name, last name and by the client's Aged Care ID.

| ast name:<br>Rekus                                                                                                    | First name:<br>Delbert                 | Aged Care User ID:<br>AC80589965 |  |
|----------------------------------------------------------------------------------------------------|----------------------------------------|----------------------------------|--|
| ADVANCED SEARCH CLEAR ADVANC                                                                                                    | ED                                     |                                  |  |
| First name is Delbert and Last name is                                                                                                    | Rekus                                  |                                  |  |
| SEARCH CLEAR                                                                                                    |                                        |                                  |  |
|                                                                                                    |                                        |                                  |  |
|                                                                                                    |                                        |                                  |  |
|                                                                                                    |                                        |                                  |  |
|                                                                                                    |                                        |                                  |  |
| ort Search Client by:<br>ast name                                                                                                    | in order of<br>Alphabetical (A-Z) V GO |                                  |  |
| ort Search Client by:<br>ast name<br>urrent sort order is Last name                                                                       | in order of<br>Alphabetical (A-Z) 💟 GO |                                  |  |
| ort Search Client by:<br>ast name                                                                                                    | in order of<br>Alphabetical (A-Z) 💌 GO |                                  |  |
| ort Search Client by:<br>ast name v<br>urrent sort order is Last name<br>Delbert                                                          | in order of<br>Alphabetical (A-Z) V GO |                                  |  |
| ort Search Client by:<br>ast name v<br>urrent sort order is Last name<br>Delbert<br>REKUS                                                 | in order of<br>Alphabetical (A-Z)      |                                  |  |
| ord Search Client by:<br>.ast name v<br>urrent sort order is Last name<br>Delbert<br>REKUS<br>V Kirkby<br>Lot Number 353 MCDOUGALL Street | in order of<br>Alphabetical (A-Z) 文 GO |                                  |  |

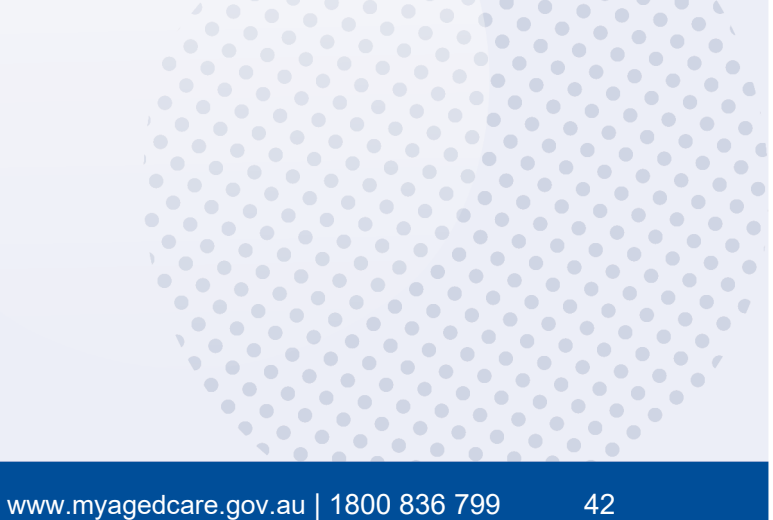

Alternatively, you can access the client record from your **Accepted services pending** tab in the **Service referrals** section.

| Accepted services per<br>ncoming referrals Waitlist Accepted services pendir                                                              | nding<br>Delbert REKUS                                                                                                    |
|----------------------------------------------------------------------------------------------------|----------------------------------------------------------------------------------------------------|
| Filter by<br>Sort Reterrats by:<br>Date Referred<br>Current sort order is Date Referred                                                   | Aged 93 ( 23 December 1923 ), Male About this referral Issued Date 9 December 2016 Accepted Date 9 December 2016 Accepted By Bupa Rangeville About this service Service type Residential Permanent Sequere and the service |
| Delbert<br>REKUS                                                                                                    | Recommended start date     none       Recommended review date     none       Recommended end date     none       Service commencement date     none                                                                        |
| GLENVALE, QLD, 4350 Aged Care ID: AC80589965 Accepted Date: 9 December 2016 Referred: 9 December 2016 Service Type: Residential Permanent | Referral comments         Client contact details         Preferred contact number       0228515474         VIEW CLIENT RECORD       VIEW PDF OF CLIENT RECORD         REQUEST A REVIEW                                     |
| • To start: • Medium                                                                                                    | ADD SERVICE INFORMATION REVOKE REFERRAL                                                                                                    |

3. Once you have navigated to the client record of the client for whom you wish to conduct a wallet check, select **Conduct a wallet check now**.

| Clien                                         | t summ                                                   | nary                                   |                      |                                      |           |          |                  |                 |              |                          |
|-----------------------------------------------|----------------------------------------------------------|----------------------------------------|----------------------|--------------------------------------|-----------|----------|------------------|-----------------|--------------|--------------------------|
|                                               |                                                          |                                        |                      |                                      |           |          |                  | REQUEST A       | REVIEW       | VIEW PDF OF CLIENT RECOR |
| The client<br>Conduct a                       | has not yet compl<br>wallet check now                    | eted a wallet check.                   |                      |                                      |           |          |                  |                 |              |                          |
| ent summary                                   | Client details                                           | Referrals for my organisation          | Plans                | Attachments                          | Approvals | Services | My Aged Car      | e interactions  | Notes        | Tasks and Notifications  |
| Client sur                                    | <b>nmary</b><br>Its                                      |                                        |                      |                                      |           |          |                  |                 |              | ۹۶                       |
| Home Supp<br>Assessment<br>Regional Ass       | ort Assessment (<br>Complete on 12 F<br>sessment Service | (e)<br>February 2019<br>C 02 2821 2453 | Screenin<br>Complete | ı <b>g (</b> ⓐ)<br>∋on 11 February 2 | 2019      |          |                  |                 |              |                          |
|                                               |                                                          | Recommendations and app                | rovals               |                                      |           | Servi    | ce delivery stat | tus             |              |                          |
| Help at horr<br>support (Co<br>Home Supp<br>? | ne – Entry level<br>mmorwealth<br>port Programme)        | Meals                                  |                      |                                      |           | Starte   | d on 12 Februar  | y 2019 - Aged ( | Care Inc - ( | Dutlet 1 📞 02 2821 2453  |

- 4. A Wallet Check pop up appears. Select the appropriate option from the list:
  - My client has identification
  - My client has no valid identification this time
  - My client will be unable to produce valid identification.

If your client can provide you with identification, select **My client has identification**. select at least two types of identification documents that you sighted from the list provided and enter the date you performed the wallet check. Finally, select **SAVE DETAILS**.

| Wallet check                                                                                                    | ×   |
|----------------------------------------------------------------------------------------------------|-----|
| All fields marked with an asterisk (*) are required.<br>Client wallet check:* <ul> <li>My client has identification</li> <li>My client has no valid identification this time</li> <li>My client will be unable to produce valid identification</li> </ul> <li>Common types of identification</li> <li>Please check two types of ID from the following list. By ticking each box, you are confirming you have sighted the</li> |     |
| Medicare Card     DVA Card     Drivers License     Health Care Card     Passport                                                                                                    |     |
| SHOW MORE TYPES OF IDENTIFICATION THAT CAN BE SIGHTED Date that you performed the wallet check: 07/02/2023                                                                                                    |     |
| SAVE DETAILS CAN                                                                                                    | CEL |

If your client is unable to provide you with identification, you can select **My client has no valid** identification this time, or **My client will be unable to produce valid identification** and select **SAVE DETAILS** and this information will be updated on the client record.

| Wallet check                                                                                                    | × |
|----------------------------------------------------------------------------------------------------|---|
| All fields marked with an asterisk (*) are required.                                                                                                |   |
| Client wallet check:*                                                                                                    |   |
| O My client has identification                                                                                                    |   |
| My client has no valid identification this time                                                                                                    |   |
| My client will be unable to produce valid identification                                                                                            |   |
| Cannot complete wallet check<br>You are recording that at this time the client has no valid identification and should be asked again in the future. |   |
| SAVE DETAILS CANCER                                                                                                    | _ |

! The status of the Wallet Check on the client record will remain incomplete until client identification documents have been sighted.

# 5.5 Adding service information

Service delivery information should be recorded on the My Aged Care client record for all clients accepted for service. This includes service commencement date, service frequency, intensity and service end dates where a service has ceased.

This information should be recorded within 14 calendar days of acceptance, and providers will receive notification reminders prompting them to enter this information if it is not completed within this timeframe.

For Home Care Packages and Residential Care Permanent services, the service commencement date will be automatically populated from Service Australia's records and will be read-only.

To add information about the services being delivered to the client follow the steps below.

1. Select Service referrals from the Service and Support Portal homepage.

1800 836 799 Mon-Fri Ban - Spin Salt Idan - 2pin Salt Idan - 2pin Salt Ida

Alternatively, if you know the client's name you can use the Find a client tile.

### 2. Select the Accepted services pending tab.

| 1800 836 799 Mon-Fri 8am - 8pm Sat 10am - 2pm                             |                           |                      |
|---------------------------------------------------------------------------|---------------------------|----------------------|
| Service and Support Portal                                                | Review<br>requests        | Service<br>referrals |
| Home   Service providers                                                  |                           |                      |
| Accepted services pending                                                 |                           |                      |
| You have report(s) that are ready to be downloaded. To download, go to Re | ports page.               |                      |
| Incoming referrals Waitlist Accepted services pending Services            | in place Referral history |                      |

Once you have located the relevant client's service referral in the **Accepted services pending** tab, you can add service delivery information for the service.

3. Select the arrow on the **Client card** to view the expanded client card view and select **ADD SERVICE INFORMATION**.

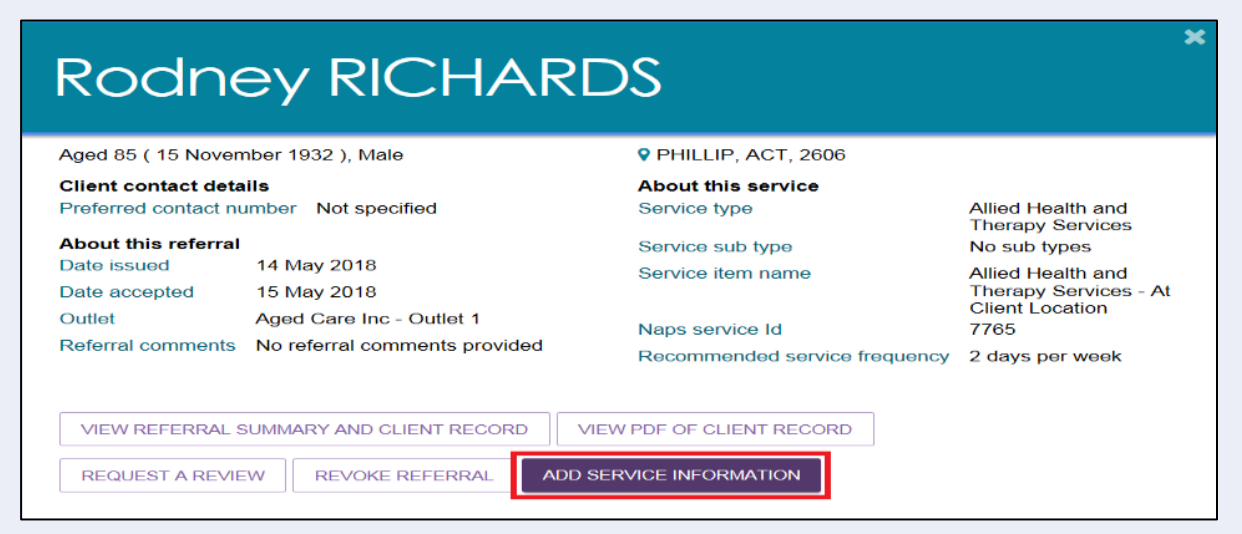

Alternatively, you can select ADD SERVICE INFORMATION in the expanded list view.

|   | Last name                              | First name                | Aged care user ID | Accepted date        | Referred date | Service type                        | Recommended start date                                  | Priority |
|---|----------------------------------------|---------------------------|-------------------|----------------------|---------------|-------------------------------------|---------------------------------------------------------|----------|
| X | RICHARDS                               | Rodney                    | AC11088069        | 15 May 2018          | 14 May 2018   | Allied Health and Therapy Services, | ,7765                                                   | 🛑 Medium |
|   | Aged 85 (15 Nove                       | ember 1932 ), Male        |                   |                      |               | PHILLIP, ACT, 2606                  |                                                         |          |
|   | Client contact de<br>Preferred contact | tails<br>number Not speci | fied              |                      |               | About this service<br>Service type  | Allied Health and Therapy Services                      |          |
|   | About this referra                     | al                        |                   |                      |               | Service sub type                    | No sub types                                            |          |
|   | Date issued                            | 14 May 2018               |                   |                      |               | Service item name                   | Allied Health and Therapy Services - At Client Location |          |
|   | Date accepted                          | 15 May 2018               |                   |                      |               | Naps service Id                     | 7765                                                    |          |
|   | Outlet                                 | Aged Care Inc -           | Outlet 1          |                      |               | Recommended service frequency       | 2 days per week                                         |          |
|   | Referral comments                      | s No referral com         | ments provided    |                      |               |                                     |                                                         |          |
|   | VIEW REFERRAL<br>REQUEST A REV         | SUMMARY AND CLI           | IENT RECORD VIEW  | PDF OF CLIENT RECORD |               |                                     |                                                         |          |

The Add service information screen will be displayed.

4. When adding service information for residential care including Respite, Transition Care, Short Term Restorative Care, and Commonwealth Home Support Programme services you must enter the Service start date, input a Frequency, and select an Intensity from the drop-down list (all three inputs are mandatory).

Enter any additional information in the remaining fields and select SAVE CHANGES.

| Add service inform                                                                                                    | nation                                             | ×        |  |
|----------------------------------------------------------------------------------------------------|----------------------------------------------------|----------|--|
| All fields marked with an asterisk (*) are req<br>You are about to add service information for<br>Service type Allied Health and Therapy Se | uired.<br><sup>•</sup> Rodney Richards.<br>ervices | ^        |  |
| Service start date * 14/06/2018                                                                                                    | - *                                                |          |  |
| Frequency (e.g. 2)                                                                                                    | Intensity (e.g. days per month)                    | <u> </u> |  |
| Planned review date<br>(e.g. dd/mm/yyyy)                                                                                                    |                                                    |          |  |
| Service sub-type Dietitian or Nutritionist Podiatry Physiotherapy                                                                           |                                                    |          |  |
|                                                                                                    | SAVE CHANGES                                       | CANCEL   |  |

To supply specific service delivery information, select **Other – Specify** and enter additional service delivery information in the free text field.

| How frequently is this service provided? * | Intensity (e.g. days per month)<br>Other - Specify | Y       |
|--------------------------------------------|----------------------------------------------------|---------|
| Service intensity – Other (specify): *     |                                                    | 0 / 100 |

5. Once saved, the client will move from the **Accepted services pending** tab to the **Services in place** tab, and the populated service information will display under the **Services** section within the client record.

When updating Home Care Package information, you must enter a **Frequency** and select an **Intensity** from the drop-down list.

The **Service start date** will update once the commencement date has been received from Services Australia.

Enter any additional information in the remaining fields and select **Save changes**.

Once saved, the client will only move from the **Accepted services pending** tab to the **Services in place** tab if a **Service start date** is present. The populated service information will now display under the **Services** section within the client record.

| I fields marked with an asterisk (*) are required.                                 |                                                        |
|------------------------------------------------------------------------------------|--------------------------------------------------------|
| ne Service referral will be moved to Service in pla                                | ace' tab after service start date is received from DHS |
| bu are about to add service information for Verno                                  | DN DENAFO                                              |
| ome Care Package                                                                   | Dedrage Level 2                                        |
| ome Care Package Level approved - Home Care                                        | Package Level 2                                        |
| ome Care Package Level 2 approval starts - 19 J                                    | Deckers Level 4                                        |
| ome Care Package Level assigned - Home Care                                        |                                                        |
| ome Care Package assigned date - 19 June 2017                                      |                                                        |
| ervice start date (?)<br>ow frequently is this service provided? *                 |                                                        |
| requency (e.g. 2)                                                                  | Intensity (e.g. days per month) *                      |
| anned review date                                                                  |                                                        |
| g. dd/mm/yyyy)                                                                     |                                                        |
| dd a reason for changes or othe<br>or example, 'frequency was changed because clie | r comments<br>ent condition has deteriorated'.         |
| Maximum 255 characters                                                             |                                                        |

Service information for a Home Care Package will contain further information about the package, such as if the approval is for a higher level than the assigned package then this means that the client has accepted an interim package and may remain on the national priority system to receive a package at their approved level.

The service start date is automatically updated when the Aged Care Entry Record (ACER) is processed by Services Australia. To avoid errors in receipt of your funding, you must ensure you have accepted a referral for service for a client prior to submitting the ACER.

## 5.6 Updating service information

The Services in place tab in the Service referrals section of the Service and Support Portal displays accepted services that have service delivery information recorded.

1. Navigate to the **Services in place** tab by selecting **Service referrals** from the home page, the banner at the top of the screen from any page within the portal, or the menu bar in the top left.

| 1800 836 799 Mon-Fri 8am - 8pm Sat 10am - 2pm               |                                      |                      |                             |               |  |
|-------------------------------------------------------------|--------------------------------------|----------------------|-----------------------------|---------------|--|
| Service and Support Portal                                  | Review requests                      | Service<br>referrals | Retrieve a<br>referral code | Find a client |  |
| A Home   Service providers                                  |                                      |                      |                             |               |  |
| Services in place                                           |                                      |                      |                             |               |  |
| You have report(s) that are ready to be downloaded. To down | nload, go to Reports page.           |                      |                             |               |  |
| Incoming referrals Waitlist Accepted services pendin        | g Services in place Referral history |                      |                             |               |  |
|                                                             |                                      |                      |                             |               |  |

For the service you are updating, expand the Client list to view the expanded client list view and select UPDATE SERVICE INFORMATION.

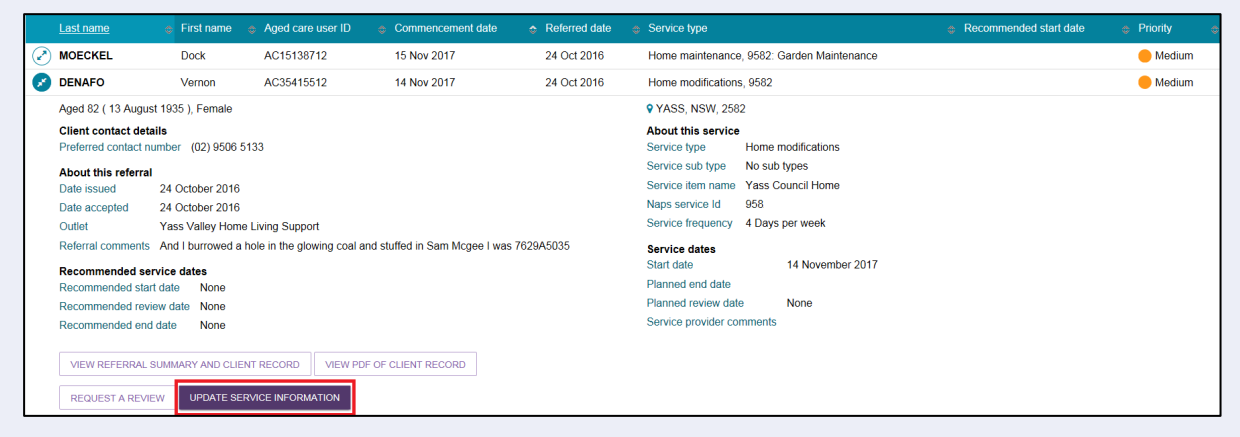

Alternatively, you can select **UPDATE SERVICE INFORMATION** in the expanded card view.

۲ .. .. 

• 

• 

• •

.. 

• 

| Vernon                                     | DENAFO                                                                              |                                  |                       |                  | × |
|--------------------------------------------|-------------------------------------------------------------------------------------|----------------------------------|-----------------------|------------------|---|
| Aged 82 (13 Augus                          | st 1935 ), Female                                                                   | YASS, N                          | SW, 2582              |                  |   |
| Client contact deta<br>Preferred contact n | ails<br>umber (02) 9506 5133                                                        | About this<br>Service typ        | <b>service</b><br>Hor | me modifications |   |
| About this referral                        |                                                                                     | Service sub                      | type No               | sub types        | 1 |
| Date issued                                | 24 October 2016                                                                     | Service iter                     | n name Yas            | ss Council Home  |   |
| Date accepted                              | 24 October 2016                                                                     | Naps servio                      | eld 958               | }                |   |
| Outlet                                     | Yass Valley Home Living Support                                                     | Service free                     | uency 4 D             | ays per week     |   |
| Referral comments                          | And I burrowed a hole in the glow<br>coal and stuffed in Sam Mcgee I v<br>7629A5035 | ing Service da<br>was Start date | tes                   | 14 November 2017 |   |
| Recommended se                             |                                                                                     | Planned en                       | d date                |                  |   |
| Recommended star                           | t date None                                                                         | Planned rev                      | view date             | None             |   |
| Recommended revi                           | ew date None                                                                        | Service pro                      | vider comme           | ents             |   |
| Recommended end                            | date None                                                                           |                                  |                       |                  |   |
| VIEW REFERRAL S                            | SUMMARY AND CLIENT RECORD                                                           | VIEW PDF OF CLIENT               | RECORD                |                  |   |
| REQUEST A REVIE                            |                                                                                     | TION                             |                       |                  |   |

Update service information and select SAVE CHANGES. This information will now be updated on the Services in place tab and the Services tab in the client record. • •

2. Service delivery information can also be updated from the **Services** tab in the client record by selecting **UPDATE SERVICE INFORMATION** for the relevant service.

| Current         | services in place            |            |              |                 |        |                                   |                           | C         |  |  |
|-----------------|------------------------------|------------|--------------|-----------------|--------|-----------------------------------|---------------------------|-----------|--|--|
|                 |                              |            |              |                 |        |                                   |                           |           |  |  |
| Trans           | sition Care                  |            |              |                 |        |                                   |                           |           |  |  |
| Service         | provided by Aged Care Allied | i Health & | Residential  |                 |        |                                   |                           |           |  |  |
| About t         | this referral                |            | From the a   | ssessor         |        | From                              | From the service provider |           |  |  |
| Referra         | I details                    |            | Recommen     | ded dates       |        | Abou                              | About the service         |           |  |  |
| Accepte         | ed date 12 July 2017 4:17 pm |            | Recommend    | led start date  | None   | Service frequency 7 Days per week |                           |           |  |  |
|                 |                              |            | Recommend    | led end date    | None   | Servio                            | Service dates             |           |  |  |
|                 |                              |            | Recommend    | led review date | None   | Start of                          | Start date 12 July 2017   |           |  |  |
|                 |                              |            | Approval d   | etails          |        | Plann                             | ed end date               | None      |  |  |
|                 |                              |            | Approval sta | rt date 12 July | / 2017 | Plann                             | ed review date            | None      |  |  |
|                 |                              |            | Approval en  | d date None     |        | Servic                            | e delivery status         | Commenced |  |  |
|                 |                              |            |              |                 |        | Grace                             | period end date           | None      |  |  |
| Service<br>None | provider comments            |            |              |                 |        |                                   |                           |           |  |  |
|                 |                              |            |              |                 |        |                                   |                           |           |  |  |

Leasing a client's service with the reason of **Client deceased** will change the client's status to **Deceased** and make the client record read-only. Any unaccepted service referrals will be recalled, services in place will be ceased, assessments will be cancelled and the client's access to the client portal will be revoked. My Aged Care will not send correspondence to the client or their support network after the status is changed to **Deceased**. However, providers will be sent a notification reminding them to close or finalise any in-progress activities relating to the client.

Where a client is active in the national priority system or has been assigned a Home Care Package, this will remove the client from the National Priority System and withdraw any assigned Home Care Packages.

### 5.6.1 Record a note of changes made to client service information

My Aged Care contact centre staff, assessors and providers can view and add different types of notes about clients in the My Aged Care portals.

If there is significant change to a client's service delivery information, it is recommended that providers <u>update the service information</u> and add a note to the client record.

If a client's needs or circumstances have changed significantly since their last assessment, a review of the client's Support plan may be required. The process for requesting a review of a client's Support plan is described in the <u>Requesting a review of a client's support plan</u> section. For clients that need to be reclassified for residential funding purposes see the <u>Requesting Residential Funding Reassessments</u> section.

Providers can **add the following notes** to the client record:

- Observations: Observations from service provider and/or assessors' interactions with the client. Assessors and providers can view these notes.
- **Other:** Additional information about the client. Assessors, providers and clients can view these notes.

Providers can only view notes of type Client story, Other and Observations.

When My Aged Care contact centre staff or assessors adds a **Sensitive note** about a client, a banner will appear on the client record advising providers to call the My Aged Care contact centre for more information. Information on the content of the sensitive note will only be provided where relevant to the provider.

• This client has a sensitive note on their record. Please call My Aged Care on 1800 200 422 for further information.

To add a note to the client record, follow the steps below.

1. Navigate to the client record (refer to the guide <u>Service and Support Portal User Guide - The</u> <u>Client Record</u> for more details) and select **Notes**.

| Notes          |                                     |                               |       |             |           |          |                           |       |                         |  |  |
|----------------|-------------------------------------|-------------------------------|-------|-------------|-----------|----------|---------------------------|-------|-------------------------|--|--|
|                | REQUEST A REVIEW DF OF CLIENT RECOR |                               |       |             |           |          |                           |       |                         |  |  |
| Client summary | Client details                      | Referrals for my organisation | Plans | Attachments | Approvals | Services | My Aged Care interactions | Notes | Tasks and Notifications |  |  |

Notes on the client record will be displayed.

2. Select ADD A NOTE and choose the note type and a description. Once this information is populated, you add the note to the client's record by selecting SAVE.

| Mike HILL<br>Female, 89 years old,<br>MIRELLA Unit 4, 90 C | 11 February 1930, /<br>GOZZARD STREET | NC45014933<br>GUNGAHLIN, ACT, 2912                     | Primary contact: Mike Hill (self)<br>No representatives or relationships recorded |
|------------------------------------------------------------|---------------------------------------|--------------------------------------------------------|-----------------------------------------------------------------------------------|
| Note                                                       | S                                     | Add a note                                             | x                                                                                 |
| Client summary                                             | Client details                        | All fields marked with an asterisk (*) are required.   |                                                                                   |
|                                                            |                                       | Type: *                                                | •                                                                                 |
| Filter by                                                  | y                                     | End date:                                              |                                                                                   |
| Sort by:<br>Please select                                  | 1                                     | (#g. ourminyyyy)<br>Description: *<br>(500 Charactera) |                                                                                   |
| Date created                                               | End date                              |                                                        | 0 / 500                                                                           |
| 11/02/2019                                                 |                                       |                                                        | SAVE CANCEL                                                                       |

Alternatively, from the Client details tab, select ADD A NOTE from the Current notes section.

| Personal information<br>Born 11 February 1930, Austra  | l<br>Ilian, born in Australia, married (reg | istered/de | facto), with partr | ier |  |   |  |  |
|--------------------------------------------------------|---------------------------------------------|------------|--------------------|-----|--|---|--|--|
| To contact Mike                                        |                                             |            |                    |     |  | Ø |  |  |
| Primary contact pers                                   | son                                         |            |                    |     |  |   |  |  |
| Communication requ<br>• Prefer to speak English        | lirements                                   |            |                    |     |  |   |  |  |
| Address details                                        |                                             |            |                    |     |  |   |  |  |
| Home address<br>MIRELLA Unit 4, 90 GOZZARI             | D STREET GUNGAHLIN, ACT, 291                | 2          |                    |     |  |   |  |  |
| Service delivery address<br>VIRELLA Unit 4, 90 GOZZARI | D STREET GUNGAHLIN, ACT. 29                 | 2          |                    |     |  |   |  |  |
| Send any correspondence<br>WIRELLA Unit 4, 90 GOZZARI  | to<br>D STREET GUNGAHLIN, ACT, 29           | 2          |                    |     |  |   |  |  |
|                                                        |                                             |            |                    |     |  |   |  |  |

You can add notes of type **Other** and **Observations** to the client record of any clients that have been referred to your outlet. For example, clients in your **Incoming referrals** tab. These notes will be visible to My Aged Care contact centre staff, assessors, and other providers delivering services to that client.

The blue question mark symbol 🕐 is a help hint which explains the various note types and who gets to see them, as there is a different audience per note type.

For further information about note types and who can view them, refer to the guide Service and Support Portal User Guide - The Client Record available on the Department's website.

#### 5.6.2 Request an extension to the client's care

Extension requests through the My Aged Care Service and Support Portal must be requested on, or before, the number of entitled days ending if the client requires additional care.

Providers can request a care extension via the My Aged Care Service and Support Portal on, or before, the number of entitled days ending if the client requires additional care. This request will be sent to the Delegate for approval. If you are unable to complete a care extension request for a client via the My Aged Care Service and Support Portal, call the My Aged Care service provider and assessor helpline on 1800 836 799.

Periods of Transition Care can be extended to a maximum of 42 consecutive days; whilst periods of Residential Respite care can be extended for a maximum of 21 non-consecutive days.

From July 2023, all respite care approvals from non-My Aged Care systems can be extended in the Service and Support Portal. The use of the offline residential respite extension form will no longer be supported.

Care extensions are effective from the commencement date within the request pending the Delegate's approval. Extension requests cannot be backdated.

To request a care extension, follow the steps below.

In the Service and Support Portal, find the client you wish to request a care extension for, by 1. navigating to the Services in place tab and expanding the card or list view for the client. Select REQUEST [CARE TYPE] EXTENSION. The following two screenshots show examples of a transition care extension, and a residential respite care extension.

#### TRANSITION CARE EXTENSION EXAMPLE

| Lucas E[            | DEN                            |                        |          |                                  | × |
|---------------------|--------------------------------|------------------------|----------|----------------------------------|---|
| Aged 83 ( 5 May 19  | 35 ), Male                     | PHILLIP, ACT, 260      | 06       |                                  |   |
| Client contact deta | ails                           | About this service     |          |                                  |   |
| Preferred contact n | umber Not specified            | Service type           | Transit  | ion Care                         |   |
| About this referral |                                | Service sub type       | No sub   | types                            |   |
| Date issued         | 20 February 2019               | Service item name      | Transit  | ion Care                         |   |
| Date accepted       | 20 February 2019               | Naps service Id        | 1-PNM    | TQ3O                             |   |
| Outlet              | Aged Care Inc - Outlet 2       | Service frequency      | 5 days   | per week                         |   |
| Referral comments   | No referral comments provided  | Service dates          |          |                                  |   |
|                     |                                | Start date             |          | 20 February 2019                 |   |
|                     |                                | Planned end date       |          | None                             |   |
|                     |                                | Planned review date    | 9        | None                             |   |
|                     |                                | Service provider cor   | nments   | No provider comments<br>provided |   |
| VIEW REFERRAL       | SUMMARY AND CLIENT RECORD      | V PDF OF CLIENT RECORD |          |                                  |   |
| REQUEST A REVIE     | EW REQUEST TRANSITION CARE EXT | ENSION UPDATE SER      | VICE INF | ORMATION                         |   |
|                     |                                |                        |          | ``                               |   |

•

• 

٠ • 

0 

•

• 

۲

٠ ۲

• 

#### **RESIDENTIAL RESPITE EXTENSION EXAMPLE:**

| nale, 83 y<br>OODGEP<br>tiers to sp | ndy C<br>rears old,<br>too aven<br>reak Chine              | CUENT<br>1 January 1940, /<br>KUE FRANKLIN, /<br>me                         | AC70144282<br>ACT, 2913          |                                                                 | Primary contact. Candy Client (sell) - 0426 821 596<br>Carer: UAT Exhmann UAT Countils (Heighbour) - 61 2987 1234<br><u>View support network</u> |             |                                                                                       |                                                         |                                                |  |  |
|-------------------------------------|------------------------------------------------------------|-----------------------------------------------------------------------------|----------------------------------|-----------------------------------------------------------------|----------------------------------------------------------------------------------------------------|-------------|---------------------------------------------------------------------------------------|---------------------------------------------------------|------------------------------------------------|--|--|
| BC                                  | indy                                                       | / Client                                                                    | services                         |                                                                 |                                                                                                    |             | C                                                                                     | REQUESTA                                                | REVIEW BY VIEW CLIENT REPORT                   |  |  |
| Client su                           | mmary                                                      | Client details                                                              | Support network                  | Referrals for my organisation                                   | Plans                                                                                                    | Attachments | Approvals                                                                             | Services                                                | My Aged Care interactions                      |  |  |
| Notes                               | Tasks ar                                                   | nd Notifications                                                            | Residential Care                 |                                                                 |                                                                                                    |             |                                                                                       |                                                         |                                                |  |  |
| Cu                                  | rrent s                                                    | ervices in pl                                                               | lace                             |                                                                 |                                                                                                    |             |                                                                                       |                                                         | 0                                              |  |  |
| Cu                                  | Reside<br>Service p                                        | ervices in p<br>ential Respit                                               | lace<br>le Care<br>lie Aged Care | From the apparent                                               |                                                                                                    |             | From the c                                                                            |                                                         | Ø                                              |  |  |
| Cu                                  | Reside<br>Service p<br>About thi                           | envices in p<br>ential Respit<br>rovided by Auss<br>is referral<br>Setails  | lace<br>le Care<br>sie Aged Care | From the assessor                                               |                                                                                                    |             | From the s                                                                            | Hrvice prov                                             | vider                                          |  |  |
| Cu                                  | Reside<br>Service p<br>About thi<br>Referral d             | envices in p<br>ential Respit<br>rovided by Auss<br>is referral<br>fetails  | lace<br>le Care<br>lie Aged Care | From the assessor<br>Approval details<br>Approval start date 22 | September                                                                                                    | 2022        | From the s<br>About the s<br>Service dat                                              | ervice prov<br>ervice                                   | vider                                          |  |  |
| Cu                                  | Reside<br>Service p<br>About thi<br>Referral d<br>Accepted | ervices in p<br>ential Respit<br>arovided by Auss<br>is referral<br>Setalls | lace<br>le Care<br>le Aged Care  | From the assessor<br>Approval details<br>Approval start date 22 | September                                                                                                    | 2022        | From the s<br>About the s<br>Service date<br>Start date<br>Start date<br>Grace period | ervice prov<br>ervice<br>rs<br>ery status<br>I end date | vider<br>2 September 2022<br>Commenced<br>None |  |  |

Alternatively, locate the client through the Find a client functionality, and navigate to either the Services or Approvals tab of the client record and select REQUEST [CARE TYPE] EXTENSION.

| Care                                       | appro                                                                                 | vals                                          |             |             |           |          |                           |       |                         |
|--------------------------------------------|---------------------------------------------------------------------------------------|-----------------------------------------------|-------------|-------------|-----------|----------|---------------------------|-------|-------------------------|
| Client summary                             | Client details                                                                        | Referrals for my organisation                 | Plans       | Attachments | Approvals | Services | My Aged Care interactions | Notes | Tasks and Notifications |
| Approva<br>The client is app<br>Current ca | IS<br>proved for the folic<br>re approvals<br>re Package Leve<br>al Permanent<br>Care | wing care types under the Aged (<br>5<br>el 4 | Care Act 19 | 997.        |           |          |                           |       |                         |

Complete all mandatory information indicated in the extension request pop up. The 2. mandatory information will depend on the care type the extension relates to.

Once completed, select SUBMIT REQUEST.

! To assist the delegate, when submitting an extension request you are required to include the paid days balance from the Services Australia Aged Care Payment system and the date when the balance was calculated.

• •

•

52

• 

۲

•

....

**TRANSITION CARE EXTENSION EXAMPLE:** 

| Request transition care extension                                   |                |        |
|---------------------------------------------------------------------|----------------|--------|
| All fields marked with an asterisk (*) are required.                |                |        |
| You are about to request a transition care extension for Lucas EDEN |                |        |
| Date of original entry into transition care? (dd/mm/yyyy); *        |                |        |
| 12/02/2019                                                          |                |        |
| Proposed number of extension days (between 1 to 42 days): *         |                |        |
| 42                                                                  |                |        |
| Goals not achieved in 12 weeks of transition care.*                 |                |        |
| Example goal                                                        |                |        |
| Soals for Lucas EDEN during extension period *                      |                |        |
| Example goal                                                        |                |        |
| Team action required to achieve extension goals: *                  |                |        |
| Example goal                                                        |                |        |
| Dutside services action required to achieve extension goals: *      |                |        |
| Example goal                                                        |                |        |
| information from other sources: *                                   |                |        |
| Example information                                                 |                |        |
| Client consent was obtained for this extension:                     |                |        |
|                                                                     |                |        |
|                                                                     | SUBMIT REQUEST | CANCEL |

### **RESPITE EXTENSION EXAMPLE:**

| Request residential respite extension                                                                                                    | ×  |
|----------------------------------------------------------------------------------------------------|----|
| All fields marked with an asterisk (*) are required.<br>You are about to request a 21 day residential respite extension for Martez COLBURN<br>Date of original Residential Respite Care approval was: 26 February 2023<br>When should the extension start? (ddmm/yyy) *<br>30/05/2023 |    |
| Reason for extension * Select one Select one Carer stress Severity of the care recipient Absence of the care recipient Any other relevant matter                                                                                                    | EL |

**3.** You will receive confirmation that the care extension request has been submitted to the Delegate.

The assessment and support plan has been sent to the Delegate for their decision

You will also receive a notification that the request has been submitted.

You will receive an email notification when the Delegate has made a decision on the care extension request.

| Client summary | Client        | details          | Referrals for my      | rorganisation                                                                                                    | Plans                                                                                                | Attachments                                                                                     | Approvals                               | Servi | ces My Age        | ed Care interactions       | Notes               | Tasks and Notifications     |
|----------------|---------------|------------------|-----------------------|----------------------------------------------------------------------------------------------------|----------------------------------------------------------------------------------------------------|-------------------------------------------------------------------------------------------------|-----------------------------------------|-------|-------------------|----------------------------|---------------------|-----------------------------|
| Filter by      | у             |                  |                       |                                                                                                    |                                                                                                    |                                                                                                 |                                         |       |                   |                            |                     | $\odot$                     |
| Туре 💮 🛛       | Due<br>Date 👳 | Received<br>Date | e Category            | Title/Descrip                                                                                                    | tion                                                                                                 |                                                                                                 |                                         | •     | Activity Id       | Portal                     | Outlet              |                             |
| Notification   |               | 20/02/20         | 19 Client<br>Services | Care Extens<br>A request fo<br>are as follow<br>Aged Care L<br>Service : Tra<br>Requested E<br>Request rea<br>Request rea<br>Request rea | sion Requ<br>/s -<br>Jser Id: AC<br>ansition Ca<br>By : BL_ZF<br>by Outlet n<br>son :<br>Status : Ac | test<br>(tension has been<br>293976173<br>rre<br>1274306<br>ame : Aged Care<br>ceptance Pending | n submitted. Dei<br>Inc - Outlet 2<br>g | tails | 1-<br>55848678488 | Service Provider<br>Portal | Kingstor<br>Assessn | n Aged Care<br>nent Service |
|                |               |                  |                       | Assigned to:                                                                                                    | MCDONA                                                                                               | ALD, Leanne                                                                                     |                                         |       |                   |                            |                     |                             |

## 5.6.3 Request a review of a client's support plan

This functionality is for any client receiving subsidised aged care referred through the Assessor

### Portal.

If a client's needs or circumstances have changed significantly since their last assessment and their support plan no longer reflects their current situation, you can request a review of the client's support plan through the Services and Support portal. The assessor will conduct a review of the client's situation which may lead to a new assessment of the client's needs.

If your residential care client's care needs have significantly changed and they need to be reclassified for residential funding purposes, see Requesting Residential Funding Reassessments.

Providers are encouraged to provide as much information as possible to inform of the client's need for, and urgency of, a support plan review or new assessment.

This information is available in the detailed assessment history information in the client's support plan in the **Plans** tab of the client record.

••••

If a client has not previously had an assessment through My Aged Care, contact the My Aged Care service provider and assessor helpline on 1800 836 799 to request a new assessment.

To request a review of a client's support plan, follow the steps on the following pages.

Check the client's assessment information. Refer to the Plans tab of the client record for 1. more detailed assessment history information.

| 🔊 Patsy                                    | <sup>,</sup> Callec                                                                           | lge support p                                                                               | lan                 |                 |              |          |             |                 |        |                           |
|--------------------------------------------|-----------------------------------------------------------------------------------------------|---------------------------------------------------------------------------------------------|---------------------|-----------------|--------------|----------|-------------|-----------------|--------|---------------------------|
|                                            |                                                                                               |                                                                                             |                     |                 |              |          |             | REQUEST A       | REVIEW | VIEW PDF OF CLIENT RECORD |
| Client summary                             | Client details                                                                                | Referrals for my organisation                                                               | Plans               | Attachments     | Approvals    | Services | My Aged Car | re interactions | Notes  | Tasks and Notifications   |
| Assessm<br>Asses<br>Comp<br>Comp<br>The re | ent Details<br>sment information<br>rehensive Assess<br>rehensive Assess<br>aview date has no | on<br>Iment was completed on 15 Febru<br>ment status is Assessment Comp<br>t been specified | iary 2019 b<br>lete | y the Aged Care | Assessment S | ervice   |             |                 |        | $\odot$                   |
| Asses                                      | sment summary                                                                                 | /                                                                                           |                     |                 |              |          |             |                 |        |                           |
| Asses                                      | sment history                                                                                 | ssessment 15 February 2019                                                                  |                     |                 |              |          |             |                 |        |                           |
| Sc 🖉                                       | reening 15 Febr                                                                               | ruary 2019                                                                                  |                     |                 |              |          |             |                 |        |                           |

2. A request cannot be submitted for review if there is already an existing assigned review for the client in the assessor portal or an assessment is currently being undertaken. Check for this prior to starting a review request.

If you have any concerns, contact the assessment organisation who conducted the client's most current assessment (details included in the Plans tab).

3. Select Service referrals from the homepage.

| 800 836 799 Mon-Fri 8am - 8pm Sat 10am - 2pm |                                       |                  | Welcome Shaun from Holiday UAT Service Prov | ider Outlet |
|----------------------------------------------|---------------------------------------|------------------|---------------------------------------------|-------------|
| Service and Support Portal                   |                                       |                  |                                             | Logout      |
| Welcome Shaun                                |                                       |                  |                                             |             |
| db                                           | Find a client                         | Review requests  | Tasks and notifications                     |             |
|                                              | Ľ                                     |                  | (;=)                                        |             |
| Service referrals                            | Government Provider Management System | Residential care | My Aged Care interactions                   |             |
|                                              | !                                     |                  |                                             |             |
| Reports and documents                        | SIRS Notice                           |                  |                                             |             |
|                                              |                                       |                  |                                             |             |

0

•••• 

•  • 

#### 4. Select Services in place.

Locate the client for whom you wish to request a review and select **REQUEST A REVIEW**.

| ncoming referrals Waitlist Accepted servi                                                                                                    | ces pending Services in place   | Referral history                                                                                                    |                      |
|----------------------------------------------------------------------------------------------------|---------------------------------|----------------------------------------------------------------------------------------------------|----------------------|
|                                                                                                    |                                 |                                                                                                    | ARD                  |
| Filter by                                                                                                    |                                 |                                                                                                    | $\bigotimes$         |
|                                                                                                    |                                 | 1 to 1 out                                                                                                    | of 1 matching result |
| Last First Aged care us<br>name @ name @ ID                                                                                                    | er Commencement Re<br>date 🗇 da | eferred Recommended start<br>ate © Service type © date                                                                                                    | Priority             |
| DENAFO Vernon AC38086799                                                                                                    | 19 Sep 2018 19                  | Sep 2018 Residential Permanent, 4321                                                                                                    | 🛑 Medium             |
| Aged 83 ( 13 August 1935 ), Male                                                                                                    |                                 | YASS, NSW, 2582                                                                                                    |                      |
| Client contact details         Preferred contact number       02 9506 513         About this referral         Date issued       19 September 2018         Date accepted       19 September 2018         Outlet       Aged Care Inc - Ou         Referral comments       No referral comment | tiet 1<br>its provided          | About this service     Residential Permanent       Service type     No sub types       Service item name     Residential Permanent - At Provider Local       Naps service id     4321       Service frequency     7 days per week       Service dates     19 September 2018       Planned end date     None       Planned enview date     None       Service provider comments     No provider comments provider | tion                 |
| VIEW REFERRAL SUMMARY AND CLIEN REQUEST A REVIEW UPDATE SER                                                                                                    |                                 | I RECORD                                                                                                    | •                    |

Alternatively, a link to request a review will display at the top of any page in the client's record.

| S Client details                                                               |       |             |           |          |                           |        |                         |       |  |  |
|--------------------------------------------------------------------------------|-------|-------------|-----------|----------|---------------------------|--------|-------------------------|-------|--|--|
|                                                                                |       |             |           |          | REQUEST A                 | REVIEW | VIEW PDF OF CLIENT R    | ECORD |  |  |
| The client has not yet completed a wallet check.<br>Conduct a wallet check now |       |             |           |          |                           |        |                         |       |  |  |
| Client summary Client details Referrals for my organisation                    | Plans | Attachments | Approvals | Services | My Aged Care interactions | Notes  | Tasks and Notifications | ]     |  |  |

5. (Service Providers only) In the Request A Review screen, you will see a checkbox that asks whether your client meets the requirements for a direct comprehensive assessment. After ticking Yes, you will be prompted to call the My Aged Care Service Provider and Assessor Helpline on 1800 836 799 to request the Contact Centre staff to issue a direct referral for you.

(Assessors only): Assessors will now receive direct comprehensive assessment referrals. A banner will be displayed on client records indicating a direct referral.

• •

56

THE REQUEST A REFERRAL SCREEN FOR SERVICE PROVIDERS (EXAMPLE)

| Re     | quest details                                                                                                    |
|--------|----------------------------------------------------------------------------------------------------|
| What c | rcumstances have changed for the client? * 5 Residential Care                                                                                |
| Does   | the client meet the requirements for a direct comprehensive assessment?                                                                      |
| \ clie | t is eligible for a direct comprehensive assessment if they meet the following criteria:                                                     |
| •      | The client is at risk and has immediate unmet aged care needs <b>and/or</b> the client's carer<br>arrangements are unsustainable, <b>and</b> |
| •      | The client needs assessment and approval for transition care or permanent residential care and/or<br>residential respite care.               |
| leas   | e call the My Aged Care provider and assessor helpline on <b>1800 836 799</b> to progress a direct<br>sment for this client.                 |
| or al  | other scenarios (including need for home support and home care and restorative services), unselect                                           |

6. Complete all mandatory fields within the review request.

Once you select a subsidised care type under **What type of subsidised aged care is the client receiving?** a second list for **Primary reason for Support Plan Review Request** will display. Different questions will need to be completed at this step depending on which option is selected.

|                                                                | equest a Review                                                                                                    |
|----------------------------------------------------------------|----------------------------------------------------------------------------------------------------|
| All fie                                                        | ds marked with an asterisk (*) must be completed before submission                                                                                                    |
| Re                                                             | quest details                                                                                                    |
| What                                                           | ircumstances have changed for the client? *                                                                                                    |
| Does                                                           | this request need to be actioned urgently? (?)  Yes                                                                                                    |
| What<br>O H                                                    | type of subsidised aged care is the client receiving? *<br>me Care Package (HCP)<br>mmonwealth Home Support Programme (CHSP)                                                                                                    |
| 0 C<br>0 H<br>0 Fi<br>0 R                                      | me Care Package and Commonwealth Home Support Programme<br>xxible Care<br>sidential Care                                                                                                    |
| 0 C<br>0 H<br>0 Fl<br>0 R<br>0 R<br>0 R<br>0 R<br>0 Tl<br>0 Tl | me Care Package and Commonwealth Home Support Programme<br>xible Care<br>sidential Care<br>ny reason for Support Plan Review Request *<br>quest for additional CHSP services or changes to CHSP services for clients who are only receiving CHSP services currently<br>quest for additional CHSP services for clients who are in receipt of a HCP<br>ere is a change in a client's circumstances and they have an immediate need for access to Home Care Package services<br>ere is a significant change in the client's needs and additional Aged Care Act 1997 (the Act) based aged care services are required |

If the client needs require urgent review, tick the **Yes** box next to **Does this request need to be actioned urgently?** and provide information in the reason field. This will help the assessor or contact centre to prioritise the client's support plan review request.

| Why does this | request need to be | actioned urgently? * ( | ?) |  |
|---------------|--------------------|------------------------|----|--|
|               |                    |                        |    |  |
|               |                    |                        |    |  |

7. If a client is receiving a Home Care Package or combination of Home Care Package and Commonwealth Home Support Programme (CHSP) services, it is mandatory for a care plan and budget to be attached to the review request. The request cannot be submitted without this information.

! A provider may receive a request from the My Aged Care contact centre where they have received a web-referral request from a health professional for a clinical aged care needs reassessment for an existing home care recipient.

The home care provider should review the client's situation, care plan and budget and if a reassessment is required for change to home care level and/or priority, submit the support plan review request to the assessor.

If the provider is not proceeding with the support plan review request as the client is already supported by the existing package level, they should liaise with the health professional to advise them why the reassessment request is not proceeding.

| Primary reason for Support Plan Review Request *                                                                                          |         |
|----------------------------------------------------------------------------------------------------|---------|
| O Request for additional CHSP services or changes to CHSP services for clients who are only receiving CHSP services current               | tly     |
| O Request for additional CHSP services for clients who are in receipt of a HCP ?                                                          |         |
| O There is a change in a client's circumstances and they have an immediate need for access to Home Care Package services                  |         |
| O There is a significant change in the client's needs and additional Aged Care Act 1997 (the Act) based aged care services are required ? |         |
| Please Identify what services the client is currently receiving. *                                                                        | ?       |
|                                                                                                    | 0 / 250 |
| Please identify options explored with client to increase their current support. *                                                         | ?       |
|                                                                                                    | 0 / 250 |
| Please provide a copy of the client's care plan and individualised budget. * ?         ADD CARE PLAN       ADD BUDGET                     |         |

8. Select the **Browse** button to choose a document for upload. Complete all mandatory fields and click **UPLOAD** to complete.

| Add a care plan                                                                                                    |
|----------------------------------------------------------------------------------------------------|
| Please note: Some attachments will be viewable by other people with authorised access to this client record. Please refer to your portal guide for details.                                                                                                 |
| All fields marked with an asterisk (*) are required.<br>You can upload files up to 5 MB to this record. The following file types are accepted:<br>.jpeg, .jpg, .bmp, .png, .docx, .xlsx, .pdf, .rtf, .txt *<br>File: *<br>\\central.health\dfsuseren Browse |
| Name of the attachment: * Care Plan                                                                                                    |
| Type of document:* SP Care Plan                                                                                                    |
| Please provide a short description about the contents of the attachment, e.g. assessment date and time (250 characters)                                                                                                    |
| 0 / 250                                                                                                    |
| UPLOAD CANCEL                                                                                                    |
| nce the documents are successfully uploaded, they will display in the review request.                                                                                                    |

Selecting on the rubbish bin icon next to the attachment name will delete the attachment.

Please note a confirmation message will not be displayed.

| Primary reason for Support Plan Review Request *                                                                                                    |   |
|----------------------------------------------------------------------------------------------------|---|
| <ul> <li>Request for additional CHSP services or changes to CHSP services for clients who are only receiving CHSP services currently</li> <li>(?)</li> </ul> |   |
| O Request for additional CHSP services for clients who are in receipt of a HCP ?                                                                             |   |
| O There is a change in a client's circumstances and they have an immediate need for access to Home Care Package services                                     |   |
| There is a significant change in the client's needs and additional Aged Care Act 1997 (the Act) based aged care services are required ?                      |   |
| Please Identify what services the client is currently receiving. *                                                                                           |   |
| 0/25                                                                                                    | 0 |
| Please identify options explored with client to increase their current support. *                                                                            |   |
| 0/25                                                                                                    | 0 |
| Please provide a copy of the client's care plan and individualised budget. * ?                                                                               |   |
| Care plan: Care Plan.docx 🌘                                                                                                    |   |
| Individualised budget: Budget.docx                                                                                                    |   |

9. Once all mandatory fields have been completed, tick I have reviewed the information on this page, and I confirm that it is correct then continue to SEND REVIEW REQUEST.

A confirmation will display if the request is submitted successfully.

| $\hfill \square$ I have reviewed the information on this page and I confirm that it is correct. |        |  |  |  |  |  |  |
|-------------------------------------------------------------------------------------------------|--------|--|--|--|--|--|--|
| SEND REVIEW REQUEST                                                                             | CANCEL |  |  |  |  |  |  |

For further information about a client's Support plan review, refer to <u>When to Request a Support</u> <u>Plan Review from an Assessor fact sheet</u>, available on the Department's website.

### 5.6.4 Checking the status of a Support Plan Review

1. If a client, provider or aged care needs assessor has requested that a client's support plan be reviewed, it will be referred to an aged care needs assessor to complete. A service provider staff member with the *team leader* role is then able to check the status of this review via the provider portal.

| 1800 836 799 Mon-Fri Sam - Spm Sat 10am - 2pm Wekome Daniel from Bupa Rangeville                                    |                                   |                   |                         |  |  |  |  |  |
|----------------------------------------------------------------------------------------------------|-----------------------------------|-------------------|-------------------------|--|--|--|--|--|
| rovider Portal                                                                                                    |                                   |                   | Logout                  |  |  |  |  |  |
| Welcome Daniel                                                                                                    |                                   |                   |                         |  |  |  |  |  |
| <b>/4</b> \                                                                                                    | Red a client                      | EUC.              | Tasks and notifications |  |  |  |  |  |
| Service roternats                                                                                                   | 0101_<br>Retrieve a referral code | Life enteractions | Reports and documents   |  |  |  |  |  |
| Accessability Privacy Disclaimer Terms of use Capitisht<br>Copyright & Commonwealth of Australia ARN 36 342 015 855 |                                   |                   |                         |  |  |  |  |  |
|                                                                                                    |                                   |                   |                         |  |  |  |  |  |

• •

59

This can be done by selecting the **Review requests** tile.

# 2. On the **Review requests** page, select the **Request history** tab to view the status of any reviews.

If a review has recently been conducted, you will see that it has the green **Review complete** bar across the bottom of the client record.

Select the Z icon to expand the card to view details of the request in more detail.

| 1800 836 799 Mon-Fri 8am - 8pm Sat 10am - 2pm             |            |                    |                      |                             |               |                          | Welcome                      | Daniel from Bupa F      |       |
|-----------------------------------------------------------|------------|--------------------|----------------------|-----------------------------|---------------|--------------------------|------------------------------|-------------------------|-------|
| Provider Portal                                           |            | Review<br>requests | Service<br>referrals | Retrieve a<br>referral code | Find a client | Reports and<br>documents | My Aged Care<br>interactions | Tasks and notifications | Logou |
| Home   Review requests   Request history                  |            |                    |                      |                             |               |                          |                              |                         |       |
| Request history                                           |            |                    |                      |                             |               |                          |                              |                         |       |
| Current requests Request history                          |            |                    |                      |                             |               |                          |                              |                         |       |
|                                                           |            |                    |                      |                             |               |                          | <b></b>                      |                         |       |
| Filter by                                                 |            |                    |                      |                             |               |                          |                              | Ø                       |       |
| Soft requests by:<br>Requested by                         | <b>G</b> 0 |                    |                      |                             |               |                          |                              |                         |       |
| Current sort order is Requested by                        |            |                    |                      |                             |               |                          | 1 to 1 out                   | of 1 matching resu      | it    |
| 0                                                         |            |                    |                      |                             |               |                          |                              |                         |       |
| Bran<br>RAVEN                                             |            |                    |                      |                             |               |                          |                              |                         |       |
| PHILLIP, 2606, ACT Aged Care ID: AC73254310               |            |                    |                      |                             |               |                          |                              |                         |       |
| Created: 31 August 2017<br>Requested by: Daniel Larusso73 |            |                    |                      |                             |               |                          |                              |                         |       |
| Review Complete                                           |            |                    |                      |                             |               |                          |                              |                         |       |
|                                                           |            |                    |                      |                             |               |                          |                              |                         |       |

3. You will then be able to see the outcomes of the review.

| 1800 836 799 Mon-Fri 8am - 8pm Sat 10am - 2pm                                                                                                    |                                                                                                    |                                                                                                    |                                                                                                    |                    |            | Welcome   | Daniel from Bupa |    |
|----------------------------------------------------------------------------------------------------|----------------------------------------------------------------------------------------------------|----------------------------------------------------------------------------------------------------|----------------------------------------------------------------------------------------------------|--------------------|------------|-----------|------------------|----|
| Provider Portal                                                                                                    |                                                                                                    |                                                                                                    |                                                                                                    |                    |            |           |                  |    |
| Home   Review requests   Request history                                                                                                    |                                                                                                    |                                                                                                    |                                                                                                    |                    |            |           |                  |    |
| Current requests (request history     Current requests     Request history     Current requests     Request history     Filter by     In order of     Requested by     Reverse Aphabetical (     Current sort order is Requested by     Reverse Aphabetical (     Prill, LP, 2006, ACT     Aged Care Loc73295410     Created: 31 August 2017     Reverse My     Panic Lanuso73     Prill, VP, Danie Lanuso73     Prill, VP, Danie Lanuso73 | Braan RAVEN<br>Aged 87 (17 October 1930), Male<br>Med 20 (17 October 1930), Male<br>Med 20 (17 October | Request dates<br>Date requested 31<br>Date started: 18<br>Date complete:<br>18 Review outcomer<br>Waintan current res<br>Waintan current for<br>Maintan current for<br>Mai | August 2017<br>January 2016<br>January 2016<br>Jential accommodata<br>Hentajak recommodata<br>Hentajak recommodata<br>Jential accommodata<br>Hentajak recommodata | tion arrangements. | Monthly at | 110 f cal | AND IIIILIST     | Ju |
|                                                                                                    |                                                                                                    |                                                                                                    |                                                                                                    |                    |            | Alites    | 9 .              |    |

Depending on the outcome, you may need to make changes to the way you deliver services

Information is recorded on the client record to assist providers in understanding what/if any changes need to be made to better support the client.

The outcome of a review by an aged care needs assessor may be:

- no change
- an increase or decrease in services within the scope of the current approval
- a referral to for a comprehensive assessment for services under the Aged Care Act 1997.

Where the review outcome affects the current delivery of services to the client, the aged care needs assessor may contact the service provider and discuss the results of the review and the recommendations that apply to that provider's services.

If the support plan review results in an increase or decrease in services, the provider should

update the service delivery information in the client record.

Where a new assessment is initiated and results in a different service type being approved, the provider will be either:

- notified that they have a new referral to accept in the provider portal (or in the case of Home Care Package Services, they will have to wait until the client is assigned a package), or
- contacted by the client to discuss arrangements for ceasing care with that provider (for example if the current provider is unable/not approved to provide the type of care for the new referral).

# 6. Generating reports and accessing forms

Providers can generate reports and access forms via the Service and Support Portal.

You are also able to use the **Reports** feature to print documents, including completed Integrated Assessment Tool (IAT) PDF reports and client record PDFs.

## 6.1 Generating reports

Team Leaders and Staff Members can generate reports. The steps to generate a report are outlined below.

1. Select **Reports and documents** from the homepage. The **Reports and documents** page will be displayed.

| 1800 836 799 Mon-Fri 8am - 8pm Sat 10am - 2pm Welcome Shaun from Holiday UAT Service |                                       |                                   |  |  |  |  |
|--------------------------------------------------------------------------------------|---------------------------------------|-----------------------------------|--|--|--|--|
| Service and Support Portal                                                           |                                       | Log                               |  |  |  |  |
| Welcome Shaun                                                                        |                                       |                                   |  |  |  |  |
| <u> </u>                                                                             | Find a client                         | Review requests                   |  |  |  |  |
| Service referrals                                                                    | Tasks and notifications               | 0101_<br>Retrieve a referral code |  |  |  |  |
| Residential care                                                                     | Line interactions                     | Reports and documents             |  |  |  |  |
| !                                                                                    |                                       |                                   |  |  |  |  |
| SIRS Notice                                                                          | Government Provider Management System |                                   |  |  |  |  |

The **Reports and documents** page features a **Reports** tab, a **Forms** tab and a **Links** tab. The **Reports** tab displays a list of **Recently Requested Reports** and **Reports**.

The **Recently Requested Reports** will display client record PDFs or IAT reports that have been generated by the user.

The Workload Management report is available from the **Reports** tab.

| Reports and documents                |                  |         |  |  |  |  |  |
|--------------------------------------|------------------|---------|--|--|--|--|--|
| Reports Forms Links                  |                  |         |  |  |  |  |  |
|                                      |                  |         |  |  |  |  |  |
|                                      |                  |         |  |  |  |  |  |
| My Reports                           |                  |         |  |  |  |  |  |
| Name Requested Date                  |                  | Status  |  |  |  |  |  |
|                                      | No Records found |         |  |  |  |  |  |
|                                      |                  |         |  |  |  |  |  |
| Denerte Liet                         |                  |         |  |  |  |  |  |
| Reports List                         |                  |         |  |  |  |  |  |
| Name                                 | Description      | Formats |  |  |  |  |  |
| Service Provider Workload Management |                  | PDF     |  |  |  |  |  |
| BUSINESS INTELLIGENCE REPORTS        |                  |         |  |  |  |  |  |

To generate a report, select the name of the report in the **Reports List**.

| Reports ar                | nd documents   |             |         |
|---------------------------|----------------|-------------|---------|
| Reports Forms Links       |                |             |         |
| My Reports                |                |             |         |
| Name                      | Requested Date | S           | latus   |
|                           | No Re          | cords found |         |
|                           |                |             |         |
| Reports List              |                |             |         |
| Name                      |                | Description | Formats |
| Service Provider Workload | Management     |             | PDF     |
| BUSINESS INTELLIGENCE F   | REPORTS        |             |         |

Select the Outlet ID, enter a start and end date, and an output type (CSV or PDF), then select **REQUEST REPORT**. If you do not want to generate the report, select **CANCEL**.

| G                       | ener          | ate         | report                     |                   |                                  |   |
|-------------------------|---------------|-------------|----------------------------|-------------------|----------------------------------|---|
| Reports                 | Forms         | Links       |                            |                   |                                  |   |
| All fields              | marked w      | ith an aste | risk (*) must be completed | before submission |                                  |   |
| Outlet:                 |               |             | •                          |                   | Status:                          |   |
|                         |               |             |                            |                   | Start Date:<br>(e.g. dd/mm/yyyy) |   |
| End Date<br>(e.g. dd/mi | e:<br>m/yyyy) |             |                            |                   | Service Type:                    |   |
|                         |               |             |                            |                   | Service Sub Type:                | • |
| Priority:               |               |             |                            |                   |                                  |   |
| Output T                | уре: *        |             |                            | •                 |                                  |   |
| REQU                    | EST REPOR     | T CAN       | NCEL                       |                   |                                  |   |

## 6.2 Viewing reports

The steps to view reports are outlined below.

1. Select **Reports and documents** from the homepage. The **Reports and Documents** page will be displayed.

| 1800 836 799 Mon-Fri 8am - 8pm Sat 10am - 2pm |                                       | Welcome Shaun from Holiday UAT Service Provider Outlet |
|-----------------------------------------------|---------------------------------------|--------------------------------------------------------|
| Service and Support Portal                    |                                       | Logou                                                  |
| Welcome Shaun                                 |                                       |                                                        |
|                                               | Eind a client                         | Review requests                                        |
|                                               | Ś                                     | 0101_                                                  |
| Service referrals                             | Tasks and notifications               | Retrieve a referral code                               |
|                                               | Ţ                                     |                                                        |
| Residential care                              | My Aged Care interactions             | Reports and documents                                  |
|                                               |                                       |                                                        |
| SIRS Notice                                   | Government Provider Management System |                                                        |

In the My Reports section, select View beside the report you would like to view.

| Repo           | orts ar        | nd documents |                  |         |              |   |
|----------------|----------------|--------------|------------------|---------|--------------|---|
| Reports Form   | ns Links       |              |                  |         |              |   |
|                |                |              |                  |         |              |   |
| My Repo        | orts           |              |                  |         |              |   |
| Name           |                |              | Requested Date   | \$      | Status       | ۵ |
| Service Provid | der Workload N | lanagement   | 18 February 2019 |         | Ready - View |   |
| Reports        | List           |              |                  |         |              |   |
| Name           |                |              | Descr            | ription | Formats      |   |
| Service Provid | der Workload N | lanagement   |                  |         | PDF          |   |
| BUSINESS INT   | TELLIGENCE RI  | EPORTS       |                  |         |              |   |

# 6.3 Accessing forms

The steps to access forms are outlined below.

1. Select Reports and Documents from the homepage.

| 1800 836 799 Mon-Fri 8am - 8pm Sat 10am - 2pm |                                       | Welcome Shaun from Holiday UAT Service Provider Outlet |
|-----------------------------------------------|---------------------------------------|--------------------------------------------------------|
| Service and Support Portal                    |                                       | Logout                                                 |
| Welcome Shaun                                 |                                       |                                                        |
|                                               | Find a client                         | Review requests                                        |
|                                               | Ś                                     | 0101_                                                  |
| Service referrals                             | Tasks and notifications               | Retrieve a referral code                               |
|                                               | Ţ                                     |                                                        |
| Residential care                              | My Aged Care interactions             | Reports and documents                                  |
| 1                                             |                                       |                                                        |
| SIRS Notice                                   | Government Provider Management System |                                                        |

2. Select the Forms tab. A list of all forms available will be displayed.

| Re               | epor                      | ts ar     | nd documents                       |
|------------------|---------------------------|-----------|------------------------------------|
| Reports          | Forms                     | Links     |                                    |
| Forn<br>Applicat | <b>NS</b><br>lion for Eme | ergency C | are - February 2017 [pdf 311.34KB] |

# 7. Serious Incident Response Scheme (SIRS)

SIRS notifications can be created, viewed and managed at the individual user level by users assigned the Staff Member or Team Leader role in the Service and Support Portal if they have been assigned the SIRS role by the Organisation Administrator.

Detailed instructions on SIRS functions can be found in:

- <u>How to access and user the Service and Support Portal for Serious Incident Response</u> <u>Scheme – Residential Aged Care services</u>, for Residential services
- How to access and use the Service and Support Portal for Serious Incident Response Scheme (SIRS) – In-Home Care, for in-home care.

# 8. Residential Client Classifications and Reassessments

Residential Providers with the role of Team Lead or Staff Member can view the **Residential Care** Tile. By selecting the **Residential Care** tile, you can navigate to 3 tabs:

- The **Care Recipient** tab will list all clients receiving residential permanent and respite care.
- The **Requests** tab will contain a list of all current and historical requests for initial assessments, reassessments and reconsiderations.
- The **Palliative Care** tab will contain a list of clients that were entered into permanent residential services for palliative care.

## 8.1 Viewing residential clients and their residential funding classification

### 1. On the Home screen, select the Residential Care tile.

| Find a client                         | Review requests                                                                                              |
|---------------------------------------|----------------------------------------------------------------------------------------------------|
| Find a client                         | Review requests                                                                                              |
| Find a client                         | Review requests                                                                                              |
|                                       |                                                                                                    |
| Ś                                     | 0101_                                                                                                    |
| Tasks and notifications               | Retrieve a referral code                                                                                     |
| (F)                                   |                                                                                                    |
| My Aged Care interactions             | Reports and documents                                                                                        |
| ď                                     |                                                                                                    |
| Government Provider Management System |                                                                                                    |
| •                                     | Tasks and notifications<br>Tasks and notifications<br>Up Aged Care interactions<br>My Aged Care interactions |

66

The Care Recipient tab will list all clients receiving permanent residential care and details of their residential funding classification.

| me   Residentia                          | al care              |                                        |                   |                |                   |                                                             |              |                                                                               |
|------------------------------------------|----------------------|----------------------------------------|-------------------|----------------|-------------------|-------------------------------------------------------------|--------------|-------------------------------------------------------------------------------|
|                                          | ential car           | e Care                                 |                   |                |                   |                                                             |              |                                                                               |
|                                          |                      |                                        |                   |                |                   |                                                             |              | CARD ELIST                                                                    |
| Filter by                                | r.                   |                                        |                   |                |                   |                                                             |              | 0                                                                             |
|                                          |                      |                                        |                   |                |                   |                                                             |              | 1 to 50 out of 61 matching result                                             |
| Last Name                                | First Name           | Aged Care User ID                      | Assessment Date   | Classification | Effective Date    | Status                                                      | Request type | Service                                                                       |
| BOISCLAIR                                | Philip               | AC70228580                             |                   |                |                   | No Classification                                           |              | HammondCare - Wahroonga                                                       |
| BOISCLAIR                                | Perry.               | AC53490892                             | 22 September 2021 | Class 7        | 22 September 2021 | Active                                                      |              | HammondCare - Wahroonga                                                       |
| BOISCLAIR                                | Lloyd                | AC54971312                             |                   |                |                   | No Classification                                           |              | HammondCare - Wahroonga                                                       |
| BOUY                                     | Will                 | AC92181908                             |                   |                |                   | No Classification                                           |              | HammondCare - Wahroonga                                                       |
| CATRONE                                  | James                | AC10064384                             | 22 September 2021 | Class 4        | 22 September 2021 | Active                                                      | Reassessment | HammondCare - Wahroonga                                                       |
|                                          | Horaco               | AC80912652                             |                   |                |                   | No Classification                                           |              | HammondCare - Wahroonga                                                       |
| CATRONE                                  | TIOTACE              | 1000012002                             |                   |                |                   |                                                             |              | •                                                                             |
| CATRONE<br>CATRONE                       | Ben                  | AC66750803                             |                   |                |                   | No Classification                                           |              | HammondCare - Wahroonga                                                       |
| CATRONE<br>CATRONE<br>CATRONE            | Ben<br>Otto          | AC66750803<br>AC69068328               |                   |                |                   | No Classification<br>No Classification                      |              | HammondCare - Wahroonga<br>HammondCare - Wahroonga                            |
| CATRONE<br>CATRONE<br>CATRONE<br>CATRONE | Ben<br>Otto<br>Alvin | AC69068328<br>AC69068328<br>AC08910150 |                   |                |                   | No Classification<br>No Classification<br>No Classification |              | HammondCare - Wahroonga<br>HammondCare - Wahroonga<br>HammondCare - Wahroonga |

The **Request Type** column displays information when the care recipient has an in-progress palliative care status form approval, initial assessment, reassessment or reconsideration.

2. Selecting a client will navigate to the client's current and historical classification(s).

| 1800 836 799 Mon.                                                          | in Sam-Byr        | n Sat 10am - 2pm      |                      |                             |                     |                         |                                                 |                                   |                             |                        | Welcome                      | David from Flosident   | tel Hoghts1 |
|----------------------------------------------------------------------------|-------------------|-----------------------|----------------------|-----------------------------|---------------------|-------------------------|-------------------------------------------------|-----------------------------------|-----------------------------|------------------------|------------------------------|------------------------|-------------|
| Service and Support Pr                                                     | ortal             | flowiew<br>requests   | Service<br>referrado | Hotrieve a<br>referral code | Residential<br>Care | Staff<br>administration | ken admensitation                               | Findancia                         | ent Reports and documents   | Tests and<br>editories | My Aged Care<br>interactions | e Quelly<br>indicators | Logos       |
| Home   Residential care                                                    | Jackson 1         | wentytour DOHERT      | Y                    |                             |                     |                         |                                                 |                                   |                             |                        |                              |                        |             |
| Jackson DOHE<br>Male, 81 years old, 1 July Tel<br>Prefers to speak Albanes | RTY<br>0. ACTORNO | w?                    |                      |                             |                     |                         | Primary contact. Jacks<br>No representatives or | son Twentytou<br>reliatorechips r | r Dolwelly (sell)<br>worded |                        |                              |                        |             |
|                                                                            | tial C            | are                   |                      |                             |                     |                         |                                                 |                                   |                             |                        |                              |                        |             |
|                                                                            |                   |                       |                      |                             |                     |                         |                                                 |                                   |                             | Reid                   | SARAT ARRYIDW                | B VEW CLEWT RE         | POR         |
| Clerk summary Clerk                                                        | details 1         | Referrals for my orga | nsaton Pi            | ins Atachments              | Approvals           | Services M              | y Aged Care interaction                         | n Notes                           | Tasks and Notification      | Residential            | Cele                         |                        |             |
| Current Classi                                                             | fication (        | Active)               |                      | Clas                        | usification H       | listory                 |                                                 |                                   |                             |                        |                              | e                      | 0           |
| Residential Perm<br>AN-ACC Classification                                  | nament 12         | February 2022 - P     | resent               | Ret                         | idential Perman     | et                      |                                                 |                                   |                             |                        |                              |                        |             |
| NOTIPY CLIENT IS                                                           | NCHI AUAUA        | BLE FOR ASSESSMEN     | •_]?                 |                             | AN ACC CH           | sification Class 2      | (Adive) 12 February                             | 2022 - Presen                     | £.,                         |                        |                              |                        |             |

Residential funding classifications can appear in the following different ways:

.... Active indicates that the client has had a Residential Funding Assessment and has an active classification associated with their record.

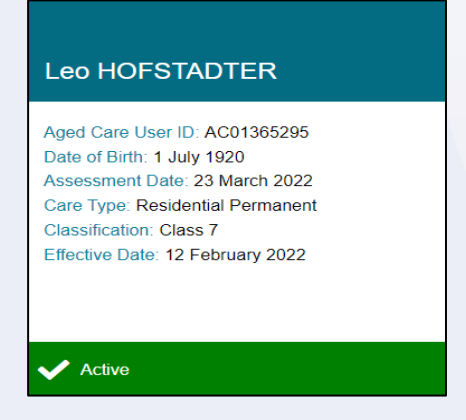

•

٠

•

> •

۲

• 

•

•

•

...

•

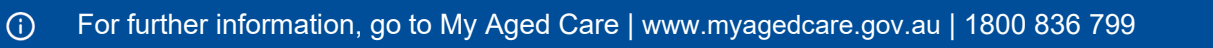

• **Pending** indicates that a Residential Funding assessment has been completed and is pending a classification status. This pending status will be displayed for 1 day after assessment completion or when the assessment is uploaded.

| Jackson DOHERTY                                                                                 |  |
|-------------------------------------------------------------------------------------------------|--|
| Aged Care User ID: AC39480397<br>Date of Birth: 1 July 1940<br>Care Type: Residential Permanent |  |
| Pending Classification                                                                          |  |

 Default Classification indicates that a Residential Funding Assessment is yet to be completed for this client. Clients with default classifications can be distinguished from clients with assessed classifications by their classification code. Most residential permanent care clients with a default class will be coded Class 99, while those who entered to receive palliative care and have not yet been confirmed as eligible will be Class 98. The default classification for residential respite care clients is Class 100.

| John Citizen                                                                                                    |
|----------------------------------------------------------------------------------------------------|
| Aged Care User ID: AC56370232<br>Date of Birth: 4 April 1944<br>Care Type: Residential Permanent<br>Classification: Class 99<br>Effective Date: 14 June 2022 |
| ✓ Active                                                                                                    |

## 8.2 Filtering the Care Recipients lists

The Care Recipients list can be filtered using Last Name, First Name, Request Type or Aged Care User ID. You can also select **ADVANCED SEARCH** to reveal additional criteria to filter with, such as Classification.

### 1. Expand the **Filter by** section.

| ice and Suppo                                           | ort Portal                                                                    |                                                                                                   | Review Ser<br>requests refe                                                                                                | vice Retrieve a<br>rrals referral cod                                                  | Residential<br>care                                                   | Find a client F                                        | Reports and<br>documents | Tasks and<br>notifications                      | My Aged Care<br>interactions                                                                | Quality<br>indicators |
|---------------------------------------------------------|-------------------------------------------------------------------------------|---------------------------------------------------------------------------------------------------|----------------------------------------------------------------------------------------------------|----------------------------------------------------------------------------------------|-----------------------------------------------------------------------|--------------------------------------------------------|--------------------------|-------------------------------------------------|---------------------------------------------------------------------------------------------|-----------------------|
| me   Residential                                        | care                                                                          |                                                                                                   |                                                                                                    |                                                                                        |                                                                       |                                                        |                          |                                                 |                                                                                             |                       |
| Reside                                                  | ential care                                                                   |                                                                                                   |                                                                                                    |                                                                                        |                                                                       |                                                        |                          |                                                 |                                                                                             |                       |
| re recipients                                           | Requests Palliative C                                                         | are                                                                                               |                                                                                                    |                                                                                        |                                                                       |                                                        |                          |                                                 |                                                                                             |                       |
|                                                         |                                                                               |                                                                                                   |                                                                                                    |                                                                                        |                                                                       |                                                        |                          |                                                 |                                                                                             |                       |
|                                                         |                                                                               |                                                                                                   |                                                                                                    |                                                                                        |                                                                       |                                                        |                          |                                                 | CA                                                                                          |                       |
|                                                         | N.                                                                            | 1                                                                                                 |                                                                                                    |                                                                                        |                                                                       |                                                        |                          |                                                 | E CA                                                                                        |                       |
| Filter by                                               |                                                                               |                                                                                                   |                                                                                                    |                                                                                        |                                                                       |                                                        |                          |                                                 | CA                                                                                          |                       |
| Filter by                                               |                                                                               |                                                                                                   |                                                                                                    |                                                                                        |                                                                       |                                                        |                          |                                                 | 1 to 21 out of 2                                                                            | RD                    |
| Filter by                                               | First Name                                                                    | Aged Care User ID                                                                                 | Care Type                                                                                                    | Classification                                                                         | Effective Date                                                        | Status                                                 |                          | Request type                                    | 1 to 21 out of 2<br>Service                                                                 | RD IIIST              |
| Filter by<br>Last Name<br>BOUY                          | ≎ First Name<br>Winfield                                                      | Aged Care User ID<br>AC88334438                                                                   | <ul> <li>Care Type</li> <li>Residential Permanent</li> </ul>                                                               | <ul> <li>Classification</li> <li>Class 1</li> </ul>                                    | Effective Date<br>30 December 2021                                    | Status<br>Active Class                                 | ification                | Request type<br>Palliative Care                 | 1 to 21 out of 2<br>Service<br>Zeera Aged C                                                 | RD EUST               |
| Filter by<br>Last Name<br>BOUY<br>CRAYFORD              | <ul> <li>First Name</li> <li>Winfield</li> <li>Arthur</li> </ul>              | <ul> <li>Aged Care User ID<br/>AC88334438<br/>AC90810102</li> </ul>                               | <ul> <li>Care Type</li> <li>Residential Permanent</li> <li>Residential Permanent</li> </ul>                                | <ul> <li>Classification</li> <li>Class 1</li> <li>Class 5</li> </ul>                   | Effective Date<br>30 December 2021<br>3 March 2022                    | Status<br>Active Class<br>Active Class                 | ification                | Request type<br>Palliative Care<br>Reassessment | 1 to 21 out of 2<br>Service<br>Zeera Aged C<br>Zeera Aged C                                 | RD ELIST              |
| Filter by<br>Last Name<br>BOUY<br>CRAYFORD<br>EIGHTYUAT | <ul> <li>First Name</li> <li>Winfield</li> <li>Arthur</li> <li>May</li> </ul> | <ul> <li>Aged Care User ID</li> <li>AC88334438</li> <li>AC68610102</li> <li>AC30307730</li> </ul> | <ul> <li>Care Type</li> <li>Residential Permanent</li> <li>Residential Permanent</li> <li>Residential Permanent</li> </ul> | <ul> <li>Classification</li> <li>Class 1</li> <li>Class 5</li> <li>Class 99</li> </ul> | Effective Date<br>30 December 2021<br>3 March 2022<br>16 January 2022 | Status<br>Active Class<br>Active Class<br>Active Class | ification<br>ification   | Request type<br>Palliative Care<br>Reassessment | 1 to 21 out of 2<br>Service<br>Zeera Aged C<br>Zeera Aged C<br>Zeera Aged C<br>Zeera Aged C | RD UST                |

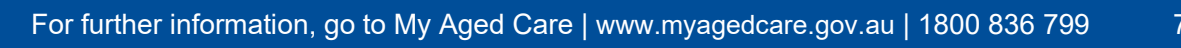

**()** 

Enter search criteria and select the **FILTER** button.

| rvice and Support Porta  |                      | Review<br>requests        | Service Retu<br>referrals refer | ieve a Residential<br>al code care | Find a client Repo     | ints and Tasks and<br>Tasks and<br>Ta | d My Aged Care Quality<br>ns interactions indicators |
|--------------------------|----------------------|---------------------------|---------------------------------|------------------------------------|------------------------|----------------------------------------------------------------------------------------------------|------------------------------------------------------|
| fome   Residential care  |                      |                           |                                 |                                    |                        |                                                                                                    |                                                      |
| Residentia               | l care               |                           |                                 |                                    |                        |                                                                                                    |                                                      |
| Care recipients Requests | Palliative Care      |                           |                                 |                                    |                        |                                                                                                    |                                                      |
|                          |                      |                           |                                 |                                    |                        |                                                                                                    |                                                      |
| Filter by                |                      |                           |                                 |                                    |                        |                                                                                                    | C                                                    |
|                          |                      |                           |                                 |                                    |                        |                                                                                                    |                                                      |
| Last name                |                      | First name                |                                 | Aged Care user ID                  |                        |                                                                                                    |                                                      |
| Request type             | -                    |                           |                                 |                                    |                        |                                                                                                    |                                                      |
| ADVANCED SEARCH          | CLEAR FILTERS        |                           |                                 |                                    |                        |                                                                                                    |                                                      |
| FILTER CLEAR             |                      |                           |                                 |                                    |                        |                                                                                                    |                                                      |
|                          |                      |                           |                                 |                                    |                        |                                                                                                    |                                                      |
|                          |                      |                           |                                 |                                    |                        |                                                                                                    | 1 to 21 out of 21 matching res                       |
| Last Name 🛛 🗢 Fir        | rst Name 🛛 🔹 Aged Ca | are User ID 🛛 🌒 Care Type | Classifica                      | tion Effective Date                | Status                 | Request type                                                                                                    | e Service                                            |
| BOUY                     | infield AC88334      | 4438 Residential F        | Permanent Class 1               | 30 December 20                     | 21 Active Classificati | ion Palliative Car                                                                                                    | re Zeera Aged Care home                              |

## 8.2.1 Advanced Search

Use **Advanced Search** to use other criteria to search the care recipients list. Up to seven filters can be used to refine search results.

### 1. Select ADVANCED SEARCH

| orvice and Supp   | oort Portal |                 |                   | Review Sen<br>requests refer | rice Retriev<br>rals referral ( | e a Residential<br>code care | Find a client | Reports and<br>documents | Tasks and<br>notifications | My Aged Care<br>interactions | Quality<br>indicators |
|-------------------|-------------|-----------------|-------------------|------------------------------|---------------------------------|------------------------------|---------------|--------------------------|----------------------------|------------------------------|-----------------------|
| Home   Residentia | al care     |                 |                   |                              |                                 |                              |               |                          |                            |                              |                       |
| Reside            | ential      | care            |                   |                              |                                 |                              |               |                          |                            |                              |                       |
| Care recipients   | Requests    | Palliative Care |                   |                              |                                 |                              |               |                          |                            |                              |                       |
|                   |             |                 |                   |                              |                                 |                              |               |                          |                            | CAP                          |                       |
| Filter by         | ł           |                 |                   |                              |                                 |                              |               |                          |                            |                              | Ø                     |
| Last name         |             |                 | First name        |                              |                                 | Aged Care user ID            |               |                          |                            |                              |                       |
| Request type      |             |                 | •                 |                              |                                 |                              |               |                          |                            |                              |                       |
| ADVANCED S        | EARCH       | CLEAR FILTERS   |                   |                              |                                 |                              |               |                          |                            |                              |                       |
| FILTER            | CLEAR       |                 |                   |                              |                                 |                              |               |                          |                            |                              |                       |
|                   |             |                 |                   |                              |                                 |                              |               |                          |                            | 1 to 21 out of 2             | 1 matching results    |
| Last Name         | First       | st Name         | Aged Care User ID | Care Type                    | Classification                  | n Effective Date             | Status        |                          | Request type               | Service                      |                       |
| BOUY              | Wir         | nfield          | AC88334438        | Residential Permanent        | Class 1                         | 30 December 2021             | Active Cla    | assification             | Palliative Care            | Zeera Aged C                 | are home              |
|                   |             |                 |                   |                              |                                 |                              |               |                          |                            |                              |                       |

Choose the item you wish to add e.g. classification and select ADD FILTER.

| Search care recipients |  |
|------------------------|--|
|                        |  |

# Care recipients

| Choose an item.                                                                                                    | ADD FILTER | SAVE FILTER | CLEAR FILTER |               |
|----------------------------------------------------------------------------------------------------|------------|-------------|--------------|---------------|
| Choose an item.<br>Aged Care user ID<br>Care type<br>Classification<br>Classification status<br>First name<br>Last name<br>Request type<br>Service |            |             |              | FILTER CANCEL |

Select a classification (e.g. Class 4) and click the **FILTER** button. The Care Recipient list is now filtered accordingly.

| Search care r       | ecipients  |             |              | >             |
|---------------------|------------|-------------|--------------|---------------|
| Care recipients     |            |             |              |               |
|                     | ADD FILTER | SAVE FILTER | CLEAR FILTER |               |
| 1 of 7 filters used |            |             |              |               |
| Classification      | -          |             |              |               |
| Class 1             |            |             |              |               |
| Class 2             |            |             |              |               |
| Class 3<br>Class 4  |            | 1           |              | FILTER CANCEL |
| Class 5             |            | 1           |              |               |
| Class 6             |            |             |              |               |
| Class 8             |            |             |              |               |

2. You can select **SAVE FILTER** for future use or **CLEAR FILTER** to start again.

| Search care recip         | pients                             | ×      |
|---------------------------|------------------------------------|--------|
| Care recipients           |                                    |        |
| 2 of 7 filters used       | ADD HETER SAVE FILTER CLEAR FILTER |        |
| Classification<br>Class 4 | Classification status     Active   | •      |
|                           | FILTER                             | CANCEL |
|                           |                                    |        |
3. Once the filters are applied, you will be able to see the number of clients that fit within the category.

| ice and Sup  | port Portal             |                               | Review<br>requests | Service F<br>referrals rel | etrieve a Residenti<br>erral code care | al Find a clier | nt Reports and<br>documents | Tasks and<br>notifications | My Aged Care<br>interactions | Quality<br>indicators | Logo |
|--------------|-------------------------|-------------------------------|--------------------|----------------------------|----------------------------------------|-----------------|-----------------------------|----------------------------|------------------------------|-----------------------|------|
| me   Residen | tial care               |                               |                    |                            |                                        |                 |                             |                            |                              |                       |      |
|              |                         |                               |                    |                            |                                        |                 |                             |                            | E CA                         | RD                    |      |
| Filter b     | y                       |                               |                    |                            |                                        |                 |                             |                            |                              | $\oslash$             |      |
| Last name    |                         | FI                            | rst name           |                            | Aged Care user ID                      |                 |                             |                            |                              |                       |      |
| Request type |                         | •                             |                    |                            |                                        |                 |                             |                            |                              |                       |      |
| MODIFY FIL   | TER OPTIONS CLE         | AR FILTERS                    |                    |                            |                                        |                 |                             |                            |                              |                       |      |
| Classifica   | tion is Class 4 and Cla | assification status is Active |                    |                            |                                        |                 |                             |                            |                              |                       |      |
| FILTER       | CLEAR                   |                               |                    |                            |                                        |                 |                             |                            |                              |                       |      |
|              |                         |                               |                    |                            |                                        |                 |                             |                            | 1 to 2 out of                | 2 matching result     | ts   |
| Last Name    | First Name              | Aged Care User ID             | Assessment Date    | Classification             | Effective Date                         | Status          | Request type                | Service                    |                              |                       |      |
| SMITH        | <u>John</u>             | AC12345678                    | 13 April 2021      | Class 4                    | 13 April 2021                          | Active          |                             | Aged Care Servic           | e 1                          |                       |      |
| CITIZEN      | Jane                    | AC123456798                   | 15 June 2021       | Class 4                    | 15 June 2021                           | Active          |                             | Aged Care Servic           | e 1                          |                       |      |

# 8.3 Requesting Residential Funding Reassessments

Residential Funding Reassessments should only be requested if the client's care needs have significantly changed.

Reassessment requests can only be requested for clients whilst in your care.

Reassessment requests can only be made by users assigned Team Lead access.

1. On the **Home** screen, select the **Residential Care** tile.

| Welcome Shaun     | 8                                     | ۰<br>ا                   | ogout |
|-------------------|---------------------------------------|--------------------------|-------|
| Welcome Shaun     | 8                                     |                          |       |
| <u> </u>          | 8                                     |                          |       |
|                   |                                       |                          |       |
|                   | Find a client                         | Review requests          |       |
| Service referrals | Tasks and notifications               | Retrieve a referral code | P     |
|                   | Ţ.                                    |                          |       |
| Residential care  | My Aged Care interactions             | Reports and documents    |       |
| !                 |                                       |                          |       |
| SIRS Notice       | Government Provider Management System |                          |       |

On the Care Recipients screen, select the client that requires a reassessment.

**!** You cannot request a reassessment when the client has an initial assessment, reassessment or reconsideration in-progress. Check the **Requests** tab for in-progress assessments.

| me   Residentia                                                  | al care                                                                                                    |                                                                                                    |                                                                                                    |                                                                                        |                                                                                       |                                                                                                    |                                      |                                                                                                    |
|------------------------------------------------------------------|----------------------------------------------------------------------------------------------------|----------------------------------------------------------------------------------------------------|----------------------------------------------------------------------------------------------------|----------------------------------------------------------------------------------------|---------------------------------------------------------------------------------------|----------------------------------------------------------------------------------------------------|--------------------------------------|----------------------------------------------------------------------------------------------------|
| Resid                                                            | ential ca                                                                                                    | re                                                                                                    |                                                                                                    |                                                                                        |                                                                                       |                                                                                                    |                                      |                                                                                                    |
| re recipients                                                    | Requests Palliat                                                                                             | ive Care                                                                                                    |                                                                                                    |                                                                                        |                                                                                       |                                                                                                    |                                      |                                                                                                    |
|                                                                  |                                                                                                    |                                                                                                    |                                                                                                    |                                                                                        |                                                                                       |                                                                                                    |                                      | CARD LIST                                                                                                    |
|                                                                  |                                                                                                    |                                                                                                    |                                                                                                    |                                                                                        |                                                                                       |                                                                                                    |                                      |                                                                                                    |
| Filter hv                                                        | 1                                                                                                    |                                                                                                    |                                                                                                    |                                                                                        |                                                                                       |                                                                                                    |                                      | (21)                                                                                                    |
| Filter by                                                        | '                                                                                                    |                                                                                                    |                                                                                                    |                                                                                        |                                                                                       |                                                                                                    | 1                                    | to 21 out of 21 matching results                                                                                                    |
| Filter by                                                        | First Name                                                                                                   | Aged Care User ID                                                                                                    | <ul> <li>Care Type</li> </ul>                                                                                                    | Classification                                                                         | Effective Date                                                                        | Status                                                                                                    | 1<br>Request type                    | to 21 out of 21 matching results                                                                                                    |
| Filter by<br>Last Name<br>BOUY                                   | <ul> <li>First Name</li> <li>Winfield</li> </ul>                                                             | Aged Care User ID<br>AC88334438                                                                                                    | Care Type<br>Residential Permanent                                                                                                    | <ul> <li>Classification</li> <li>Class 1</li> </ul>                                    | Effective Date<br>30 December 2021                                                    | Status<br>Active Classification                                                                                                    | 1<br>Request type<br>Palliative Care | to 21 out of 21 matching results<br>Service<br>Zeera Aged Care home                                                                                                 |
| Filter by<br>Last Name<br>BOUY<br>CRAYFORD                       | <ul> <li>First Name</li> <li>Winfield</li> <li>Arthur</li> </ul>                                             | Aged Care User ID     AC88334438     AC90810102                                                                                           | Care Type     Residential Permanent     Residential Permanent                                                                                                    | Classification<br>Class 1<br>Class 5                                                   | Effective Date<br>30 December 2021<br>3 March 2022                                    | Status<br>Active Classification<br>Active Classification                                                                            | 1<br>Request type<br>Palliative Care | to 21 out of 21 matching results<br>Service<br>Zeera Aged Care home<br>Zeera Aged Care home                                                                         |
| Filter by<br>Last Name<br>BOUY<br>CRAYFORD<br>EIGHTYUAT          | <ul> <li>First Name</li> <li>Winfield</li> <li>Arthur</li> <li>May</li> </ul>                                | <ul> <li>Aged Care User ID</li> <li>AC88334438</li> <li>AC90810102</li> <li>AC30307730</li> </ul>                                         | Care Type Residential Permanent Residential Permanent Residential Permanent                                                                                           | <ul> <li>Classification</li> <li>Class 1</li> <li>Class 5</li> <li>Class 99</li> </ul> | Effective Date<br>30 December 2021<br>3 March 2022<br>16 January 2022                 | Status<br>Active Classification<br>Active Classification<br>Active Classification                                                   | 1<br>Request type<br>Palilative Care | to 21 out of 21 matching results<br>Service<br>Zeera Aged Care home<br>Zeera Aged Care home<br>Zeera Aged Care home                                                 |
| Filter by<br>Last Name<br>BOUY<br>CRAYFORD<br>EIGHTYUAT<br>ELMER | <ul> <li>First Name</li> <li>Winfield</li> <li>Arthur</li> <li>May</li> <li>Jarrod</li> </ul>                | <ul> <li>Aged Care User ID</li> <li>AC88334438</li> <li>AC90810102</li> <li>AC30307730</li> <li>AC30632368</li> </ul>                     | Care Type     Residential Permanent     Residential Permanent     Residential Permanent     Residential Permanent     Residential Permanent                           | Classification<br>Class 1<br>Class 5<br>Class 99<br>Class 7                            | Effective Date<br>30 December 2021<br>3 March 2022<br>16 January 2022<br>9 March 2022 | Status<br>Active Classification<br>Active Classification<br>Active Classification<br>Active Classification                          | 1<br>Request type<br>Palliative Care | to 21 out of 21 matching results<br>Service<br>Zeera Aged Care home<br>Zeera Aged Care home<br>Zeera Aged Care home<br>Zeera Aged Care home                         |
| Last Name<br>BOUY<br>CRAYFORD<br>EIGHTYUAT<br>ELMER<br>FLORNING  | <ul> <li>First Name</li> <li>Winfield</li> <li>Arthur</li> <li>May</li> <li>Jarrod</li> <li>Kaira</li> </ul> | <ul> <li>Aged Care User ID</li> <li>AC88334438</li> <li>AC90810102</li> <li>AC30307730</li> <li>AC30632368</li> <li>AC75486001</li> </ul> | Care Type     Residential Permanent     Residential Permanent     Residential Permanent     Residential Permanent     Residential Permanent     Residential Permanent | Classification<br>Class 1<br>Class 5<br>Class 99<br>Class 7<br>Class 101               | Effective Date 30 December 2021 3 March 2022 16 January 2022 9 March 2022 25 May 2022 | Status<br>Active Classification<br>Active Classification<br>Active Classification<br>Active Classification<br>Active Classification | 1<br>Request type<br>Palliative Care | to 21 out of 21 matching results<br>Service<br>Zeera Aged Care home<br>Zeera Aged Care home<br>Zeera Aged Care home<br>Zeera Aged Care home<br>Zeera Aged Care home |

On the **Client Record** screen, within the **Residential Care** tab you can view the client's current Residential Permanent and/or Respite Classification and request a reassessment for the client:

- For residential permanent reassessment requests, select the REQUEST REASSESSMENT button where the current residential permanent classification is shown.
- For residential respite reassessment requests, select the **REQUEST REASSESSMENT** button where the current residential respite classification is shown.

| Home   Residential care   Arthur CRAYFORD                                                                                                  |                                              |
|----------------------------------------------------------------------------------------------------|----------------------------------------------|
| Mr Arthur CRAYFORD<br>Female, 91 years old, 5 March 1931, AC90810102<br>PRIMBEE, NSW, 2502<br>Prefers to speak Italian                     |                                              |
| Residential Care                                                                                                    |                                              |
| Client summary Client details Referrals for my organisation Plans Attachments Approvals Ser                                                | vices My Aged Care interactions No           |
| Current Classification (Active)<br>Residential Permanent 3 March 2022 - Present<br>AN-ACC Classification : Class 5<br>REQUEST REASSESSMENT | Classification History Residential Permanent |
|                                                                                                    | AN-ACC Classification : Class 9 (            |
| Residential Respite 25 March 2014 - Present<br>AN-ACC Classification : Class 101<br>REQUEST REASSESSMENT                                   | Residential Respite                          |
|                                                                                                    | AN-ACC Classification : Class 10             |

2. Select **Yes** if there has been a significant change in care needs. Then, select **CONFIRM REASSESSMENT** button. For Residential Permanent requests only: you can also request it to be Urgent, if the care recipient is at imminent end of life and has a documented care plan in place that has been communicated with the resident and their family and/or carers.

# Confirm reassessment request All fields marked with an asterisk (\*) are required. Please ensure that the care recipient you are requesting a reassessment for has displayed a significant change in care needs. Has there been a significant change in care needs?\* Yes O No Is the care recipient approaching end of life with a documented care plan in place that has been communicated with the resident, their family and/or carers? Note: Evidence of a care plan with end of life care activities may be requested by an AN-ACC assessor at the time of assessment. By selecting 'yes' you are requesting an urgent reclassification assessment and advising that the care recipient is approaching end of life.\* Yes O No CONFIRM REASSESSMENT CANCEL

۲ 

•

••

•

...

..

•

..

•••

...

.....

•

0

• ٠

• 

• 

• • 

•

•••

...

... 

..

... 

.. 

•• •

• 

•

• 

..

۲ 

3. Select the criteria the client meets for reassessment, then select the **REQUEST REASSESSMENT** button.

For reassessments of residential permanent clients, if the time based criteria is not met, the criteria will be displayed in light grey text and cannot be selected.

For residential respite clients, the expected departure date from residential respite care is required.

### **RESIDENTIAL PERMANENT EXAMPLE:**

| Home   Residential care   Jarrod ELMER (VonRueden)   Request Reassessme                                                                           | ent                                                                                      |                     |
|----------------------------------------------------------------------------------------------------|------------------------------------------------------------------------------------------|---------------------|
| <b>Ar Jarrod N ELMER (VonRueden)</b><br>ale, 76 years old, 28 July 1946, AC30632368<br>ELIMBURG WAY GREENWAY, ACT, 2900<br>entifies as Aboriginal | Primary contact: Jarrod Elmer (self) - 61 2987 1234<br>No support relationships recorded |                     |
| Request reassessment                                                                                                    |                                                                                          | OVIEW CLIENT REPORT |
| All fields marked with an asterisk (*) must be completed before submission<br>Please select relevant criteria to your reassessment request *      |                                                                                          |                     |
| □ Care recipient has been an in-patient of a hospital for at least 5 days conse                                                                   | ecutively                                                                                |                     |
| □ Care recipient has been an in-patient of a hospital for at least 2 days and w<br>this period                                                    | vas administered general anaesthetic during                                              |                     |
| For a care recipient with an existing classification between 9 and 13, at leas<br>the existing classification                                     | st 6 months have passed since the result of                                              |                     |
| For a care recipient with an existing classification level between 2 and 8, at<br>result of the existing classification                           | t least 12 months have passed since the                                                  |                     |
| The condition of the care recipient relating to mobility, cognitive ability, func<br>factors has changed                                          | tion, pressure sore risk and/or compounding                                              |                     |
| Further justification                                                                                                    |                                                                                          |                     |
| REQUEST REASSESSMENT CANCEL                                                                                                    | 0 / 1000                                                                                 |                     |
|                                                                                                    |                                                                                          |                     |

**RESIDENTIAL RESPITE EXAMPLE:** 

| Paguastragssament                                                                                      |         |
|----------------------------------------------------------------------------------------------------|---------|
| Requestreassessment                                                                                    |         |
|                                                                                                    |         |
|                                                                                                    |         |
| All fields marked with an asterisk (*) must be completed before submission                             |         |
| Please select relevant criteria to your respite reassessment request *                                 |         |
| Condition of care recipient has changed from independently mobile to being mobile only with assistance |         |
| Condition of care recipient has changed from independently mobile to not mobile                        |         |
| Condition of care recipient has changed from mobile with assistance to not mobile                      |         |
|                                                                                                    |         |
| Further justification                                                                                  |         |
|                                                                                                    |         |
|                                                                                                    | 0 / 100 |
|                                                                                                    |         |
| Expected departure date *                                                                              |         |
| (e.g. dd/mm/yyyy)                                                                                      |         |
|                                                                                                    |         |
| REQUEST REASSESSMENT CANCEL                                                                            |         |

4. The reassessment has been successfully requested when a green banner (below) is shown. There is also a banner at the top of the screen, and it notifies the timeline of when new classification details are expected to appear.

| Classification det<br>check back after                 | ails for clients in yo<br>1 day(s).                                                              | our care will be display                         | ed within 1 business day(s) of a r      | esidential f | unding assessme   | nt being compl  | eted. If you ar | e unable to see a classification | , please |
|--------------------------------------------------------|--------------------------------------------------------------------------------------------------|--------------------------------------------------|-----------------------------------------|--------------|-------------------|-----------------|-----------------|----------------------------------|----------|
| Client summary<br>Tasks and Notifica                   | Client details<br>ations Resider                                                                 | Support network                                  | Referrals for my organisation           | Plans        | Attachments       | Approvals       | Services        | My Aged Care interactions        | Notes    |
| Current C<br>Resident<br>Present<br>AN-ACC C<br>REQUES | Classification<br>ial Respite 8 Se<br>lassification : Clas<br>T REASSESSMENT<br>T RECONSIDERATIO | n (Active)<br>eptember 2023 -<br>s 101<br>?<br>? | Classification H<br>Residential Respite | listory      | Class 101 (Active | ) : 8 September | r 2023 - Prese  | nt                               |          |
| REQUES                                                 | T RECONSIDERATIO                                                                                 | ()<br>()                                         |                                         |              |                   |                 |                 | . <u>F</u> . 4. 1                |          |

The progress of reassessment requests can be viewed on the **Requests** tab, for more details refer to <u>Request Tab and Request Status Definitions</u>.

Notifications are generated about new classification decisions after the assessment is completed, for more details refer to <u>Viewing Tasks and Notifications</u>.

Residential funding reconsiderations should only be requested if you do not agree with the classification that has resulted from an assessment or reassessment.

Reconsiderations must be requested within 28 days of being notified about the new classification.

Reconsideration requests can only be raised while the client is in your care.

Reconsideration requests can only be raised by users assigned Team Lead access.

# 8.4 Requesting Residential Funding Reconsiderations

1. On the Home screen, select the **Residential Care** tile.

| 1800 836 799 Mon-Fri 8am - 8pm Sat 10am - 2pm |                                       | Welcome Shaun from Holiday UAT Service Provider Outlet |
|-----------------------------------------------|---------------------------------------|--------------------------------------------------------|
| Service and Support Portal                    |                                       | Logout                                                 |
| Welcome Shaun                                 |                                       |                                                        |
|                                               | Eind a client                         | Review requests                                        |
| Service referrals                             | Tasks and notifications               | 0101_<br>Retrieve a referral code                      |
| Residential care                              | My Aged Care interactions             | Reports and documents                                  |
| !                                             | C7                                    |                                                        |
| SIRS Notice                                   | Government Provider Management System |                                                        |

On the **Care Recipients** screen, select the client whose classification requires reconsideration.

You cannot request a reconsideration if the client has an initial assessment, reassessment or reconsideration in-progress. Check the **Requests** tab for in-progress assessments.

| me   Residenti                                                               | al care                                                                                                    |                                                                                                    |                                                                                                    |                                                                                        |                                                                                       |                                                                                                    |                                      |                                                                                                    |
|------------------------------------------------------------------------------|----------------------------------------------------------------------------------------------------|----------------------------------------------------------------------------------------------------|----------------------------------------------------------------------------------------------------|----------------------------------------------------------------------------------------|---------------------------------------------------------------------------------------|----------------------------------------------------------------------------------------------------|--------------------------------------|----------------------------------------------------------------------------------------------------|
| Resid                                                                        | ential ca<br>Requests Palliat                                                                                | l'e                                                                                                    |                                                                                                    |                                                                                        |                                                                                       |                                                                                                    |                                      |                                                                                                    |
|                                                                              |                                                                                                    |                                                                                                    |                                                                                                    |                                                                                        |                                                                                       |                                                                                                    |                                      | CARD LIST                                                                                                    |
|                                                                              |                                                                                                    |                                                                                                    |                                                                                                    |                                                                                        |                                                                                       |                                                                                                    |                                      |                                                                                                    |
| Filter by                                                                    | /                                                                                                    |                                                                                                    |                                                                                                    |                                                                                        |                                                                                       |                                                                                                    |                                      |                                                                                                    |
| Filter by                                                                    | /                                                                                                    |                                                                                                    |                                                                                                    |                                                                                        |                                                                                       |                                                                                                    | 1                                    | to 21 out of 21 matching result                                                                                                    |
| Filter by                                                                    | ¢ First Name                                                                                                 | Aged Care User ID                                                                                                    | Care Type                                                                                                    | Classification                                                                         | Effective Date                                                                        | Status                                                                                                    | 1<br>Request type                    | to 21 out of 21 matching resul                                                                                                    |
| Filter by<br>Last Name<br>BOUY                                               | First Name Winfield                                                                                          | Aged Care User ID<br>AC88334438                                                                                                    | Care Type Residential Permanent                                                                                                    | Classification                                                                         | Effective Date<br>30 December 2021                                                    | Status<br>Active Classification                                                                                                    | 1<br>Request type<br>Palliative Care | to 21 out of 21 matching result<br>Service<br>Zeera Aged Care home                                                                               |
| Filter by<br>Last Name<br>BOUY<br>CRAYFORD                                   | First Name Winfield Arthur                                                                                   | <ul> <li>Aged Care User ID</li> <li>AC88334438</li> <li>AC90810102</li> </ul>                                                             | Care Type     Residential Permanent     Residential Permanent                                                                               | Classification<br>Class 1<br>Class 5                                                   | Effective Date<br>30 December 2021<br>3 March 2022                                    | Status<br>Active Classification<br>Active Classification                                                                            | 1<br>Request type<br>Palliative Care | to 21 out of 21 matching result<br>Service<br>Zeera Aged Care home<br>Zeera Aged Care home                                                       |
| <b>Filter by</b><br>Last Name<br>BOUY<br>CRAYFORD<br>EIGHTYUAT               | <ul> <li>First Name</li> <li>Winfield</li> <li>Arthur</li> <li>May</li> </ul>                                | <ul> <li>Aged Care User ID</li> <li>AC88334438</li> <li>AC90810102</li> <li>AC30307730</li> </ul>                                         | Care Type     Residential Permanent     Residential Permanent     Residential Permanent                                                     | <ul> <li>Classification</li> <li>Class 1</li> <li>Class 5</li> <li>Class 99</li> </ul> | Effective Date<br>30 December 2021<br>3 March 2022<br>16 January 2022                 | Status<br>Active Classification<br>Active Classification<br>Active Classification                                                   | 1<br>Request type<br>Palliative Care | to 21 out of 21 matching result<br>Service<br>Zeera Aged Care home<br>Zeera Aged Care home<br>Zeera Aged Care home                               |
| Filter by<br>Last Name<br>BOUY<br>CRAYFORD<br>EIGHTYUAT<br>ELMER             | First Name Winfield Arthur May Jarrod                                                                        | <ul> <li>Aged Care User ID</li> <li>AC88334438</li> <li>AC90810102</li> <li>AC30307730</li> <li>AC30632368</li> </ul>                     | Care Type Residential Permanent Residential Permanent Residential Permanent Residential Permanent                                           | Classification<br>Class 1<br>Class 5<br>Class 99<br>Class 7                            | Effective Date<br>30 December 2021<br>3 March 2022<br>16 January 2022<br>9 March 2022 | Status<br>Active Classification<br>Active Classification<br>Active Classification<br>Active Classification                          | 1<br>Request type<br>Palliative Care | to 21 out of 21 matching result<br>Service<br>Zeera Aged Care home<br>Zeera Aged Care home<br>Zeera Aged Care home<br>Zeera Aged Care home       |
| Filter by<br>Last Name<br>BOUY<br>CRAYFORD<br>EIGHTYUAT<br>ELMER<br>FLORNING | <ul> <li>First Name</li> <li>Winfield</li> <li>Arthur</li> <li>May</li> <li>Jarrod</li> <li>Kaira</li> </ul> | <ul> <li>Aged Care User ID</li> <li>AC88334438</li> <li>AC90810102</li> <li>AC30307730</li> <li>AC30632368</li> <li>AC75486001</li> </ul> | Care Type Residential Permanent Residential Permanent Residential Permanent Residential Permanent Residential Permanent Residential Respite | Classification<br>Class 1<br>Class 5<br>Class 99<br>Class 7<br>Class 101               | Effective Date 30 December 2021 3 March 2022 16 January 2022 9 March 2022 25 May 2022 | Status<br>Active Classification<br>Active Classification<br>Active Classification<br>Active Classification<br>Active Classification | 1<br>Request type<br>Palilative Care | to 21 out of 21 matching result Service Zeera Aged Care home Zeera Aged Care home Zeera Aged Care home Zeera Aged Care home Zeera Aged Care home |

- 2. On the **Client Record** screen, within the **Residential Care** tab you will be able to view the client's current Residential Permanent and/or Respite Classification and request a reconsideration:
  - For residential permanent reconsiderations requests, select the REQUEST RECONSIDERATION button where the current residential permanent classification is shown.
  - For residential respite reconsideration requests, select the REQUEST RECONSIDERATION button where the current residential respite classification is shown.

| Home   Residential                                                          |                                   |                                  |       |             |           |          |                                  |
|-----------------------------------------------------------------------------|-----------------------------------|----------------------------------|-------|-------------|-----------|----------|----------------------------------|
| Female, 91 years old, 5 M<br>PRIMBEE, NSW, 2502<br>Prefers to speak Italian | March 1931, AC                    | 90810102                         |       |             |           |          |                                  |
| Reside                                                                      | ential C                          | Care                             |       |             |           |          |                                  |
| Client summary (                                                            | client details                    | Referrals for my organisation    | Plans | Attachments | Approvals | Services | My Aged Care interactions No     |
| Current Cla<br>Residential<br>AN-ACC Class                                  | Ssification                       | (Active)<br>March 2022 - Present |       |             |           | Clas     | ssification History              |
| REQUEST RE                                                                  | ASSESSMENT                        | ?                                |       |             |           | (        | AN-ACC Classification : Class 5  |
| REQUEST RE                                                                  | CONSIDERATIO                      | N ?                              |       |             |           | (        | AN-ACC Classification : Class 9  |
| Residential<br>AN-ACC Class<br>REQUEST RE                                   | Respite 25 M<br>ification : Class | arch 2014 - Present              |       |             |           | Re       | sidential Respite                |
| REQUEST RE                                                                  | CONSIDERATIO                      | N ?                              |       |             |           | (        | AN-ACC Classification : Class 10 |

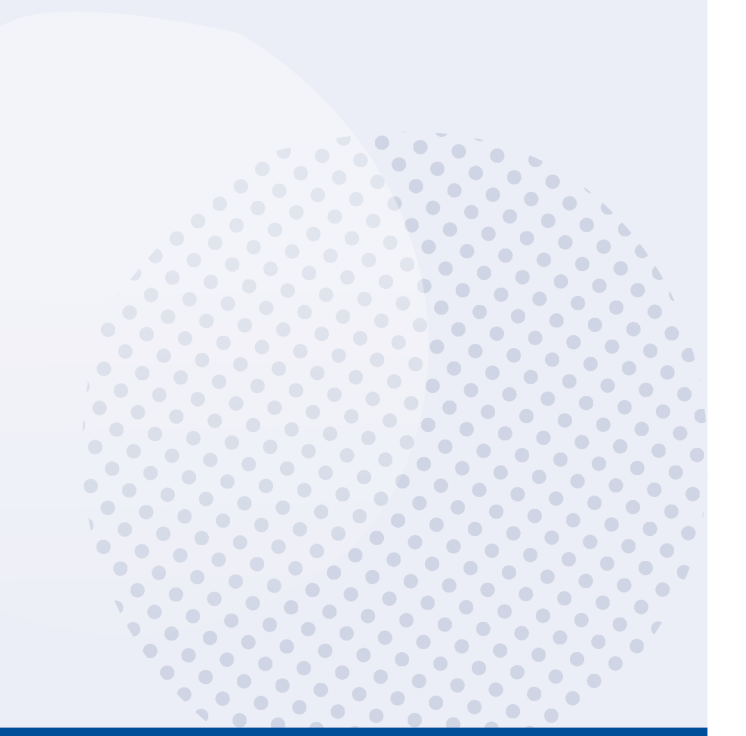

# 3. Select **Yes** if you disagree with the current classification and select the **CONFIRM RECONSIDERATION** button.

For Residential Permanent requests only: you can also request it to be **Urgent**, if the care recipient is at imminent end of life and has a documented care plan in place that has been communicated with the resident and their family and/or carers.

| Confirm reconsideration rec                                                                                                    | quest                                                                                                    |
|----------------------------------------------------------------------------------------------------|----------------------------------------------------------------------------------------------------|
| All fields marked with an asterisk (*) are required.<br>You are requesting a reconsideration for a care recipient who has had<br>Do you disagree with the classificaton resulting from the assessment<br>Yes<br>No                                                                         | d an assessment/reassessment within the last 28 days.<br>of the care recipient?*                                                                                                    |
| Is the care recipient approaching end of life with a documented care resident, their family and/or carers? Note: Evidence of a care plan with ACC assessor at the time of assessment.<br>By selecting 'yes' you are requesting an urgent reclassification assess approaching end of life.* | plan in place that has been communicated with the<br>th end of life care activities may be requested by an AN-<br>sment and advising that the care recipient is                                  |
| O No                                                                                                    | CONFIRM RECONSIDERATION CANCEL                                                                                                    |
| Select the criteria for your reconsideration requesered reconsideration requesered reconsideration.                                                                                                    | st, then select <b>REQUEST</b>                                                                                                    |
|                                                                                                    |                                                                                                    |
| Irs Marge SIMPSON<br>nale, 69 years old, 12 September 1953, AC47832407<br>DEVERGREEN TERRACE SPRINGFIELD, QLD, 4212                                                                                                    | Primary contact: Marge Simpson (self) - 02 3555 3543<br>No support relationships recorded                                                                                                    |
| Ars Marge SIMPSON<br>male, 69 years old, 12 September 1953, AC47832407<br>D EVERGREEN TERRACE SPRINGFIELD, OLD, 4212<br>Request reconsideration                                                                                                    | Primary contact: Marge Simpson (self) - 02 3555 3543<br>No support relationships recorded                                                                                                    |
| Ars Marge SIMPSON male, 69 years old, 12 September 1953, AC47832407 DEVEROREEN TERRACE SPRINOFIELD, OLD, 4212                                                                                                    | Primary contact: Marge Simpson (self) - 02 3555 3543<br>No support relationships recorded<br>rate classification<br>ition or relevant information was not considered, resulting in an inaccurate |
| Ars Marge SIMPSON         male, 69 years old, 12 September 1953, AC47832407         0 EVERGREEN TERRACE SPRINGFIELD, OLD, 4212                                                                                                    | Primary contact. Marge Simpson (self) - 02 3555 3543<br>No support relationships recorded<br>rate classification<br>ition or relevant information was not considered, resulting in an inaccurate |

For reconsideration of residential respite clients, the expected departure date from residential respite care is required.

| Request reconsideration                                                                                                    |          |
|----------------------------------------------------------------------------------------------------|----------|
| All fields marked with an asterisk (*) must be completed before submission                                                                                                    |          |
| Please select relevant criteria to your reconsideration request *                                                                                                    |          |
| The care recipient's condition during the assessment did not accurately reflect their usual condition or relevant information was not considered, resulting in an inaccurate classification. |          |
| The assessor did not complete the assessment in a satisfactory manner, resulting in an inaccurate classification.                                                                            |          |
| Further justification                                                                                                    |          |
|                                                                                                    | 0 / 1000 |
| Expected departure date *                                                                                                    |          |
| (e.g. dd/mn/yyy)                                                                                                    |          |
| REQUEST RECONSIDERATION CANCEL                                                                                                    |          |

5. The reconsideration has been successfully requested when a green banner appears.

| Reconsideration has been successfully requested. |
|--------------------------------------------------|
|--------------------------------------------------|

The progress of reconsideration requests can be viewed on the **Requests** tab, for more details refer to section <u>Request Tab and Request Status Definitions</u>.

Notifications are generated about new classification decisions after the assessment is completed, for more details refer to <u>Viewing tasks and notifications</u>.

## 8.5 Recalling a Residential Funding Reassessment or Reconsideration request

If you have incorrectly requested a reassessment for a client, or you have become aware that a client is no longer available for reassessment (for example, they are on social/emergency leave) you are able to recall your request.

1. On the Home screen, select the Residential Care tile.

|                                       | Logout                                                                                                    |        |
|---------------------------------------|----------------------------------------------------------------------------------------------------|--------|
|                                       |                                                                                                    |        |
| Erind a client                        | Review requests                                                                                                    |        |
|                                       | 0101_                                                                                                    |        |
|                                       |                                                                                                    |        |
| My Aged Care interactions             | Reports and documents                                                                                                    |        |
| Government Provider Management System |                                                                                                    |        |
|                                       | Find a client<br>Find a client<br>Tasks and notifications<br>Tasks and notifications<br>My Aged Care interactions<br>My Aged Care interactions<br>Covernment Provider Management System | Ligout |

2. From the **Requests** tab, scroll or filter the list to find the client reassessment or reconsideration request that you wish to recall and expand the client.

| Service and Support Portal                                                                                                    | Review<br>requests                                                                            | Service<br>referrals | Retrieve a<br>referral code | Residential care                                                                         | Find a client                                        | Reports and<br>documents | Tasks and<br>notifications                                               | My Aged Care<br>interactions                                             | Quality<br>indicators |
|----------------------------------------------------------------------------------------------------|-----------------------------------------------------------------------------------------------|----------------------|-----------------------------|------------------------------------------------------------------------------------------|------------------------------------------------------|--------------------------|--------------------------------------------------------------------------|--------------------------------------------------------------------------|-----------------------|
| A Home   Residential care                                                                                                    |                                                                                               |                      |                             |                                                                                          |                                                      |                          |                                                                          |                                                                          |                       |
| Horton House and Warming                                                                                                    | ton Lodge                                                                                     |                      |                             |                                                                                          |                                                      |                          |                                                                          |                                                                          |                       |
| Marge SIMPSON                                                                                                    | UATClementina<br>UATRESPITEMARIA                                                              | M                    |                             | ATAmiya<br>ATRESPITES                                                                    | CHIMMEL                                              | $\odot$                  | UATSantos                                                                |                                                                          | ©<br>Elynch           |
| Aged Care User ID: AC47832407<br>Care type: Residential Permanent<br>Requested date: 18 September 2022                                 | Aged Care User ID: AC171355<br>Care type: Residential Respite<br>Requested date: 16 September | 26                   | Age<br>Car<br>Rec           | ed Care User ID: A0<br>e type: Residential<br>quested date: 16 Se                        | C93887099<br>Respite<br>eptember 2022                |                          | Aged Care User<br>Care type: Resic<br>Requested date:                    | ID: AC76486422<br>Iential Respite<br>16 September 2022                   |                       |
| Reconsideration Pending Allocati                                                                                                    | ion Assessment                                                                                | Pending Assess       | iment                       | Assessment                                                                               | Pendin                                               | g Assessment             | Assessmer                                                                | it 🛛 🗶 Peni                                                              | ding Assessment       |
|                                                                                                    | $\odot$                                                                                       |                      | $\odot$                     |                                                                                          |                                                      | $\oslash$                |                                                                          |                                                                          | $\odot$               |
| UATLiam <b>UATJUANA</b>                                                                                                    | UATQuitzon UATBR                                                                              | ICE                  | U/                          | ATQuitzon <b>U</b>                                                                       | ATBRICE                                              |                          | UATLiam <b>L</b>                                                         | JATJUANA                                                                 |                       |
| Aged Care User ID: AC94291648<br>Care type: Residential Respite<br>Requested date: 16 September 2022<br>Closed date: 16 September 2022 | Aged Care User ID: AC661349<br>Care type: Residential Respite<br>Requested date: 15 September | 17                   | Age<br>Car<br>Rec<br>Clo    | ed Care User ID: AC<br>e type: Residential<br>quested date: 15 Se<br>sed date: 15 Septer | C66134917<br>Permanent<br>optember 2022<br>mber 2022 |                          | Aged Care User<br>Care type: Resic<br>Requested date:<br>Closed date: 15 | ID: AC94291648<br>lential Respite<br>15 September 2022<br>September 2022 |                       |

3. A pop-up will appear where you can select the **RECALL REASSESSMENT REQUEST** or **RECALL RECONSIDERATION REQUEST** button.

| Bobby <b>GILDA</b>                                                                               |                                                                             |                                                           |                                       | × |
|--------------------------------------------------------------------------------------------------|-----------------------------------------------------------------------------|-----------------------------------------------------------|---------------------------------------|---|
| Aged 81 ( 1 July 1940 ), Male<br>Classification details<br>Care type Residential Permanent       | <b>Referral details</b><br>Referral channel<br>Request type<br>Requested by | Provider Initiated<br>Reassessment<br>BL_TX117862         |                                       |   |
| VIEW RESIDENTIAL CARE AND CLIENT RECORD RECALL R                                                 | REASSESSMENT REQ                                                            | UEST                                                      |                                       |   |
|                                                                                                  |                                                                             |                                                           |                                       |   |
| Marge <b>SIMPSON</b>                                                                             |                                                                             |                                                           |                                       |   |
| Marge SIMPSON<br>Aged 69 (12 September 1953), Female                                             |                                                                             |                                                           |                                       |   |
| Aged 69 (12 September 1953), Female<br>Classification details                                    | F                                                                           | eferral details                                           |                                       |   |
| Aged 69 (12 September 1953), Female<br>Classification details<br>Care type Residential Permanent | F                                                                           | eferral details                                           | Provider Initiated                    |   |
| Aged 69 (12 September 1953), Female<br>Classification details<br>Care type Residential Permanent | R<br>R<br>R                                                                 | e <b>ferral details</b><br>eferral channel<br>equest type | Provider Initiated<br>Reconsideration |   |

Selecting reason **Client Unavailable** will allow you to notify the Department when the client becomes available for assessment which can automatically request another reassessment for you.

Selecting **Client Deceased** will mark the client as deceased in Department records, please ensure you have confirmed before submitting. The reassessment request will be closed.

Selecting Other will require you to enter a reason. The reassessment request will be closed.

4. Select the recall reason from the drop down and select **RECALL REASSESSMENT REQUEST** or **RECALL RECONSIDERATION REQUEST** button.

| Recall reassessment request                                                                                                    |
|----------------------------------------------------------------------------------------------------|
| You are attempting to recall the existing reassessment request. Please note that this will result in the care recipient no longer receiving a reassessment to determine any change in classification care needs All fields marked with an asterisk (*) must be completed before submission |
| Reason for reassessment request recall * Other Please select Client Deceased Client has exited facility Other                                                                                                    |
| 25 / 500<br>RECALL REASSESSMENT REQUEST CANCEL                                                                                                    |

5. The reassessment or reconsideration request will now be recalled when the below green banner appears.

| Recall Reassessment Request is successful |  | $\checkmark$ | Recall Reassessment Request is successful |
|-------------------------------------------|--|--------------|-------------------------------------------|
|-------------------------------------------|--|--------------|-------------------------------------------|

# 8.6 Notify Client is Available for Assessment

Team Leaders will be able to notify the department that a client is available for assessment once the client has returned to your residential facility.

The **Notify client is now available for assessment** option is available to Team Leads if the client's previous residential funding assessment referral was rejected or recalled with the reason **Client Unavailable**.

# 1. On the **Home** screen, select the **Residential Care** tile.

| 1800 836 799 Mon-Fri 8am - 8pm Sat 10am - 2pm |                                       | Welcome Shaun from Holiday UAT Service Provider Outle | et / |
|-----------------------------------------------|---------------------------------------|-------------------------------------------------------|------|
| Service and Support Portal                    |                                       | Logo                                                  | ut   |
| Welcome Shaun                                 |                                       |                                                       | 3    |
|                                               | 8                                     |                                                       |      |
| <u> </u>                                      | Find a client                         | Review requests                                       |      |
|                                               | Ś                                     | 0101_                                                 |      |
| Service referrals                             | Tasks and notifications               | Retrieve a referral code                              |      |
|                                               | (=                                    |                                                       |      |
| Residențial care                              | My Aged Care interactions             | Reports and documents                                 |      |
| !                                             | Z                                     |                                                       |      |
| SIRS Notice                                   | Government Provider Management System |                                                       |      |

2. On the **Care Recipients** screen, select the client you wish to notify is available for assessment.

| 🛠 Home     | Residential ca | are                 |                   |                       |                |                |                       |              |                                     |
|------------|----------------|---------------------|-------------------|-----------------------|----------------|----------------|-----------------------|--------------|-------------------------------------|
| 🗎 Re       | esider         | ntial care          |                   |                       |                |                |                       |              |                                     |
| Care recip | pients Rec     | quests Palliative C | are               |                       |                |                |                       |              |                                     |
|            |                |                     |                   |                       |                |                |                       |              | CARD LIST                           |
| Filt       | ter by         |                     |                   |                       |                |                |                       |              | $\odot$                             |
|            |                |                     |                   |                       |                |                |                       |              | 1 to 50 out of 239 matching results |
| Last N     | lame           | First Name          | Aged Care User ID | 🗢 Care Type           | Classification | Effective Date | Status                | Request type | Service                             |
| AGAR       | WAL.           | Kajal               | AC15902554        | Residential Permanent | Class 99       | 22 June 2022   | Active Classification |              | Horton House and Warmington Lodge   |
| BIRD       |                | Big                 | AC56370232        | Residential Permanent | Class 99       | 14 June 2022   | Active Classification |              | Horton House and Warmington Lodge   |
| BOISC      | CLAIR          | Warren              | AC73708851        | Residential Permanent | Class 2        | 17 June 2021   | Active Classification |              | Horton House and Warmington Lodge   |
| BOISC      | CLAIR          | Carl                | AC80478639        | Residential Permanent | Class 99       | 3 July 2015    | Active Classification |              | Horton House and Warmington Lodge   |
| BOISC      | CLAIR          | Paul                | AC66539842        | Residential Permanent | Class 9        | 24 May 2021    | Active Classification |              | Horton House and Warmington Lodge   |
| BOUY       |                | Will                | AC99276933        | Residential Permanent | Class 9        | 4 June 2021    | Active Classification |              | Horton House and Warmington Lodge   |
| BOUY       | ·              | Will                | AC99276933        | Residential Permanent | Class 9        | 4 June 2021    | Active Classification |              | Horton House and Warmington Lodge   |

#### 3. On the Client Record - Residential Care tab, select the NOTIFY CLIENT IS NOW AVAILABLE FOR ASSESSMENT button.

|                                                                               |                               |                          |                  | No               | support relat   | ionships recorded         |       |                         |                  |   |
|-------------------------------------------------------------------------------|-------------------------------|--------------------------|------------------|------------------|-----------------|---------------------------|-------|-------------------------|------------------|---|
| nt summary Client details Support Network                                     | Referrals for my organisation | Plans                    | Attachments      | Approvals        | Services        | My Aged Care interactions | Notes | Tasks and Notifications | Residential Care |   |
| Current Classification (Active)                                               |                               | Classific                | ation Histor     | Ŋ                |                 |                           |       |                         |                  | 3 |
| Residential Permanent 4 June 2021 - Presen<br>AN-ACC Classification : Class 9 | nt                            | Res <mark>i</mark> denti | al Permanent     |                  |                 |                           |       |                         |                  |   |
|                                                                               |                               | AN                       | ACC Classificati | on : Class 9 (Ad | tive) : 4 June  | 2021 - Present            |       |                         |                  |   |
| REQUEST RECONSIDERATION (?)                                                   | VT ?                          | Residentia               | al Respite       |                  |                 |                           |       |                         |                  |   |
| Pacidential Pachita 22 April 2016 - Procent                                   |                               | AN                       | ACC Classificati | on : Class 102   | (Active) : 22 A | pril 2016 - Present       |       |                         |                  |   |
| AN-ACC Classification : Class 102                                             |                               |                          |                  |                  |                 |                           |       |                         |                  |   |
| REQUEST RECONSIDERATION ?                                                     |                               |                          |                  |                  |                 |                           |       |                         |                  |   |
|                                                                               |                               |                          |                  |                  |                 |                           |       |                         |                  |   |

A pop-up will appear to confirm the client is now available for assessment. If you would like a 4. reassessment request to be automatically triggered select REQUEST REASSESSMENT AND CONFIRM CLIENT IS AVAILABLE.

Optionally, select CONFIRM CLIENT IS NOW AVAILABLE FOR ASSESSMENT allows you to manually request a reassessment later as needed.

| lease confirm that | care recipient is now available for assessment and the referral c | an be reopened.                                |        |
|--------------------|-------------------------------------------------------------------|------------------------------------------------|--------|
|                    |                                                                   |                                                |        |
|                    | REQUEST REASSESSMENT AND CONFIRM CLIENT IS AVAILABLE              | CONFIRM CLIENT IS NOW AVAILABLE FOR ASSESSMENT | CANCEL |

when the following green banner app

You have successfully notified the client is now available.

# 8.7 Request Tab and Request Status Definitions

The **Requests** tab within the Residential Care tile lists all residential funding assessment requests including initial assessments, reassessments and reconsiderations. The Request status indicates the progress of the assessment referral. The table below lists the statuses in order of progress along with a description of the status.

Reference to the term **Assessment** includes initial assessments, reassessments and reconsiderations.

# **REQUEST STATUS DEFINITIONS**

| Status                | Description                                                                                                    |
|-----------------------|----------------------------------------------------------------------------------------------------|
| Pending<br>Allocation | A referral for a residential funding assessment has been created and is yet to be issued to a residential funding assessment organisation.                  |
| Pending<br>Assessment | A referral for a residential funding assessment has been issued to a residential funding assessment organisation and the assessment is yet to be completed. |
| Finalised             | The assessment has been completed and uploaded by the assessor.                                                                                             |
| Rejected              | The request for assessment has been rejected for reasons the client is unavailable for assessment i.e., in hospital or on leave                             |
| Recalled              | The request for assessment has been recalled for reasons the client is unavailable for assessment i.e., the client is deceased                              |

# 8.8 Palliative Care

# 8.8.1 View Clients Marked Palliative on Entry

For clients who entered into a residential facility for permanent palliative care, the **Palliative Care** tab will display the list of clients and any actions to be completed to validate their palliative status. Forms submitted will be reviewed by the Department and actioned based on the result.

Once validation is completed, the client record will still be available in this tab.

Select the **Palliative Care** tab to view all clients that were marked Palliative on Entry.

|                                                                                                    |                                                                                                    |                                                             |                                                          |                  |                                        |                                                                         | vvelcome serry from            | Aged Care Inc -              | Outlot I |
|----------------------------------------------------------------------------------------------------|----------------------------------------------------------------------------------------------------|-------------------------------------------------------------|----------------------------------------------------------|------------------|----------------------------------------|-------------------------------------------------------------------------|--------------------------------|------------------------------|----------|
| ce and Support Portal                                                                                                    |                                                                                                    | Review Serv<br>requests refer                               | ce Retrieve a<br>als referral code                       | Residential care | Find a client                          | Reports and<br>documents                                                | Tasks and notifications        | My Aged Care<br>Interactions | Logou    |
| e   Residential care                                                                                                    |                                                                                                    |                                                             |                                                          |                  |                                        |                                                                         |                                |                              |          |
| Residential care                                                                                                    |                                                                                                    |                                                             |                                                          |                  |                                        |                                                                         |                                |                              |          |
| e recipients Requests Palliative Care                                                                                                    |                                                                                                    |                                                             |                                                          |                  |                                        |                                                                         |                                |                              |          |
|                                                                                                    |                                                                                                    |                                                             |                                                          |                  |                                        |                                                                         |                                | CARD                         |          |
| Filter by                                                                                                    |                                                                                                    |                                                             |                                                          |                  |                                        |                                                                         |                                | 0                            |          |
| Filler by                                                                                                    |                                                                                                    |                                                             |                                                          |                  |                                        |                                                                         |                                | 0                            |          |
|                                                                                                    |                                                                                                    |                                                             |                                                          |                  |                                        |                                                                         |                                |                              |          |
| n by:<br>ue Date - Earliest to Lat                                                                                                    | est _ co                                                                                                    |                                                             |                                                          |                  |                                        |                                                                         |                                |                              |          |
| n by in order of<br>use Date • Earliest to Lat<br>urrent sort order is Due Date                                                                                                 | est 🗸 GO                                                                                                    |                                                             |                                                          |                  |                                        |                                                                         | 110.5 mil                      | t of 5 matching result       |          |
| ntey is over if Earliest to Lar                                                                                                    | est . 60                                                                                                    |                                                             |                                                          |                  |                                        |                                                                         | 1 to 5 out                     | t of 5 matching result       | 5        |
| nty to Date + Earliest to La<br>unrent sof order is Due Date<br>Aged Care Inc - Outlet                                                                                          | est . 00                                                                                                    |                                                             |                                                          |                  |                                        |                                                                         | 1 to 5 out                     | t of 5 matching result       | 5        |
| nty in other of<br>the Date - Earliest to La<br>unrent sof order is Due Date<br>Aged Care Inc - Outlet<br>Breitenberg                                                           | est o                                                                                                    | ⊘<br>Emmitt                                                 |                                                          |                  | ⊘ Ad                                   | ele                                                                     | 1 to 5 out                     | t of 5 matching result       | 5        |
| nty in other of<br>ue Date Earliest to La<br>Earliest to La<br>Aged Care Inc - Outlet<br>Breitenberg<br>LORENZ                                                                  | est oo<br>Dominique<br>JAKUBOWSKI                                                                                      | ⊘<br>Emmitt<br>MARY/                                        | м                                                        |                  | Ø Add                                  | ele<br>TEL                                                              | 1 to 5 out                     | t of 5 matching result       | 5        |
| nty in other of<br>the Date Earliest to Lar<br>Earliest to Lar<br>Aged Care Inc - Outlet<br>Breitenberg<br>LORENZ<br>Aged Care User ID: Ac06116834<br>Reported date: 1 May 2022 | est 00<br>1<br>Dominique<br>JAKUBOWSKI<br>Aged Care User ID: AC32684854<br>Aged Care User ID: AC32684854               | Emmitti<br>MARY/<br>Aged Care                               | M<br>User ID: AC52374162<br>cate: 10 May 2022            |                  | Ade     LIT     Aged     Aged     Aged | ele<br>TEL<br>I Care User ID: AC<br>ested date: 1 May                   | 1 to 5 out<br>30176612<br>2022 | t of 5 matching result       | 5        |
| nty in Gate in Care Inc - Cutlet<br>Aged Care Inc - Outlet<br>Breitenberg<br>Lorenz<br>Aged Care User ID: AC06116814<br>Requested date: 1 May 2022<br>Decidae: 26:05:2022       | est CO<br>Dominique<br>JAKUBOWSKI<br>Aged Care User ID AC30564554<br>Requested cate: 10 May 2022<br>Due date: 25052022 | Emmitti     MARYJ     Aged Care     Requested     Oue date: | M<br>User ID AC52374162<br>cate: 10 May 2022<br>505/2022 |                  | Adde     LIT     Aged     Rep.     Due | ele<br>TEL<br>Care User ID: AC<br>ested date: 1 May<br>sate: 26/05/2022 | 1 to 5 out<br>30176812<br>2022 | t of 5 matching result       | 5        |

#### 8.8.2 Upload Palliative Care Documents

For a client who was marked as palliative on entry, their status will be set to **Pending Upload**.

- Expand the client and select Upload Palliative Documents. 1.
- ! The Palliative Care Status Form must be submitted within 14 days of notification of entry to the Department via the My Aged Care Service and Support Portal. Once the entry is processed, a notification will be generated, please see Viewing tasks and notifications for more information.

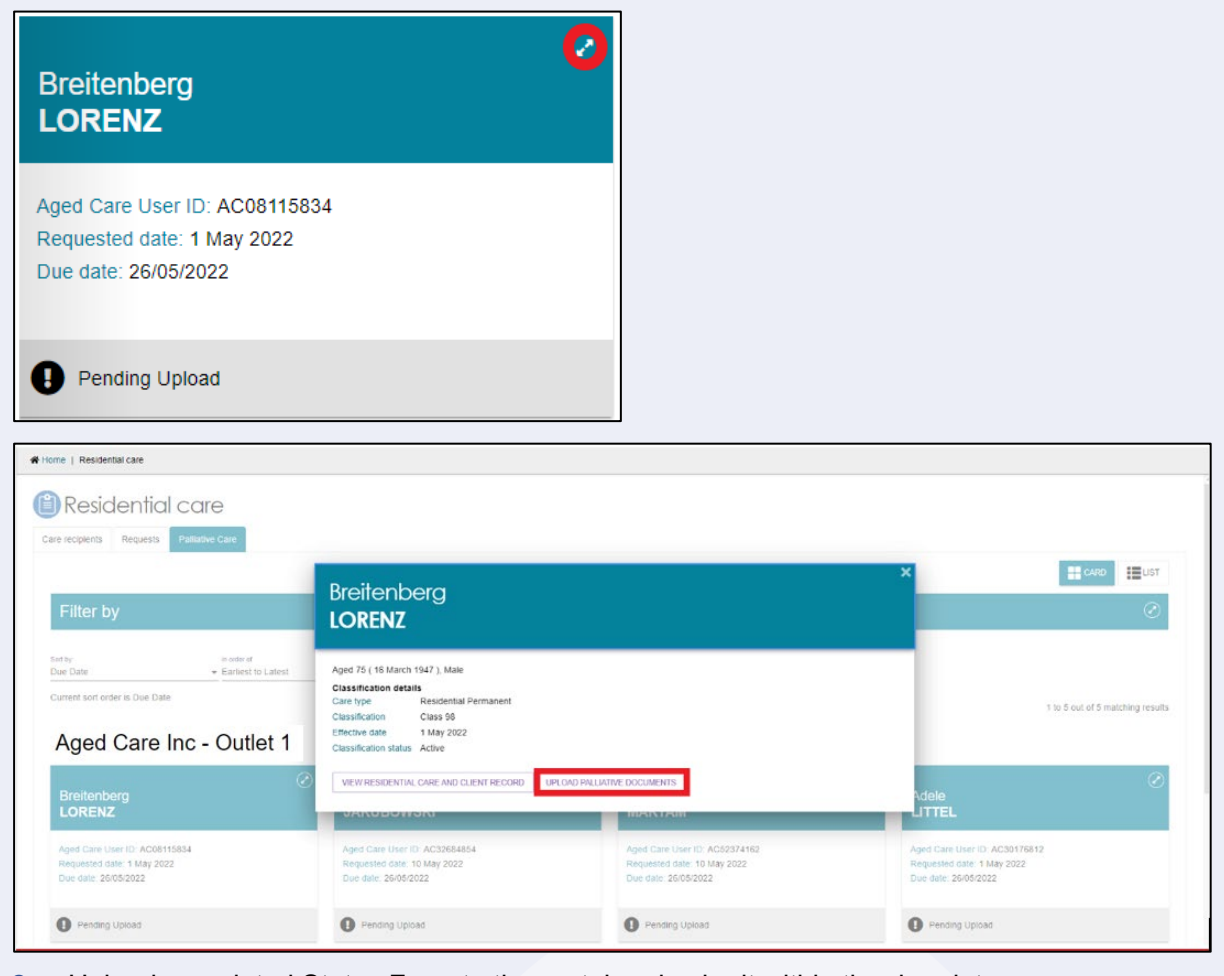

Upload completed Status Form to the portal and submit within the due date. 2.

| 1800 836 799 Mon-Fri Barn - 8pm Sat 10am - 2pm                                                                                          |                    |                      |                             |                    |               |                          | Welcome Jerry from      | Aged Care Inc -              | Outlet 1 |
|----------------------------------------------------------------------------------------------------|--------------------|----------------------|-----------------------------|--------------------|---------------|--------------------------|-------------------------|------------------------------|----------|
| Service and Support Portal                                                                                                    | Review<br>requests | Service<br>referrals | Retrieve a<br>referral code | Residential care   | Find a client | Reports and<br>documents | Tasks and notifications | My Aged Care<br>Interactions | Logout   |
| R Home   Residential care   Upload Pallative Documentation                                                                              |                    |                      |                             |                    |               |                          |                         |                              |          |
| Breitenberg LORENZ<br>Male, 75 years old, 96 March 1947, AC08115834 Lot Number 27 SEENEY STREET ZILLMERE, OLD, 4094                     |                    | Primary contact: B   | reitenberg Lorenz (se       | el) - 61 2987 1234 |               |                          |                         |                              |          |
| Dpload Palliative Documentation                                                                                                    |                    |                      |                             |                    |               |                          |                         |                              |          |
| All fields marked with an asterisk (') must be completed before submission.<br>Paliative Care Plan must be submitted by the 26 May 2022 |                    |                      |                             |                    |               |                          |                         |                              |          |
| UPLOND PALLATIVE DOCLMENTATION                                                                                                    |                    |                      |                             |                    |               |                          |                         |                              |          |
| SUBMIT DOCUMENTS SAVE DOCUMENTS 4 EXIT CANCEL                                                                                           |                    |                      |                             |                    |               |                          |                         |                              |          |
|                                                                                                    |                    |                      |                             |                    | -             |                          |                         |                              |          |
|                                                                                                    |                    |                      |                             |                    |               |                          |                         |                              |          |
|                                                                                                    |                    |                      | . •                         |                    |               |                          |                         |                              |          |

..

86

•

• Select **UPLOAD PALLIATIVE DOCUMENTATION**, this will provide a pop up to allow the upload of the form saved on your laptop/computer.

| R Home   Residential care                                                                                                    | <ul> <li>Cpc4</li> <li>+ - + - + - + - + - + - + - + - + - + -</li></ul>                                                                                                    |                                     | ¥ 8                          | P. Search Pallation Care                | - ×      |             |   |  |  |
|----------------------------------------------------------------------------------------------------|----------------------------------------------------------------------------------------------------|-------------------------------------|------------------------------|-----------------------------------------|----------|-------------|---|--|--|
| Dominique JAKU<br>Male: 75 years and 11 devices 1<br>Diplocad Pe<br>Alf fields marked with an er<br>Palliad ve Care Plan mur<br>Let CARE Pickative Doc | Operator * None Holds  Process  Process Process Process Process Process Process Process Process Process Process Process Process Process Process Process Process Process Proce | Date modified<br>00/05/2022 43/1994 | Syse<br>Adolee Acrosof Decor | 12 + 13<br>Gae<br>_ 3748                | png. doc | r, pat.     |   |  |  |
| Updated Status Form,                                                                                                    | Fite name                                                                                                    |                                     | ~ 1                          | Custominal Film ("grag:"gr<br>Open Cano | g*       |             |   |  |  |
| Status Form_2205131                                                                                                    | usoz ( por so taxe)                                                                                                    |                                     |                              |                                         | 1        | 33/26       | 0 |  |  |
| SUBART DOCUMENTS                                                                                                    | SAVE DOCUMENTS & EXIT                                                                                                    |                                     |                              |                                         | UP       | LOAD CANCEL |   |  |  |

| Service and Support Portal                                                                                                |                                                                                                    | Restore                                                     | Bervice<br>referrais | Betrieve a<br>referral code | Finudential<br>Calif | Field a client | Reports and<br>decomments | Tanks and<br>north-attoms | My Aged Care<br>mieractions | Logod |
|----------------------------------------------------------------------------------------------------|----------------------------------------------------------------------------------------------------|-------------------------------------------------------------|----------------------|-----------------------------|----------------------|----------------|---------------------------|---------------------------|-----------------------------|-------|
| # Home   Residential care   Upload Pathative Documentation                                                                |                                                                                                    |                                                             |                      |                             |                      |                |                           |                           |                             |       |
| Breitenberg LORENZ<br>Maxe, 75 years akt, 15 March 1547, ACOBITISESA Lot Number 27 BEEN                                   | Add Palliative Care do                                                                                                    | ocumer                                                      | nt.                  |                             |                      | ×              |                           |                           |                             |       |
| Upload Paliative Docum                                                                                                    | All fields manted with an asterisk (*) must be completed<br>Please appliest your Palabae and other resound docum<br>A maximum of Sociaments rais a separate<br>Exch molecular the must not exceed the size limit of SM<br>Postod file *<br>Choose file<br>Table of the attachment *<br>Please public a stort assurption aloud the unletter of the atjudence of the<br>Please public a stort assurption aloud the unletter of the atjudence of the<br>Please public a stort assurption aloud the unletter of the atjudence of the<br>Please public a stort assurption aloud the unletter of the atjudence of the<br>Please public a stort assurption aloud the unletter of the atjudence of the<br>Please public a stort assurption aloud the unletter of the atjudence of the<br>stort of the atjudence of the atjudence of the atjudence of the<br>stort of the atjudence of the atjudence of the atjudence of the atjudence of the<br>stort of the atjudence of the atjudence of the atjudence of the<br>stort of the atjudence of the atjudence of the atjudence of the<br>stort of the atjudence of the atjudence of the atjudence of the<br>stort of the atjudence of the atjudence of the atjudence of the<br>stort of the atjudence of the atjudence of the atjudence of the<br>stort of the atjudence of the atjudence of the atjudence of the<br>stort of the atjudence of the atjudence of the atjudence of the<br>stort of the atjudence of the atjudence of the atjudence of the<br>stort of the atjudence of the atjudence of the atjudence of the<br>stort of the atjudence of the atjudence of the atjudence of the<br>stort of the atjudence of the atjudence of the atjudence of the<br>stort of the atjudence of the atjudence of the<br>stort of the atjudence of the atjudence of the atjudence of the<br>stort of the atjudence of the atjudence of the atjudence of the<br>stort of the atjudence of the atjudence of the<br>stort of the atjudence of the atjudence of the atjudence of the<br>stort of the atjudence of the atjudence of the atjudence of the<br>stort of the atjudence of the atjudence of the atjudence of the<br>stort of the atjudence of the atjude | perfore submission<br>entation here.<br>B and must be of fa | e type gaeg, gog.    | bmp, png, docx, pd          |                      |                |                           |                           |                             |       |
| Accessibility Privacy Disclasmer Terms of use Cocyclipti<br>Copyright & Convincementatili of Austratia AdM 36 342 015 856 |                                                                                                    |                                                             |                      |                             |                      | 60/250         |                           |                           | :<br>                       | kome  |
|                                                                                                    |                                                                                                    |                                                             |                      |                             | UPLOAD               | CANCEL         |                           |                           |                             |       |

! Only one file may be uploaded each time, as each file requires an individual name and description.

 Fill out the file name and provide a short description. For the File Name as well as the name of the file uploaded in the system, please follow the naming convention: [Client Last Name] PCSF [Date Uploaded – DDMMYY].

| Add Palliative Care document                                                                                                    | ×   |
|----------------------------------------------------------------------------------------------------|-----|
| All fields marked with an asterisk (*) must be completed before submission.<br>Please upload your Palliative and other relevant documentation here.<br>A maximum of 5 documents may be uploaded.<br>Each individual file must not exceed the size limit of 5MB and must be of file type .jpeg, .jpg, .bmp, .png, .docx, .pdf.<br>PostedFile: *<br>Choose file Smith PCSF 100822.pdf |     |
| Name of the attachment: * Smith PCSF 100822                                                                                                    |     |
| Please provide a short description about the contents of the attachment, e.g. assessment date and time * Status form for Palliative Care Client 38                                                                                                    | 250 |
| UPLOAD CANC                                                                                                    | EL  |
|                                                                                                    |     |

Optionally, you may upload additional information (if previously discussed with the Department) as necessary by selecting **UPLOAD PALLIATIVE DOCUMENTATION** and repeating the steps above.

4. If you wish to come back and upload at a later time, select **SAVE DOCUMENTS & EXIT.** Documents will not be reviewed by the department, until submitted.

If you have reviewed documents and are ready to submit to the department, select **SUBMIT DOCUMENTS.** 

| 0 836 799 Mon-En 8am - 8pm Sat 10am - 2pm                                                                                                    |                                                                                      |                        |                      |                                                            |                        |                     |                          | Welcome Jerry           | from Aged Care Inc           |
|----------------------------------------------------------------------------------------------------|--------------------------------------------------------------------------------------|------------------------|----------------------|------------------------------------------------------------|------------------------|---------------------|--------------------------|-------------------------|------------------------------|
| rice and Support Portal                                                                                                    |                                                                                      | Review<br>requests     | Service<br>referrals | Retrieve a<br>referral code                                | Residential care       | Find a client       | Reports and<br>documents | Tasks and notifications | My Aged Care<br>interactions |
| me   Residential care   Upload Palliative Documentation                                                                                                    |                                                                                      |                        |                      |                                                            |                        |                     |                          |                         |                              |
| reilenberg N LORENZ (Moses)<br>ywn ac 15 Mart 1907 Actentista<br>w 77 Seder Street Zularer, gud, 404                                                                                                    |                                                                                      |                        | Primary<br>No sep    | contact Brokenberg Lorenz (<br>port relationships recorded | self) - 61 2987 1234   |                     |                          |                         |                              |
| Upload Palliative Docum                                                                                                    | nentation                                                                            |                        |                      |                                                            |                        |                     |                          |                         |                              |
| All fields marked with an asterisk (') must be completed before<br>Palilative Care Plan must be submitted by the 24 August<br>UPLOAD PALLATIVE DOCUMENTATION                                                                                          | submission.<br>2022                                                                  |                        |                      |                                                            |                        |                     |                          |                         |                              |
| Smith PCSF 100622 [ pdf 36 14KB]<br>Status form for Paliative Client<br>Uploaded by BL_O68061538                                                                                                    |                                                                                      |                        |                      |                                                            |                        |                     |                          |                         | 10 Aug 2022                  |
| SUBART DOCUMENTS SALET CAN SWE DOCUMENTS & EXIT CAN min L Brushellal care   Interal Patience Proceedings                                                                                                    | CEL.                                                                                 |                        |                      |                                                            |                        |                     |                          |                         |                              |
| itenberg LORENZ<br>75 years old, 15 March 1947, AC08115834 Lot Number 27 SEENEY S                                                                                                    | TREET ZILLMERE, QLD, 4034                                                            |                        | Pn                   | nary contact. Breitenb                                     | erg Lorenz (self) - 61 | 2987 1234           |                          |                         |                              |
| Upload Palliative Docume                                                                                                    | ntation                                                                              |                        |                      |                                                            |                        |                     |                          |                         |                              |
| Il fields marked with an asterisk (*) must be completed before sub<br>Palliative Care Plan must be submitted by the 26 May 2022                                                                                                    | Confirm Palliativ                                                                    | e Care                 | docum                | ents subi                                                  | mission                |                     | ×                        |                         |                              |
| UPLOAD PALLIATIVE DOCUMENTATION                                                                                                    | Please ensure you have included all rele<br>no longer be able to edit your submissio | evant documentati<br>m | ons as this will now | be sent to the Palliativ                                   | e Review Officer for   | approval and you wi | a                        |                         |                              |
|                                                                                                    |                                                                                      |                        |                      |                                                            |                        | 10                  |                          |                         |                              |
| Status Form [ pdf 36.14KB]<br>Status form that indicates client requires Patilative Care<br>Uploaded by BL_OB061538                                                                                                    |                                                                                      |                        |                      |                                                            | SUBMIT DOCUM           | IENTS CANCEL        |                          |                         | 13 May 2022 (                |
| Status Form [pdf 36:14KB]<br>Status form that indicates client requires Patiative Care.<br>Uploaded by BL_08051538<br>Care Plan Summary [pdf 36:14KB]<br>Care Plan Summary form that indicates how the client will receive<br>Uploaded by BL_08051538 | Palladive Care                                                                       | -                      |                      | -                                                          | SUBMIT DOCUM           | ENTS CANCEL         |                          |                         | 13 May 2022(<br>13 May 2022( |

The status of this client will now change to Pending Approval, and a Palliative Review Officer from the Department will review the documents.

•

• •

•

88

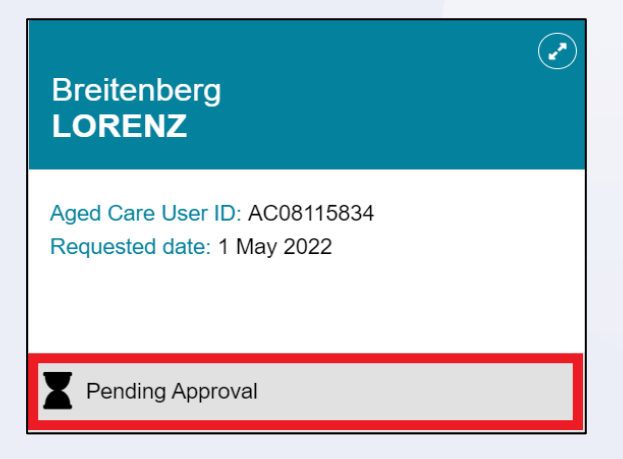

# 8.8.3 Palliative Care Status Form Outcomes

There are three possible outcomes of a submitted Palliative Status Form: More Information Requested, Approved, or Rejected.

#### 8.8.3.1 More Information Requested

If the palliative review officer finds that there is insufficient information for them to action the Palliative Care Form, they will request more information with a description on what is required.

| Dominique<br>JAKUBOWSKI                                                              | $\odot$ |
|--------------------------------------------------------------------------------------|---------|
| Aged Care User ID: AC32684854<br>Requested date: 10 May 2022<br>Due date: 27/05/2022 |         |
| More Information Requested                                                           |         |

! You will receive 14 additional days from the date the Palliative Review Officer requested more information to upload additional documents. This extension will only occur once per resident, so please include all information required to validate the resident's palliative care status.

When more information is requested, a notification will be generated, please see Viewing tasks and notifications for more information.

1. Expand the client tile and select **VIEW MORE DETAILS** to read guidance text from the palliative review officer.

| Dominiq<br>JAKUBO                                                          | ue<br>WSKI                                                                               |                                                                                                    | × |
|----------------------------------------------------------------------------|------------------------------------------------------------------------------------------|----------------------------------------------------------------------------------------------------|---|
| Aged 75 ( 11 Januar<br>Classification detai<br>Care type<br>Classification | Plan for Dominique Jakubows<br>y 1947 ), Male<br>Is<br>Residential Permanent<br>Class 98 | ki (Bailey) has been reviewed additional information is being requested. Please action by 27 May 2022. Details of requested information Palliative Care Review Officer (BL_FX120737) 13/05/2022 05:09:36 Details of requested form Events (Series 1, Benfer |   |
| Effective date<br>Classification status<br>VIEW RESIDENTIAL                | 10 May 2022<br>Active<br>CARE AND CLIENT RECORD                                          | UPLOAD ADDITIONAL DOCUMENTS                                                                                                    |   |

The existing document will no longer be viewable or editable and a new version of the document will need to be uploaded.

The latest date should be included in the name of the file to align with the naming convention: [Client Last Name] PCSF [Date Uploaded – DDMMYY]

2. If necessary, provide a response by selecting **ADD RESPONSE**, update new documents and resubmit.

| Home   Residential care   Uplead Palliative Documentation                                                                                                    |                                                             |
|----------------------------------------------------------------------------------------------------|-------------------------------------------------------------|
| Ominique JAKUBOWSKI<br>ale, 75 years old, 11 January 1947, AC33064054 Lot Number 27 SEENEY STREET ZILLMERE, OLD, 4034                                                                                                    | Primury contact: Dominique Jakubowski (sell) - 61 2907 1234 |
| Upload Palliative Documentation                                                                                                    |                                                             |
| Reliative Care Plan for Opennique Jastobenki has been reviewed and additional Information is being requested.<br>Passes are detail of requested information action for regured information.<br>Pees are detail of requested information action for regured information. | e Pallade Care Plan                                         |
| Detail of requested information                                                                                                    | $\otimes$                                                   |
| Palliative Care Review Officer (BL_FX120737) 13/05/2022 05 09 36 PM.                                                                                                    |                                                             |
| 1 Cleffe deals missing in Part C<br>2 Signature missing in Part C<br>3 Medical PartOner deals missing                                                                                                    |                                                             |
| ADD RESPONSE                                                                                                    |                                                             |
| All fields marked with an asterisk (*) must be completed before submission.<br>Patiliative Care Plan must be submitted by the 27 May 2022<br>uncode must be must be submitted by the 27 May 2022                                                                        |                                                             |
| Status Form_220513170002 [ pdf 36.14KB]                                                                                                    | 13 May 2022                                                 |
| SUBMITADOPTIONAL DOCUMENTS SHEE DOCUMENTS & EXIT                                                                                                    |                                                             |
| Add Palliative Care document                                                                                                    | >                                                           |
| All fields marked with an asterisk (*) must be completed before submission.                                                                                                    |                                                             |
| Please upload your Palliative and other relevant documentation here.<br>A maximum of 5 documents may be uploaded.<br>Each individual file must not exceed the size limit of 5MB and must be of file typ                                                                 | je jpeg, jpg, .bmp, .png, .docx, .pdf.                      |
| PostedFile: *                                                                                                    |                                                             |
| Choose file Smith PCSF 110822.pdf                                                                                                    |                                                             |
| Name of the etterhance to                                                                                                    |                                                             |

#### Smith PCSF 110822

Please provide a short description about the contents of the attachment, e.g. assessment date and time \* Updated Status Form for Palliative Care Client

# 8.8.3.2 Approved and Rejected Palliative Care Status Forms

Once a Palliative Care Status Form is approved, you will receive a notification, and the status of the client will change to **Approved**. The client/resident will be assigned AN-ACC class 1 and will be eligible for subsidy at that rate.

46 / 250

UPLOAD CANCEL

If, after requesting additional information, the Palliative Review Officer finds that the documents uploaded do not provide sufficient evidence for a client to be deemed palliative, they will reject the request for palliative status.

You will receive a notification, the status on the palliative care tile for the client will change to **Rejected**, and a referral generated for an AN-ACC assessment to determine the client/resident's AN-ACC Classification.

| Breitenberg                   | Emmitt                        |
|-------------------------------|-------------------------------|
| LORENZ                        | MARYAM                        |
| Aged Care User ID: AC08115834 | Aged Care User ID: AC52374162 |
| Requested date: 1 May 2022    | Requested date: 10 May 2022   |
| Rejected                      | V Approved                    |

If you wish to appeal the decision, please contact My Aged Care at <u>myagedcare@health.gov.au</u> with evidence regarding the reasons for your appeal.

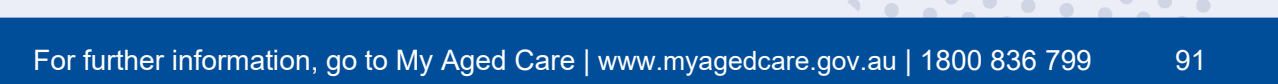

**()**